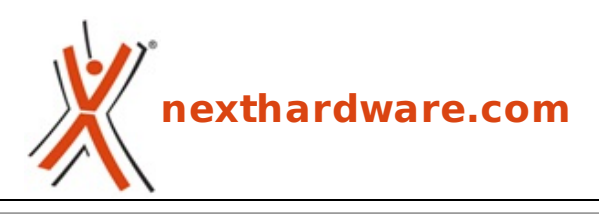

a cura di: Carlo Troiani - virgolanera - 28-08-2017 18:00

# **CORSAIR Neutron NX500 400GB**

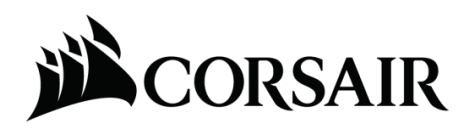

#### LINK (https://www.nexthardware.com/recensioni/ssd-hard-disk-masterizzatori/1266/corsairneutron-nx500-400gb.htm)

Un SSD NVMe veloce e "freddo", ideale per una postazione gaming di fascia alta.

La crescente diffusione di SSD con interfaccia PCI-E 3.0 x4 nel formato M.2 ha portato i vari produttori a puntare tutto (o quasi) sulle prestazioni velocistiche per poter catturare l'attenzione dei potenziali acquirenti e guadagnare così quote di mercato a discapito della concorrenza.

Ma le prestazioni, come risaputo, sono strettamente correlate alla potenza del memory controller impiegato ripercuotendosi in modo negativo sulle temperature raggiunte dallo stesso quando si trova ad affrontare carichi di lavoro molto impegnativi.

Tale situazione può degenerare facilmente se il sistema in uso si trova ad operare all'interno di case non sufficientemente ventilati oppure in presenza di una temperatura ambiente piuttosto elevata.

Per scongiurare il malfunzionamento di queste unità , nel caso in cui le temperature raggiungano una soglia critica, ogni produttore prevede, tramite firmware, il taglio delle frequenze operative andando in tal modo a diminuire il calore prodotto ma, al contempo, diminuendo le prestazioni restituite dal drive.

Allo stato attuale, per minimizzare tali problematiche, occorrerebbe una più efficiente architettura congiuntamente ad un processo produttivo più evoluto.

Ai produttori, quindi, non rimane che altro differenziare l'offerta passando dal formato M.2 a quello su scheda PCI-E, potendo in tal modo sfruttare una migliore ventilazione e adottare soluzioni di raffreddamento specifiche.

Queste le principali motivazioni che hanno spinto CORSAIR a lanciare sul mercato i nuovi Neutron NX500 che vanno ad affiancare i recenti MP500 con fattore di forma M.2 2280 nel proprio catalogo.

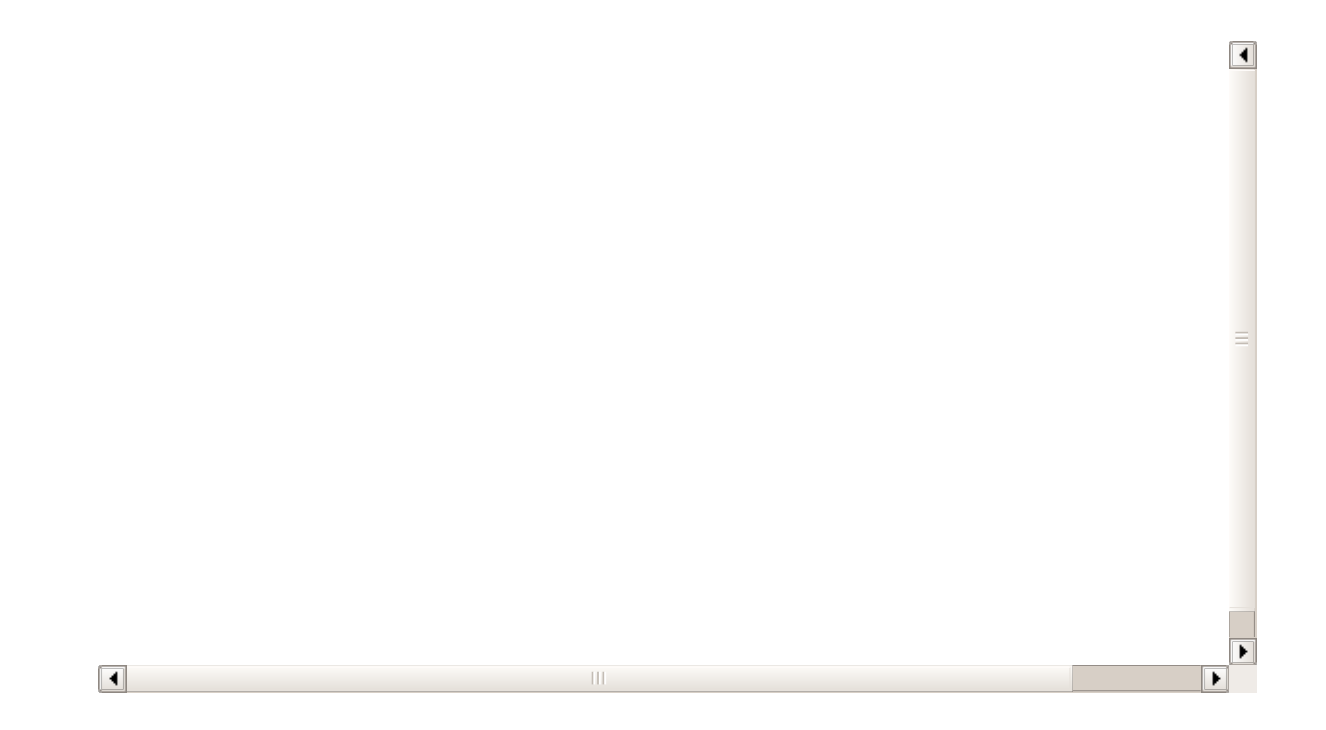

Il controller utilizzato è il medesimo, nello specifico il collaudato Phison PS5007-E7 NVMe, così come le NAND Flash MLC a 15nm di produzione Toshiba, il che si traduce in prestazioni del tutto simili a livello di lettura e scrittura sequenziali, 3.000 MB/s e 2.400 MB/s, con un leggero incremento in modalità random 4K dove si toccano, rispettivamente, 300.000 e 270.000 IOPS.

Il sample in recensione oggi è quello di minore capacità ma avente prestazioni in linea con le unità più capienti e di cui, nella seguente tabella, abbiamo riportato le principali caratteristiche tecniche.

| Modello SSD                            | CSSD-N400GBNX500                                                                                           |
|----------------------------------------|----------------------------------------------------------------------------------------------------|
| Capacità                               | 400GB                                                                                                    |
| Velocità lettura sequenziale massima   | 2.800 MB/s                                                                                                 |
| Velocità scrittura sequenziale massima | 1.600 MB/s                                                                                                 |
| Max IOPS lettura random 4K             | 300.000                                                                                                    |
| Max IOPS scrittura random 4K↔          | 270.000                                                                                                    |
| Interfaccia                            | NVMe PCI Express SSD 3.0 x4                                                                                |
| Hardware                               | Controller Phison PS5007-E7 - Toggle NAND MLC -<br>DRAM Cache DDR3L 2 x 512MB                              |
| Tecnologie supportate                  | Trim, SMART, Static and Dynami Wear-Leveling,<br>Advanced Garbage Collection, Enhanced Error<br>Correction |
| Consumi                                | Lettura 5570 mW - Scrittura 7270 mW                                                                        |
| Temperatura operativa                  | 0 ⇔°C - 70 ⇔°C                                                                                             |
| Temperatura di storage                 | -40 ↔°C - 85 ↔°C                                                                                           |
| Fattore di forma e peso                | Half-Height Half-Lenght - 270g                                                                             |
| MTBF                                   | 2 milioni di ore                                                                                           |
| Garanzia                               | 5 anni                                                                                                    |

Buona lettura!

### 1. Visto da vicino

### 1. Visto da vicino

| The QOBSLIP Analysis RCIDD IV/Mp File Addies<br>gave 500 is NVMs presented to deliver rists/feet<br>asquested and QOB SVV assess The upstaft<br>designed had use in a segmeneral galaxie preservation<br>the lyader, schildre segmenera preside.                                                                                                    |                                                                                                    | je si |                                                                                                    |
|----------------------------------------------------------------------------------------------------|----------------------------------------------------------------------------------------------------|-------|----------------------------------------------------------------------------------------------------|
| Le dispue 102 cOMS40 Naciones XXXXX VMM PCN<br>ACC de l'autorité p'une intritéer VMM proving animitate d'an<br>visions de localité et d'étacture stépartitient et d'ét<br>Auguerates, la désolution et mémory a servir aux allateau<br>percentent d'alla professionnes a tot<br>au prime partie de la vision que d'alla faiblité.                                                                                                    |                                                                                                    |       | 1                                                                                                    |
| Die Collader Neuerinn nacionale einer Schelle<br>Isto-Steinkolte bankt dass Friehren und einer die<br>weiter einer und Scheller einer die einer aller die<br>und Lotze für schädere meiste und einer aller die<br>zweitungen kolumigenetien für die einer aller die<br>die derset mölglich die<br>unzum Collader kaufung NIXOD konte PCe Addrin                                                                                                    |                                                                                                    |       |                                                                                                    |
| Card shulls be Seening to Mole gars beneric under de<br>scrittwark-their seguenciation of GPU sales region.<br>El despetative presenta un forsign interciere molta<br>agricultura autoration ha pottyment and contene<br>sur autoration della predazione en autorattabalita.<br>La sendad COMEARI Neufran (NDIGO tantes POI) R.C.                                                                                                    | HEATSINK BPECTIVENESS                                                                                                    |       | CORSAIR                                                                                                    |
| 155 mil antestade per NVIII para conservativas<br>veicositad la locatora y de construction de OPS y<br>orcepterativalmentada. El disputato de calar se<br>la distantado enteresistemente para de las suestes<br>destadande de la experiencia máxi espeta y fadale positiva<br>basaranhanel esperannos (ORSARI Inveryon Nation)<br>meteo IN-Conservativamente de paradores ante<br>interestado en una conservativa de las perdemanante<br>en esta IN-Conservativamente de paradores ante<br>en esta IN-Conservativamente de paradores ante<br>interestado en una conservativa de las perdemanante<br>en esta IN-Conservativa de las perdemanante<br>en esta IN-Conservativa de las perdemanante<br>en esta IN-Conservativa de las perdemanantes<br>en esta IN-Conservativa de las perdemanantes<br>en esta IN-Conservativa de las perdemanantes<br>en esta IN-Conservativa de las perdemanantes<br>enterestado de las perdemanantes<br>en esta IN-Conservativa de las perdemanantes<br>en esta IN-Conservativa de las perdemanantes<br>en esta IN-Conservativa de las perdemanantes<br>en esta IN-Conservativa de las perdemanantes<br>en esta IN-Conservativa de las perdemanantes<br>en esta IN-Conservativa de las perdemanantes<br>en esta IN-Conservativa de las perdemanantes<br>en esta IN-Conservativa de las perdemanantes<br>en esta IN-Conservativa del las perdemanantes<br>en esta IN-Conservativa de las perdemanantes<br>en esta IN-Conservativa de las perdemanantes<br>en esta IN-Conservativa                                                         | HOARES (C')     HOARES (C')     HOARES (C')                                                                                                    |       |                                                                                                    |
| Vyteg zych missiene operate hockspranelskost operative<br>in postanie operate hockspranelskost operate<br>in postanie operate ingenerative operate i mytegel benagen<br>omerate hockspranelskost operate i postanie operate<br>nach operate i postanie operate i postanie operate<br>i postanie operate i postanie operate i postanie<br>decempende sover a mechadulari i operativa                                                                                                    |                                                                                                    |       |                                                                                                    |
| ACIA CONFERTS<br>Sond, returned add on cards<br>s cards and address and the set<br>s cards and address and the set<br>s cards and address and the set<br>s cards and address and the set<br>s cards and address and the set<br>s cards and address and the set<br>s cards and address and the set<br>s cards and address and the set<br>s cards and address and the set<br>s cards and the set<br>s cards and the set<br>s ca | Amazandi edi edi 0 et el<br>masandi edi 0 et al 20<br>supervisiona et al configuration<br>and evaluari data et analyzation                                                                                                    |       | NX500<br>NVMe PCIe Gen.3 x4 Add-in Card SSD                                                                                                    |
| A second second                                                                                                    | A CARACTERIZATION CONTRACTOR CONTRACTOR CONT | 400 4 | 400GB 3000ms 200ms 2000ms 1600ms 300K or 270K                                                                                                    |
| ERE G                                                                                                    | 08802                                                                                                    |       | Money Alle Indefent & Ball     Market answering     Market and Safett and Safett and Safett     Market and Safett and Safett     Market and Safett     Market and Safett         |
|                                                                                                    |                                                                                                    |       | Conservational Park of Conservations (Conservations) (Conservations) (Conserva |

La stessa, costituita da una grafica bianca e gialla su sfondo nero, reca sul frontale un'immagine del drive nella sua interezza contornata dalle serigrafie della sua denominazione e delle principali specifiche tecniche.

Nella parte posteriore troviamo raffigurate le dimensioni della scheda, un grafico che dimostra l'efficacia del dissipatore integrato, una breve spiegazione multilingua sulle sue peculiarità , tutti i loghi inerenti le certificazioni, il luogo di produzione ed una etichetta con vari codici a barre.↔

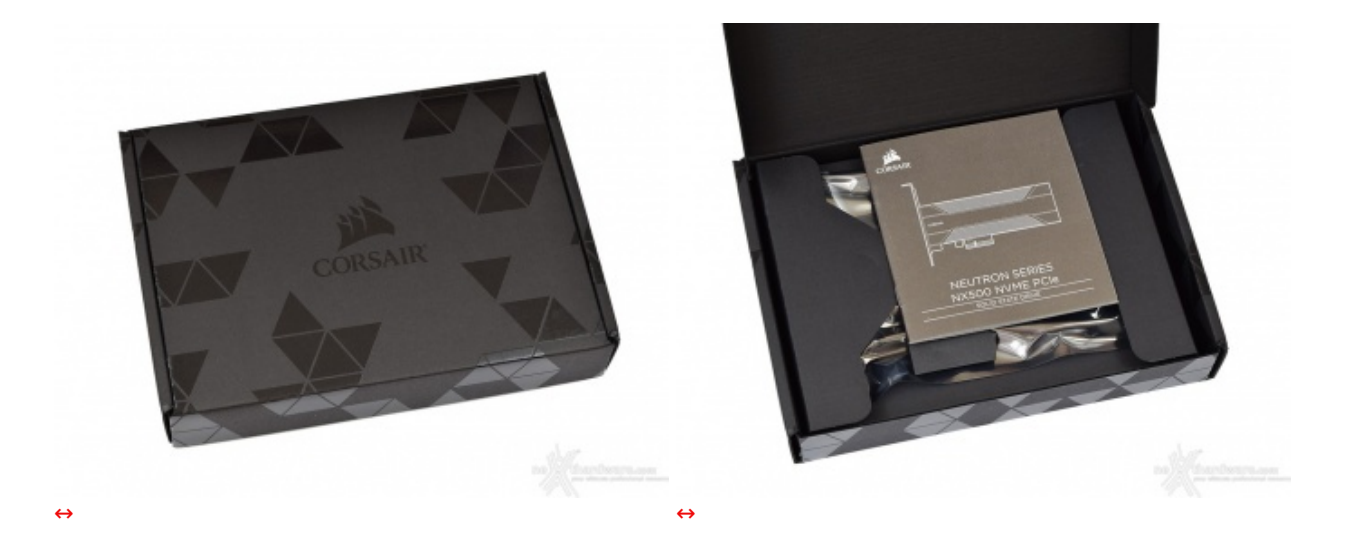

All'interno della confezione principale troviamo un cofanetto con il logo del brand al centro e, una volta aperto, un piccolo libretto di installazione ed uso in molteplici lingue tra cui l'italiano.

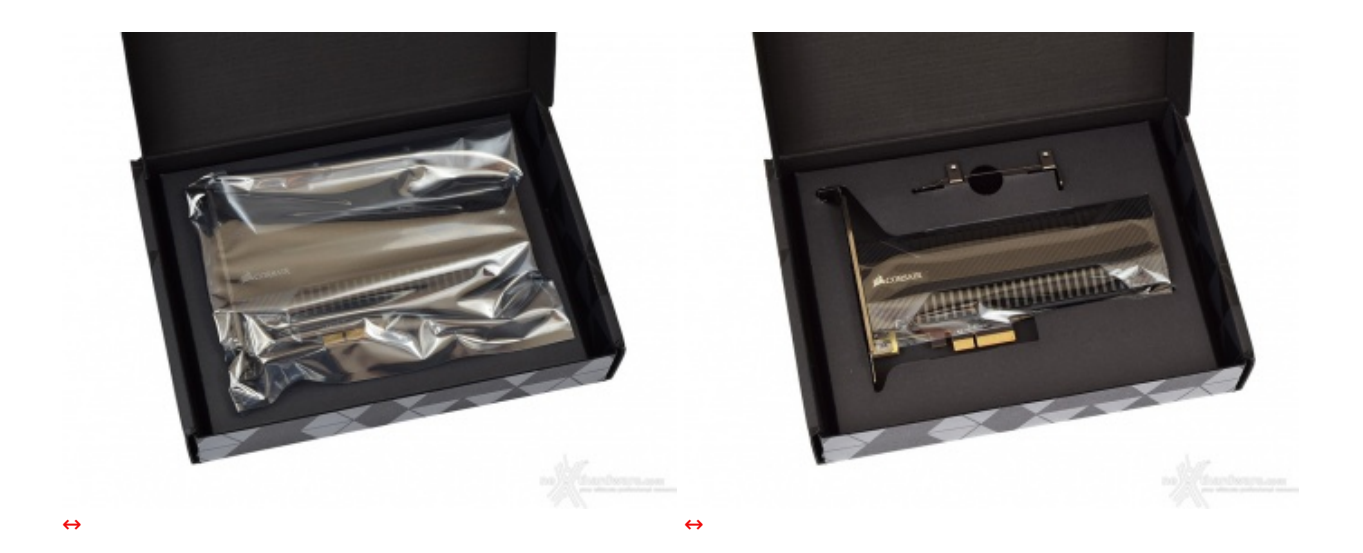

Dopo aver rimosso quest'ultimo accediamo allo scomparto riservato al nostro SSD, perfettamente alloggiato all'interno del cartone opportunamente sagomato e protetto da una busta antistatica.

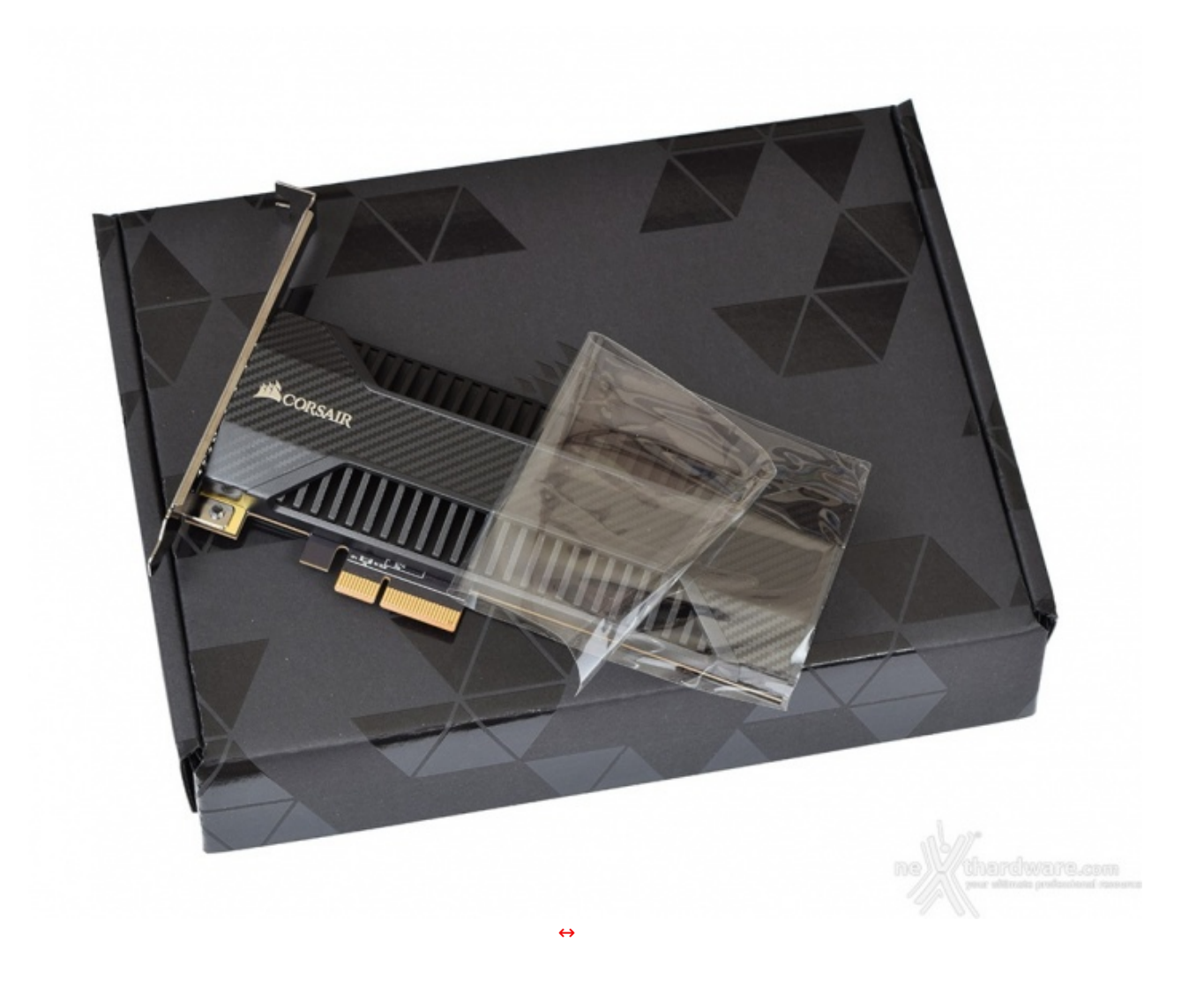

Il CORSAIR Neutron NX500 è ulteriormente protetto da una pellicola adesiva per la sua intera lunghezza a testimonianza della fascia di appartenenza di livello enthusiast.

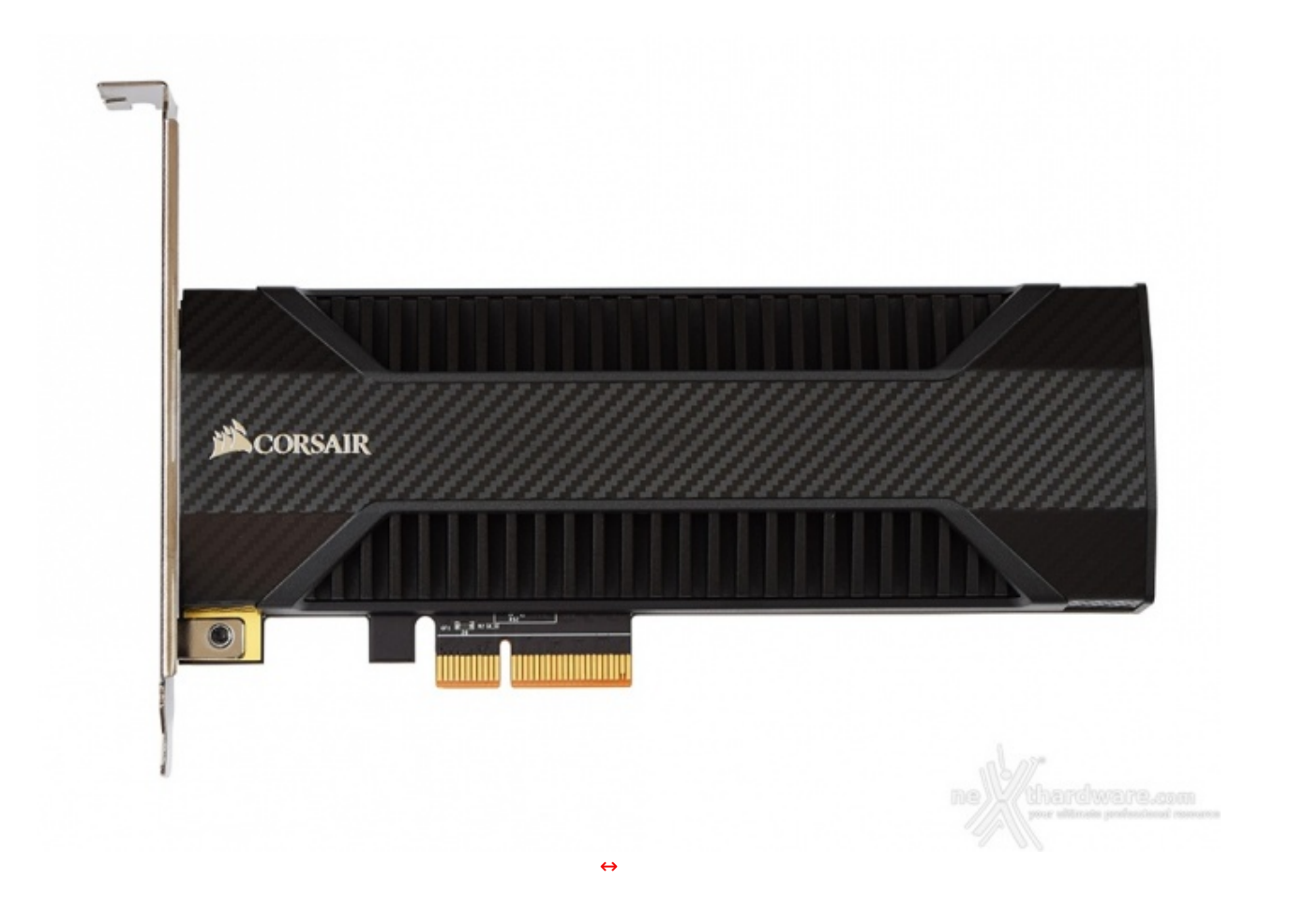

Osservandolo frontalmente possiamo apprezzare l'elegante finitura effetto fibra di carbonio dell'inserto in plastica posto sul dissipatore in alluminio rigorosamente di colore nero.

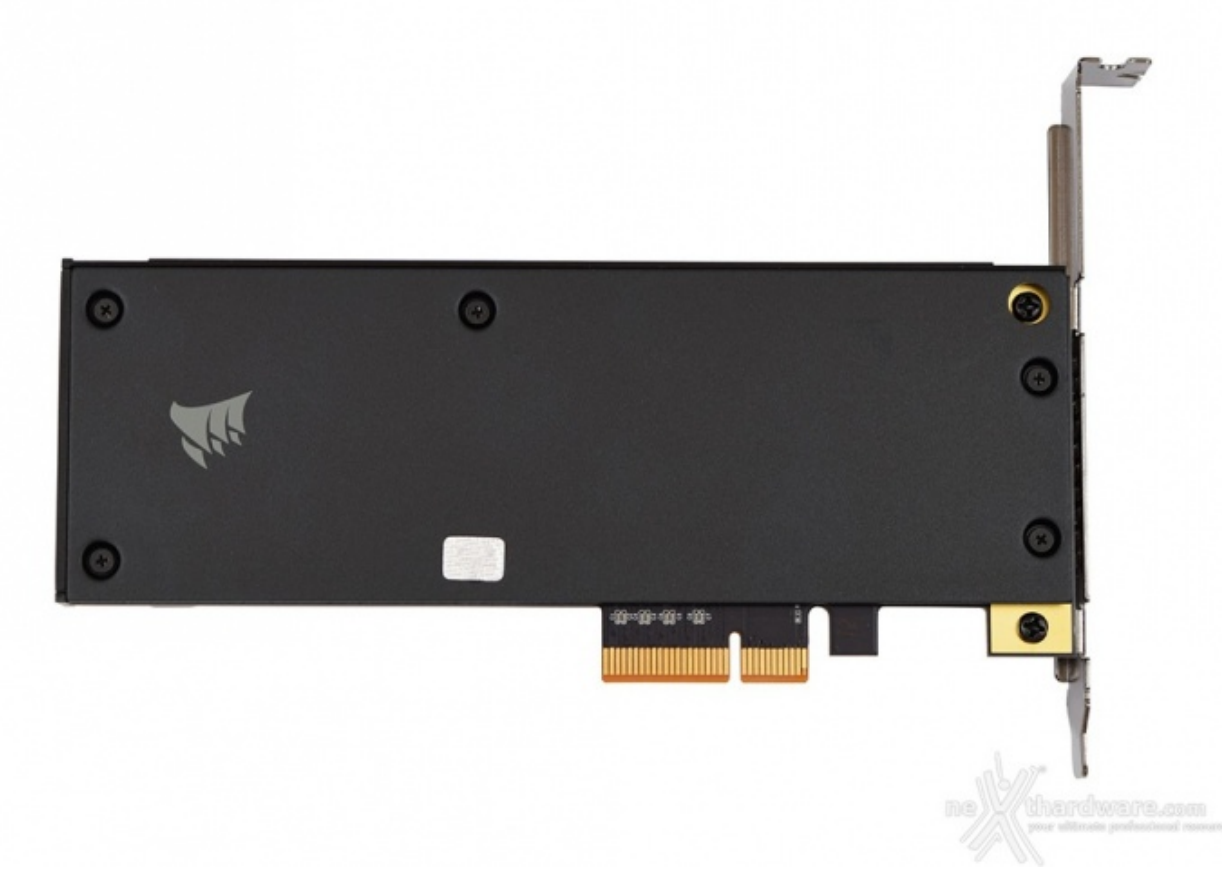

Posteriormente vi è un backplate, anch'esso in alluminio di colore nero, che copre l'intera lunghezza della scheda proteggendo i componenti installati sul PCB.

Lo stesso è ancorato tramite sei viti di cui una è sormontata da un sigillo che, se rimosso o danneggiato, comporta il decadimento della garanzia.

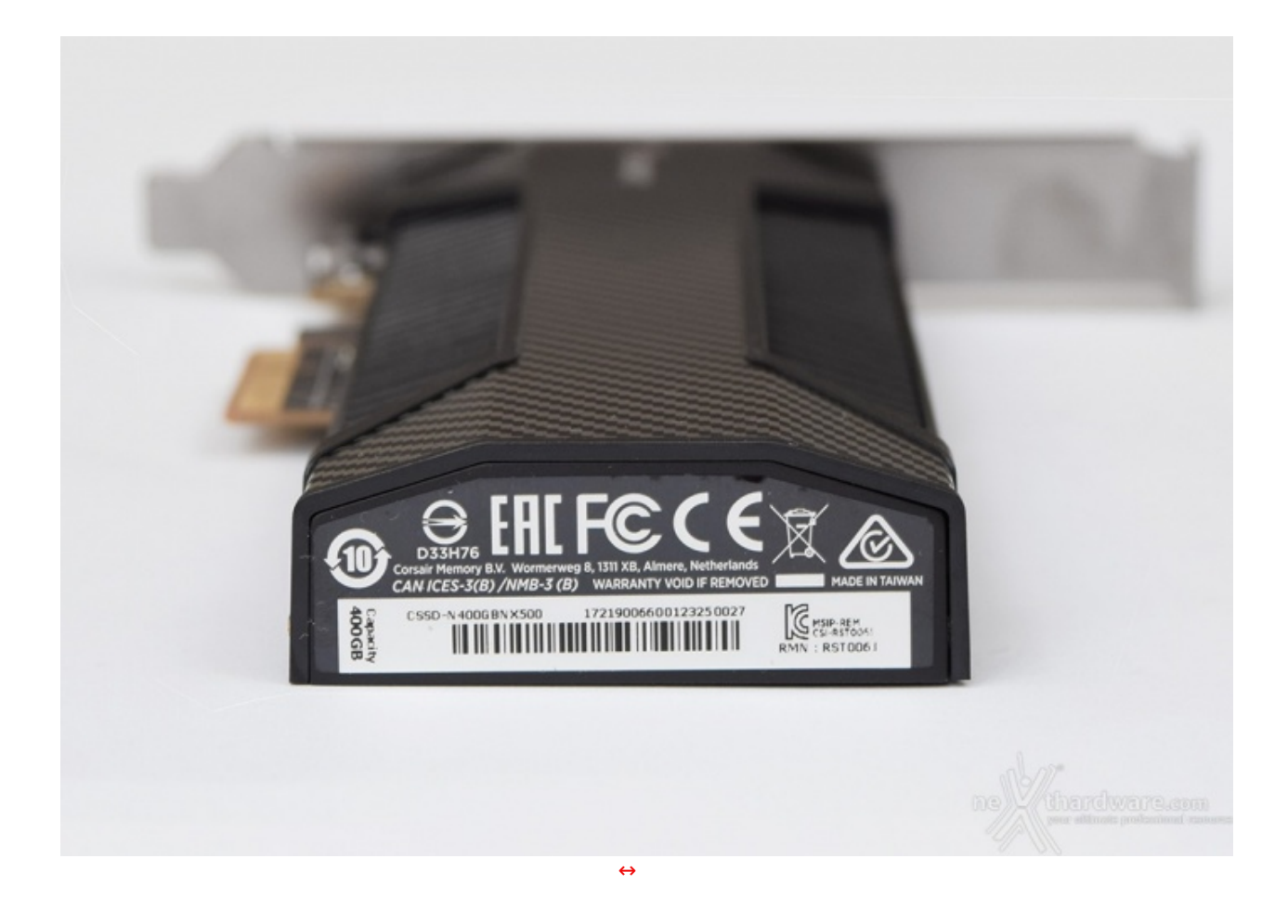

L'etichetta contenente loghi, numero seriale e codice a barre è stata posta sul lato corto del drive in modo da non comprometterne l'impatto estetico.

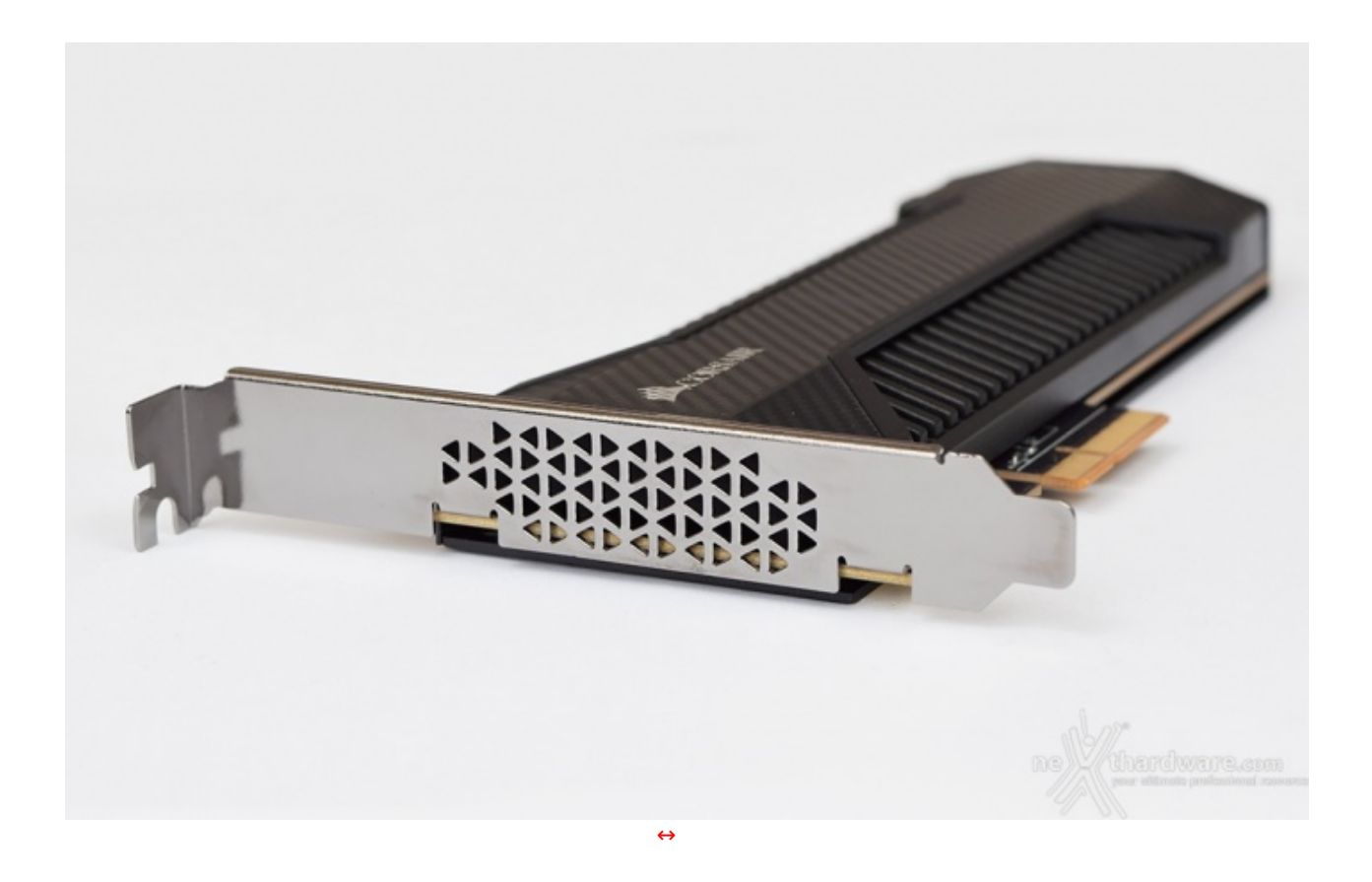

La staffa di ancoraggio in acciaio brunito installata di default, al contrario di quella ad altezza ridotta disponibile in bundle, presenta una griglia che contribuisce all'aerazione del Neutron NX500.

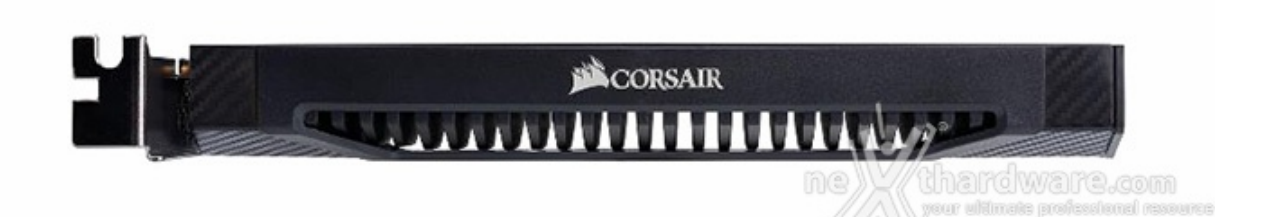

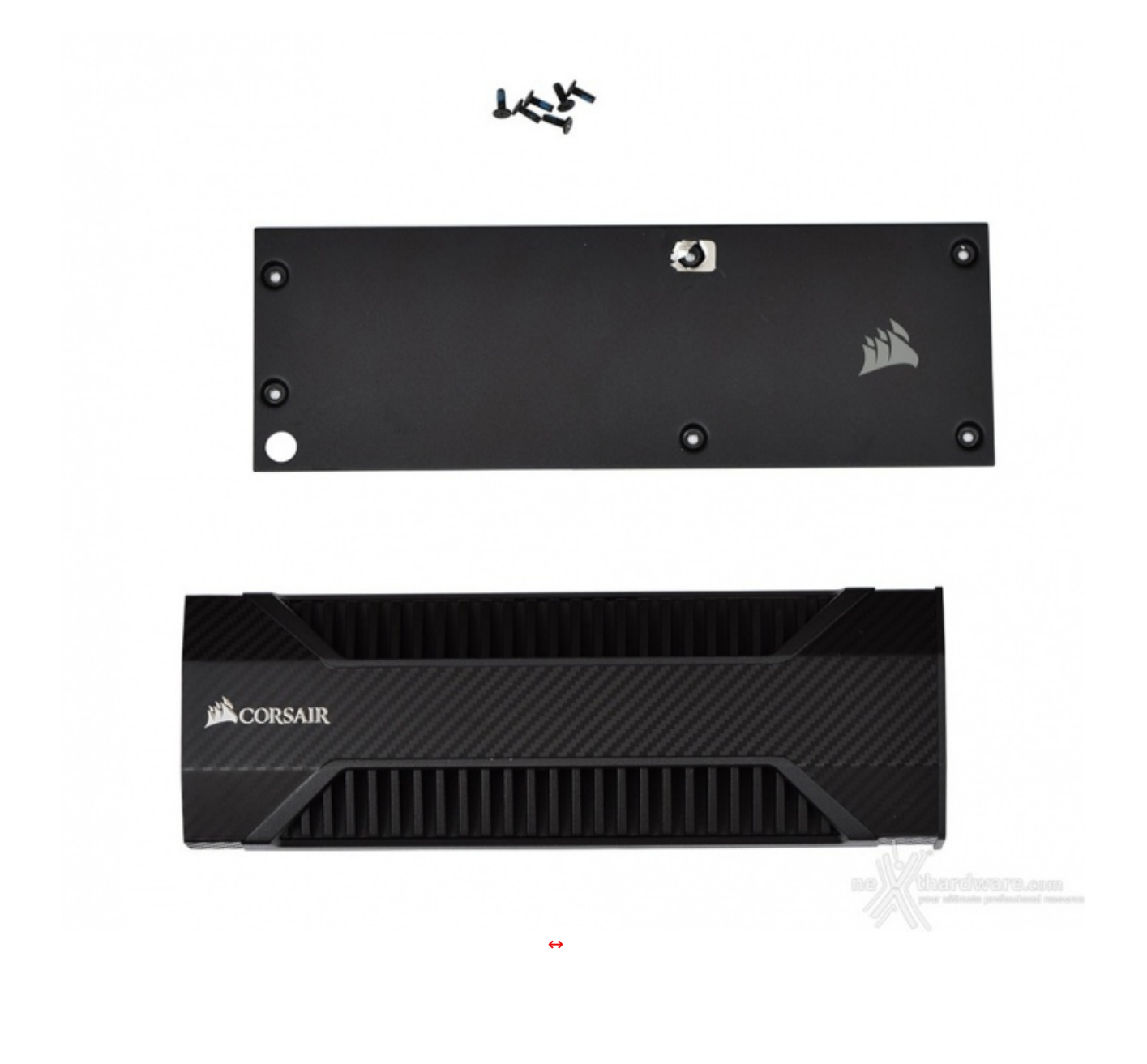

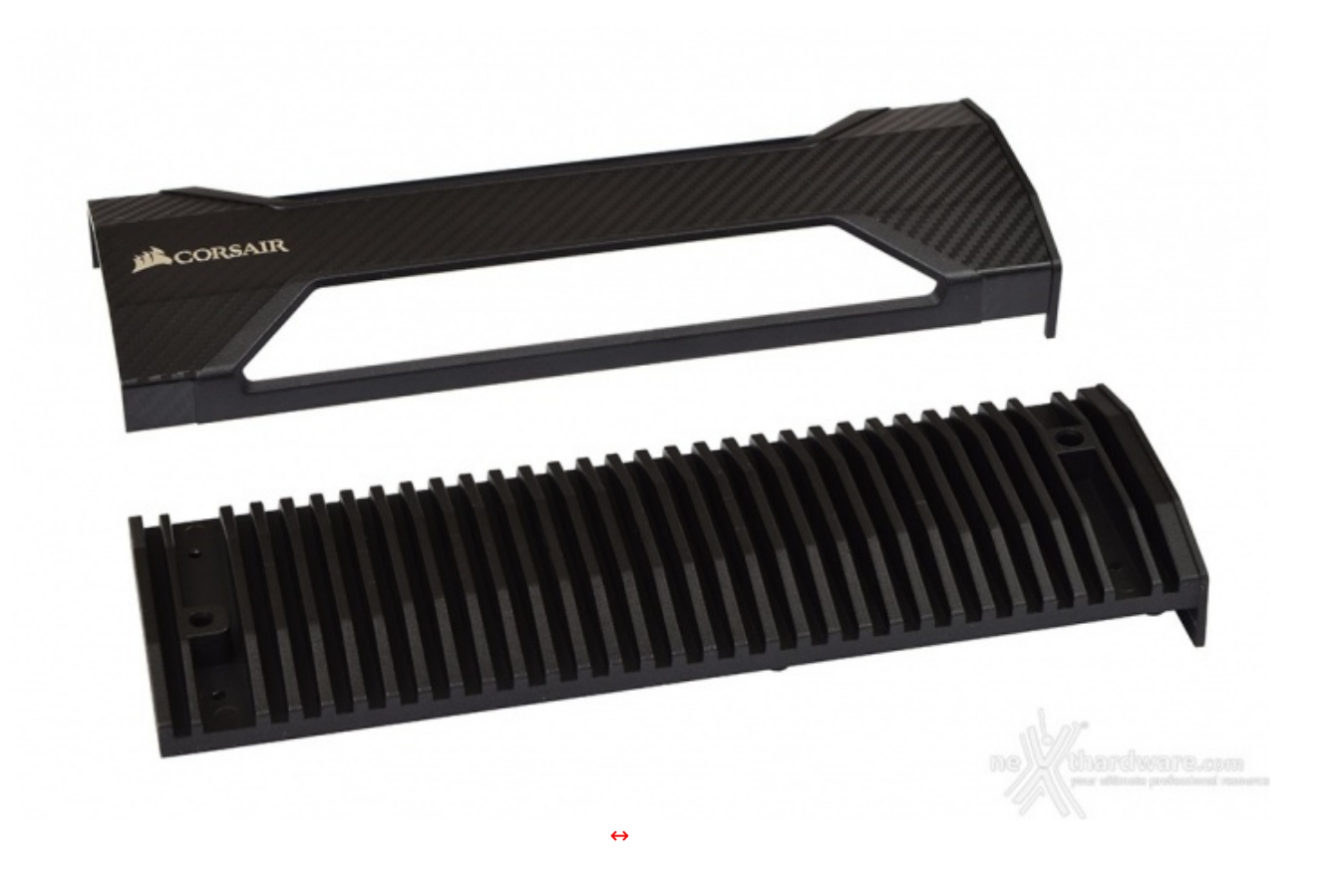

Per poter esaminare meglio il corpo dissipante è necessario rimuovere ulteriori quattro viti atte al fissaggio dell'inserto in plastica il quale, ovviamente, ha una funzione prettamente estetica.

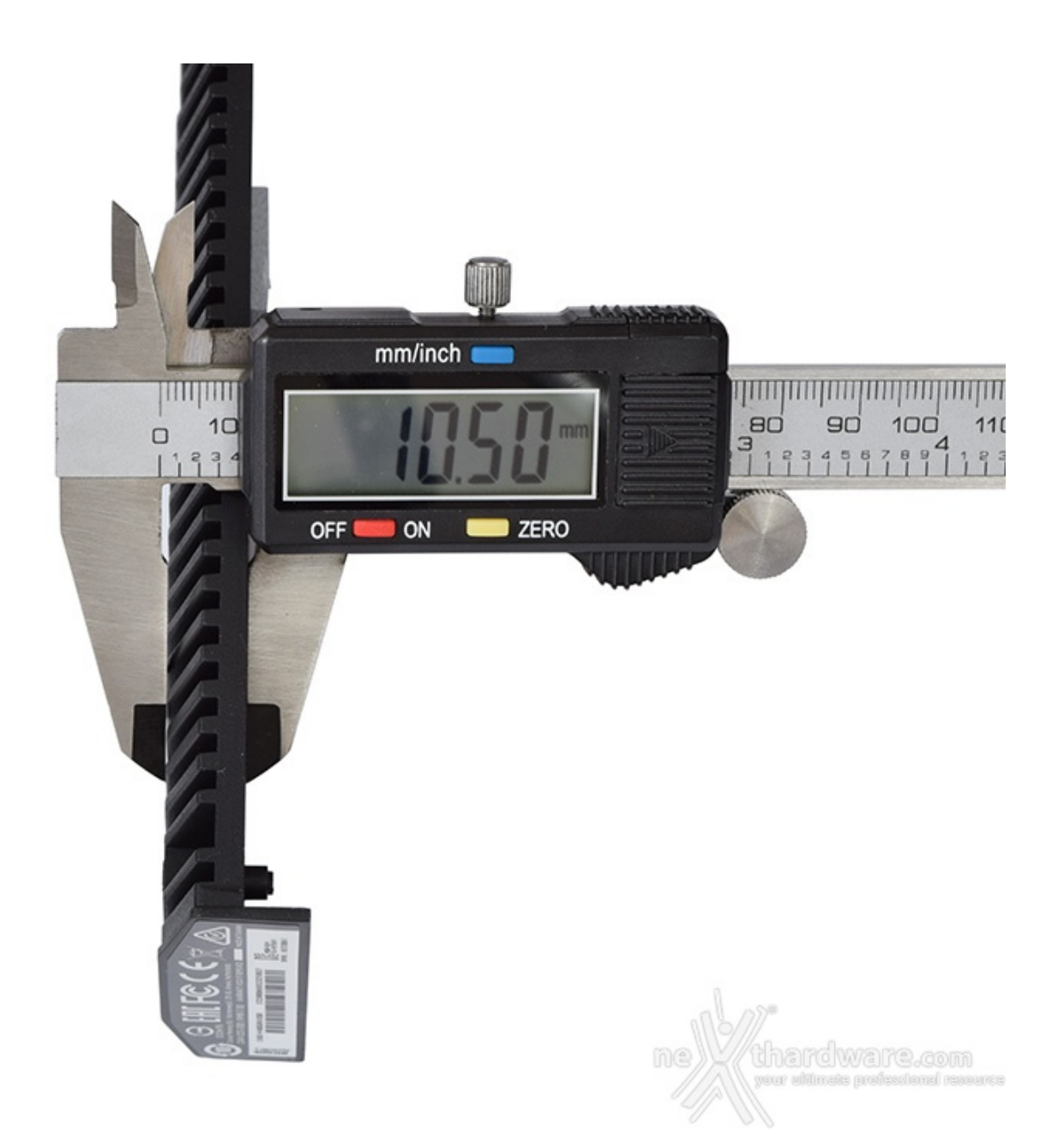

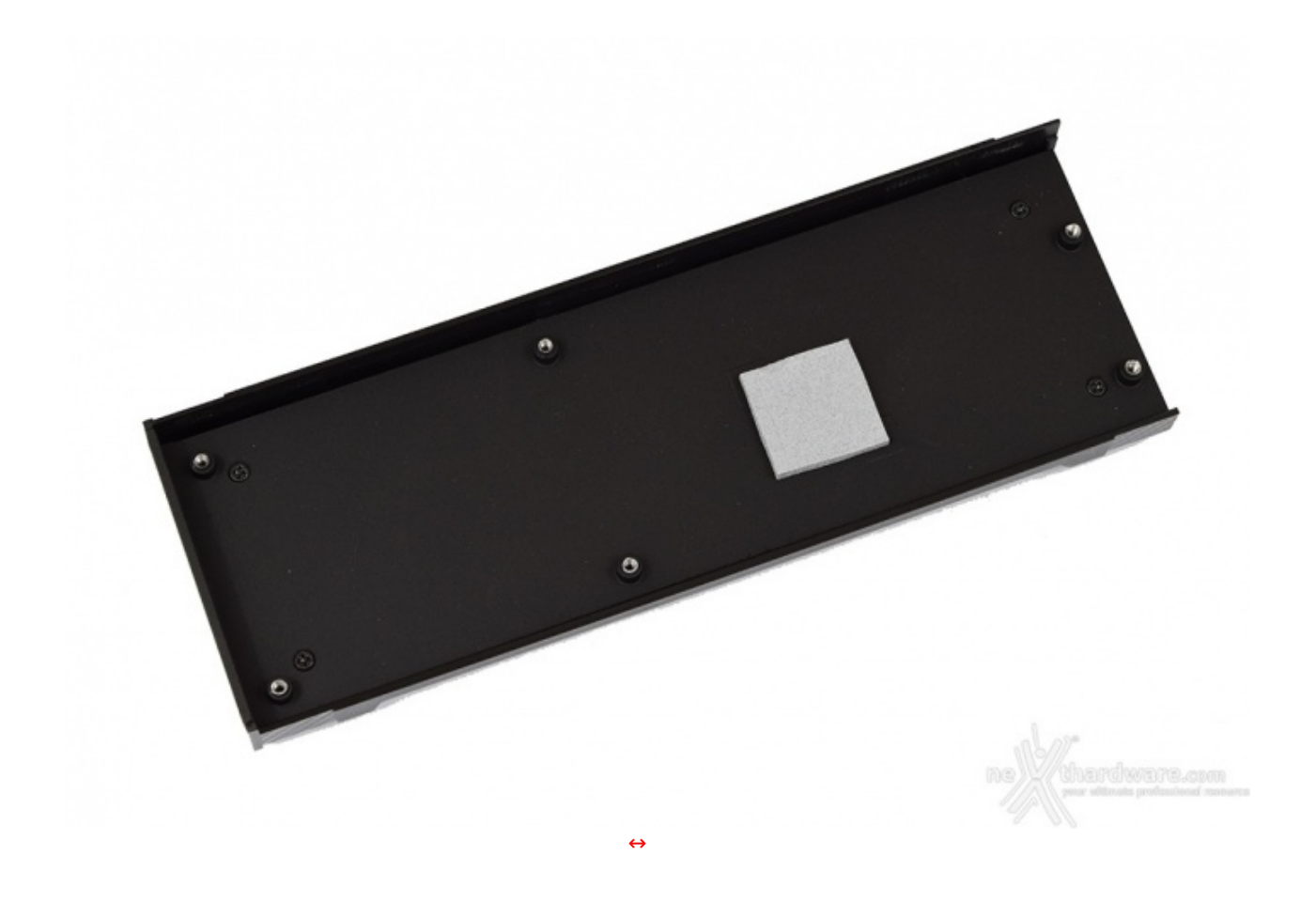

Nella parte sottostante, quella posta a contatto con il PCB, notiamo la presenza di un pad adesivo termoconduttivo proprio in corrispondenza del memory controller.

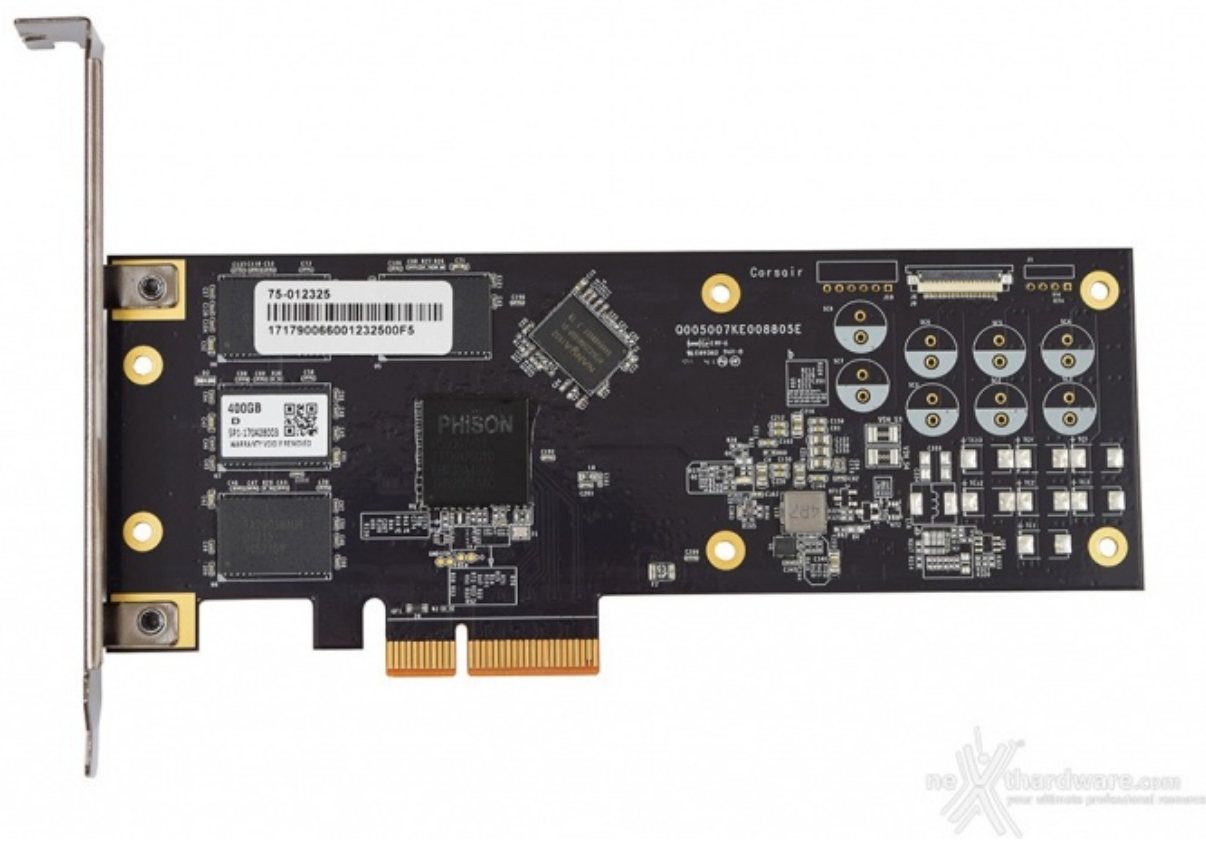

Il lato superiore del PCB, ovvero quello a diretto contatto con il dissipatore, denota un layout pulito ed ordinato grazie al notevole spazio a disposizione sul PCB.

Su di esso troviamo quattro chip NAND Flash da 64GB ognuno, un chip DRAM DDR3 per la cache dei dati, il memory controller e, sulla destra, tutta la componentistica dedicata alla gestione dell'alimentazione della scheda, compreso un particolare connettore utilizzato dal produttore come "accesso di servizio".

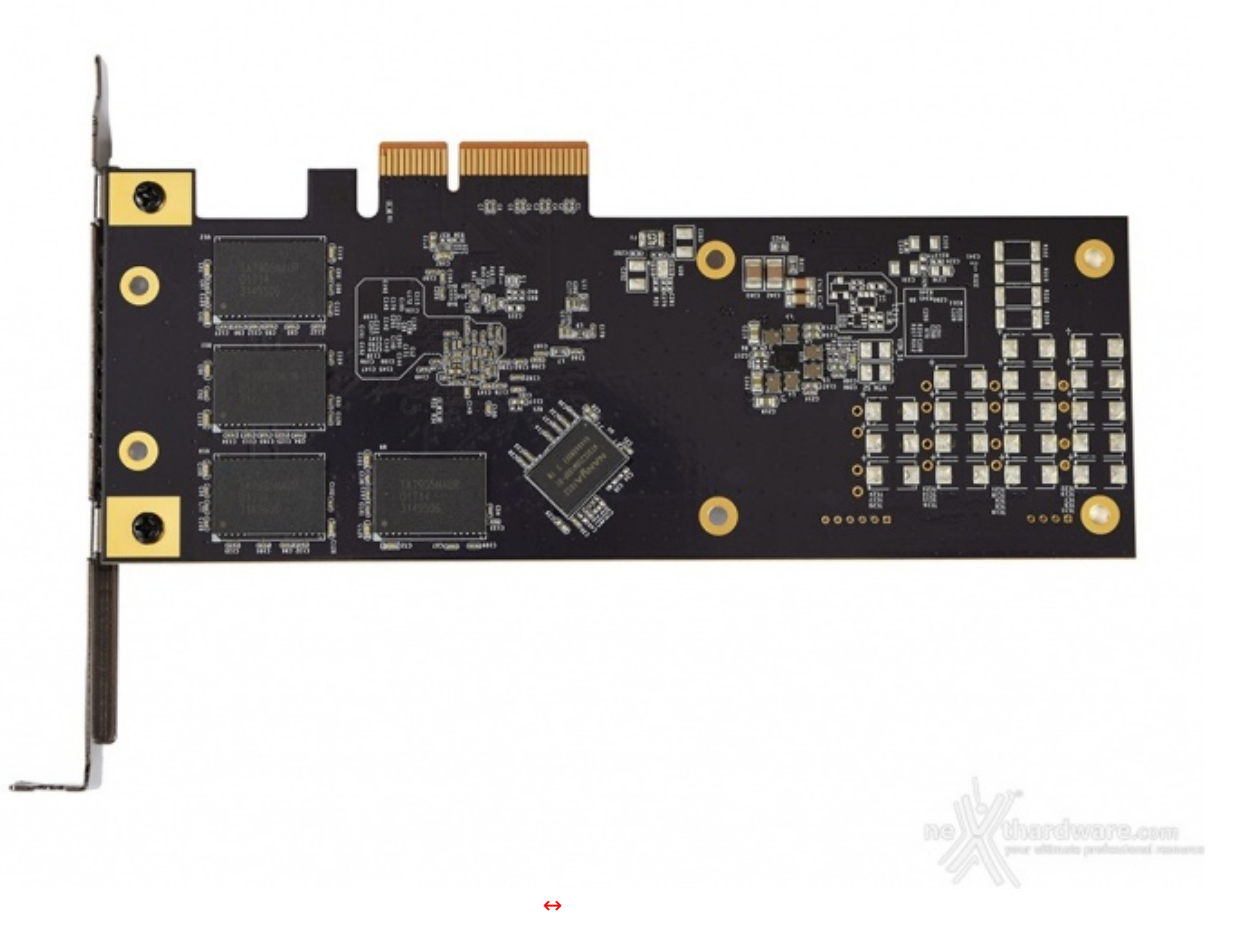

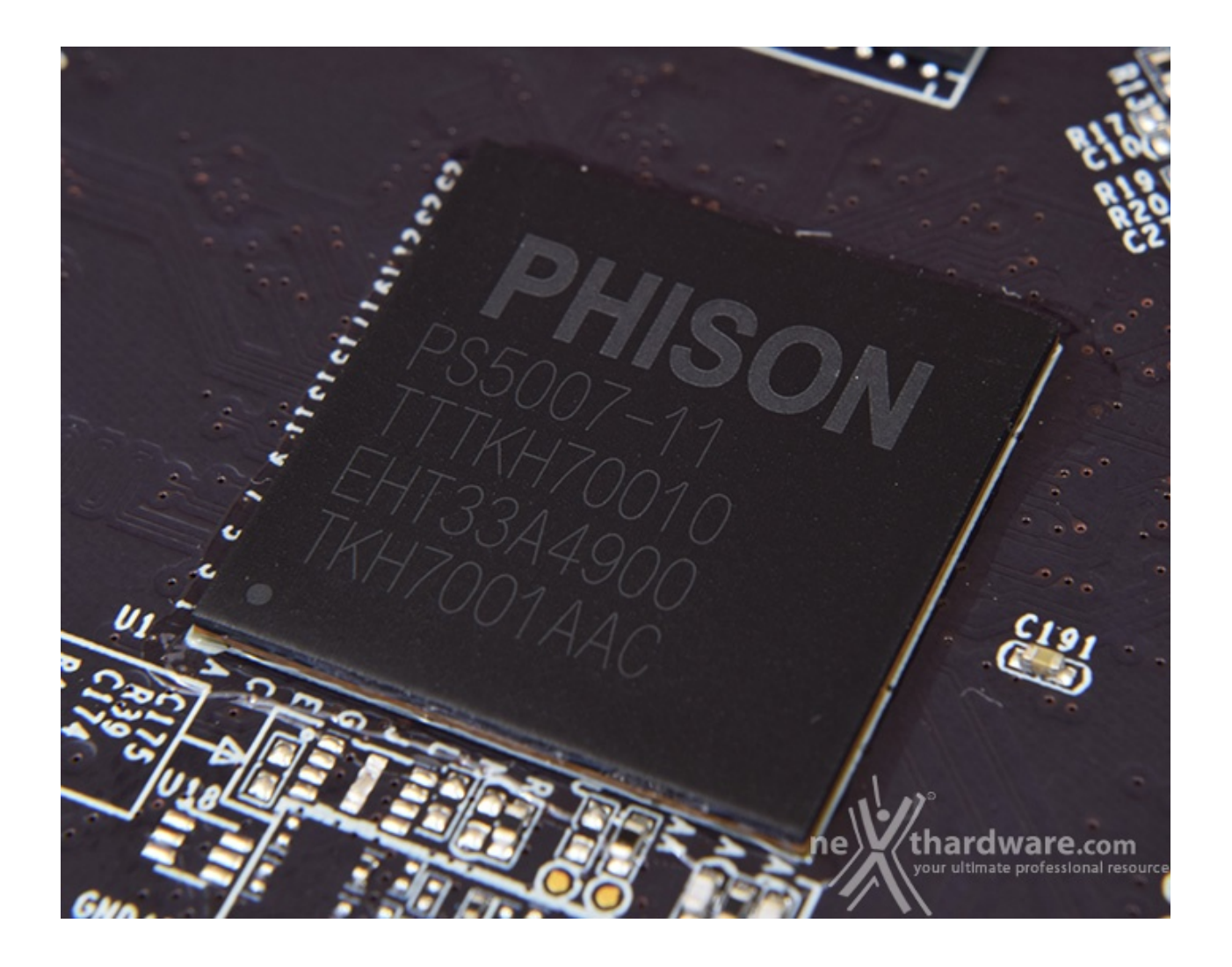

Il controller utilizzato da CORSAIR per equipaggiare il Neutron NX500 è il popolare Phison PS5007-E7 nel suo formato più classico avendo molto più spazio a disposizione rispetto ad un SSD M.2.

Tale controller, composto al suo interno da quattro cores, supporta l'interfaccia PCIe rev 3.0, il protocollo NVMe 1.1b, fino a 4GB di cache DDR3 ed integra un avanzato circuito di correzione degli errori BCH ECC 120bit/2kB.

L'interfaccia con le memorie è del tipo a otto canali ed il supporto comprende tutte le tipologie più recenti di NAND Flash, quindi SLC, MLC, TLC e VNAND-3D.

Il Phison PS5007-E7 supporta la criptazione dei dati hardware in standard AES-256 tramite TCG security App ma, allo stato attuale, il firmware in grado di implementarla è ancora in fase di sviluppo.

Sul fronte dei consumi il controller è conforme con il sistema di risparmio energetico L1.2, mentre l'affidabilità nel tempo delle NAND Flash è affidata ad un avanzato sistema di Wear-Leveling sia statico che dinamico.

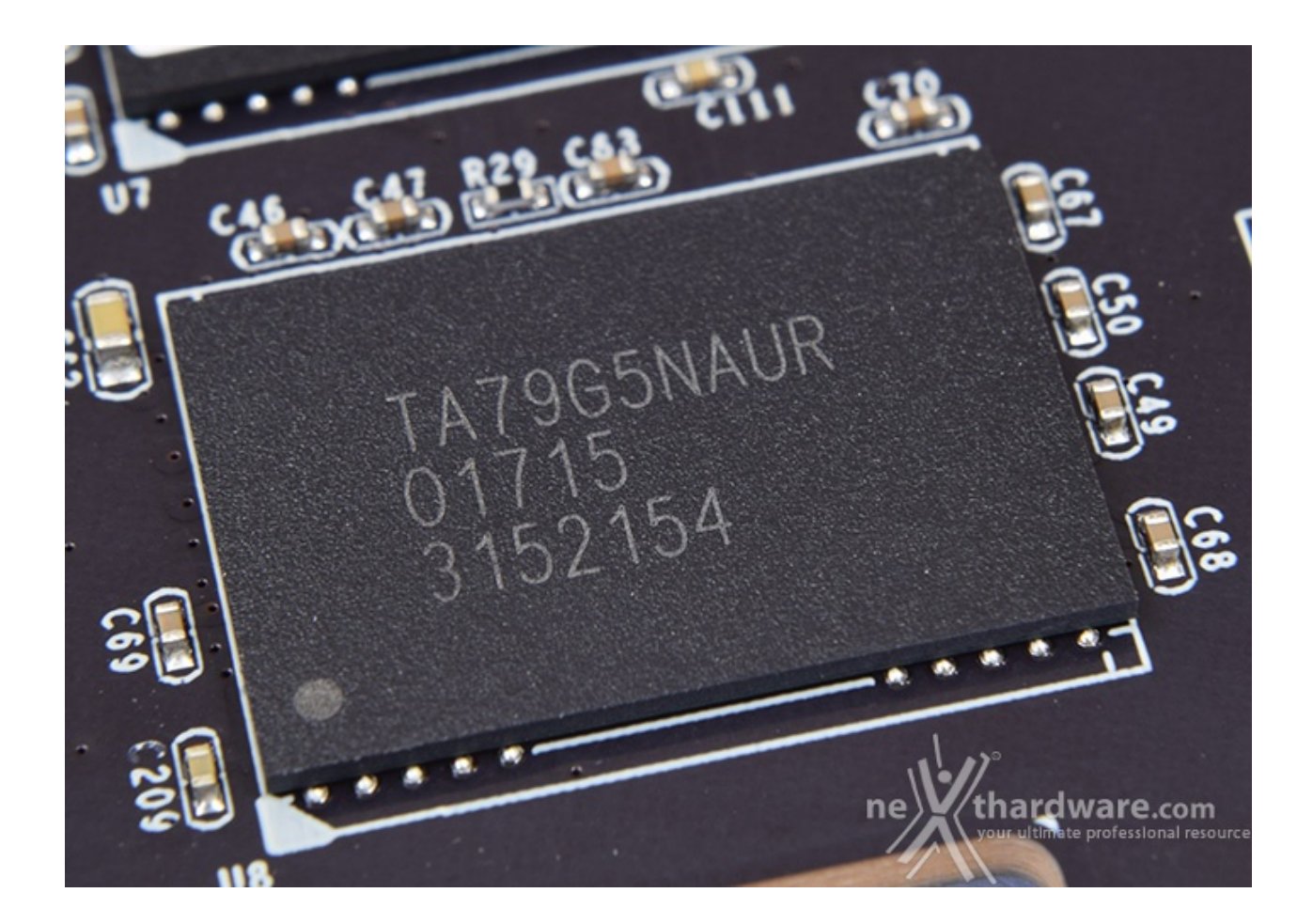

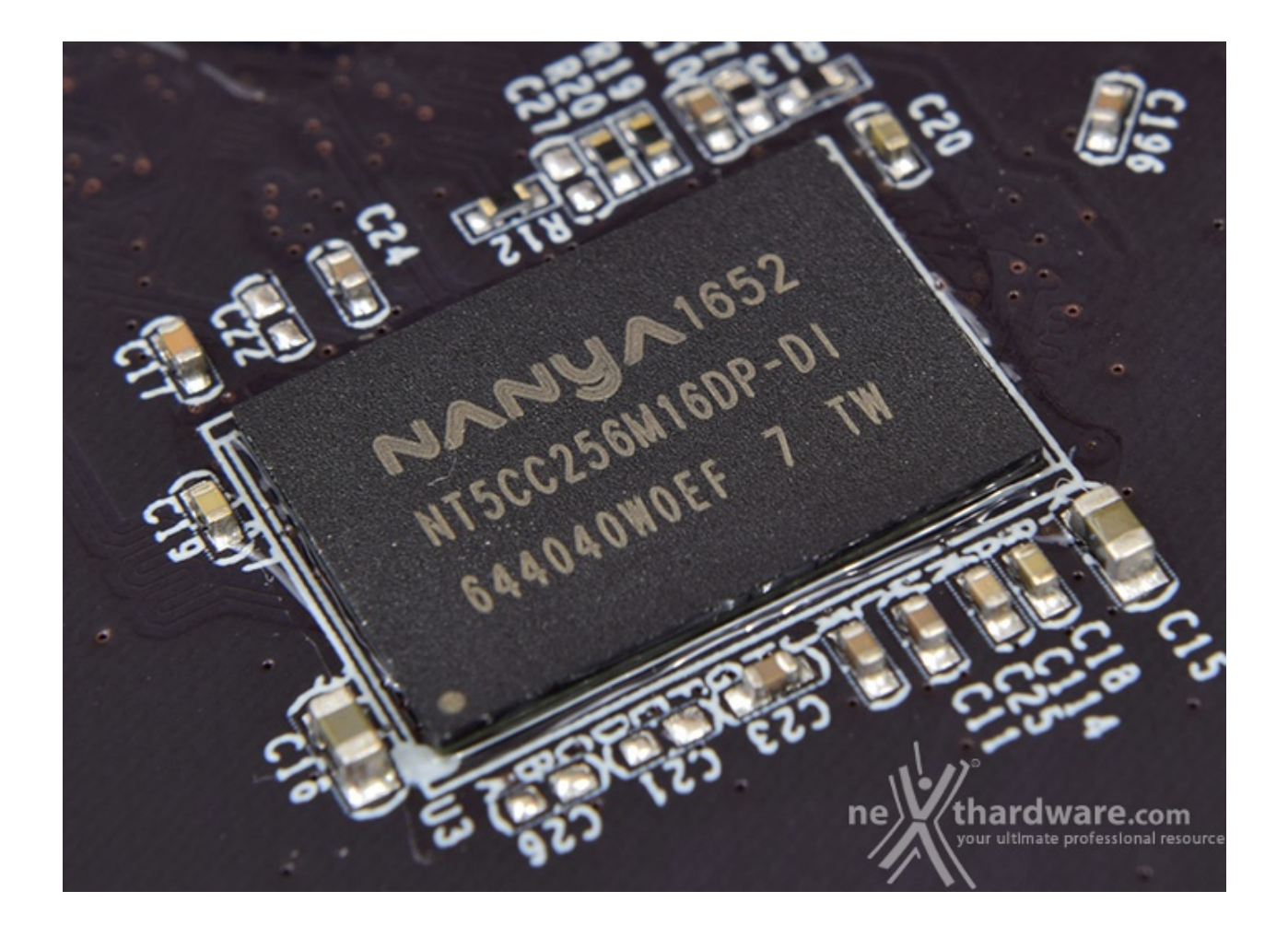

I due chip prodotti da Nanya per la cache dei dati sono di tipo DDR3L operanti a 1600MHz ed aventi una

### 2. Da AHCI a NVMe

# 2. Da AHCI a NVMe

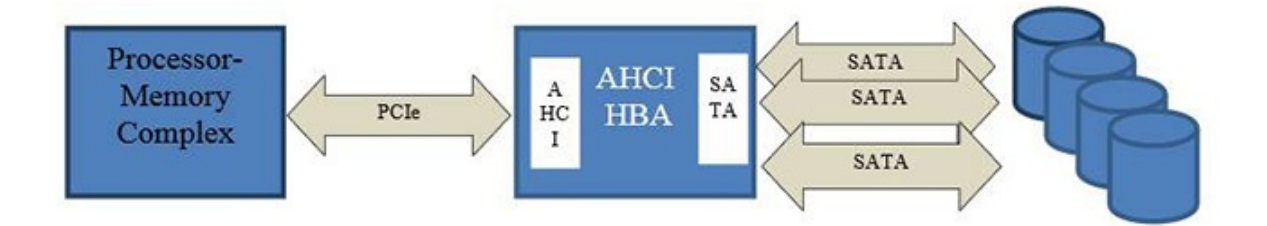

L'Advanced Host Controller Interface (AHCI) viene utilizzata come elemento logico in grado di mettere in comunicazione due bus fisici aventi caratteristiche strutturali differenti: da una parte l'interconnessione alla base delle periferiche host di tipo PCI/PCIe e, dall'altra, il sottosistema di storage appoggiato all'interfaccia di dispositivo SATA.

L'AHCI, impiegata nell'ambito di utilizzo degli Host Bus Adapter (HBA), ha in pratica la funzione di interfaccia tra i suddetti bus al fine di mitigare le sensibili differenze di larghezza di banda e di latenza, caratteristiche peculiari di questo tipo di interconnessioni.

Le latenze introdotte dall'HBA, dovute per lo più ad una serie di inefficienze operative causate da compromessi architetturali, sono rimaste pressoché ininfluenti nei sistemi facenti uso dei classici sistemi di storage a tipologia magnetica (HDD): in tali sistemi, infatti, è possibile raggiungere prestazioni complessive ancora oggi ben al di sotto del limite teorico.

Tali latenze sono invece venute ad assumere una valenza ben più consistente nel momento in cui sono stati adottati i moderni SSD, dispositivi in cui i tempi di accesso ai dati appaiono estremamente più ridotti.

In queste circostanze il throughput che ne deriva va ad attestarsi su livelli di gran lunga più elevati, in grado di spingersi anche oltre il limite prestazionale teorico del sottostante sistema di storage.

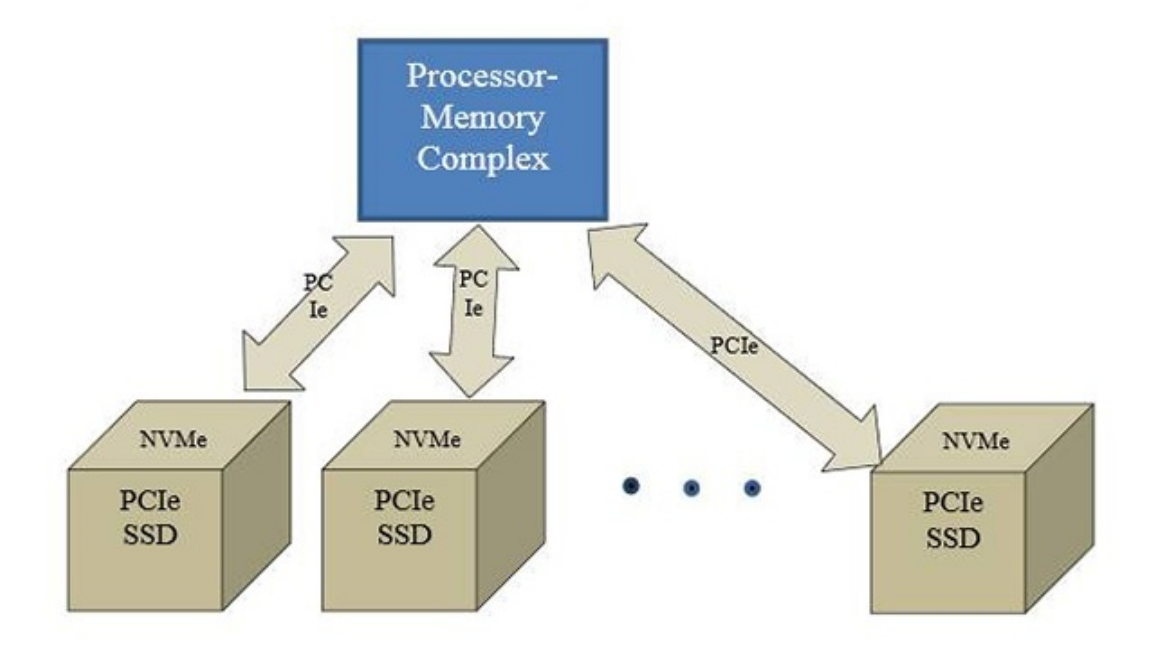

La chiara origine di queste limitazioni ha inevitabilmente, nell'ultimo periodo, portato lo sviluppo dei produttori del settore verso una definitiva transizione dalla vecchia idea di connessione basata sui bus tradizionali verso una più efficiente concezione di trasmissione dei dati su canali di comunicazione dislocati quanto più vicini alle unità di elaborazione dei dispositivi host.

In maniera quasi del tutto inevitabile, il consorzio dei produttori è giunto pertanto all'idea di utilizzare le unità di storage direttamente comunicanti attraverso le connessioni ultra-veloci offerte dal bus e dagli slot PCle, in modo da offrire tutta una serie di canali di comunicazione, per quanto possibile, privi di cause di rallentamento.

Come naturale conseguenza di questo step tecnologico evolutivo, si è reso altresì necessario che la nuova tipologia di collegamento richiedesse anche la definizione di una altrettanto nuova interfaccia di interconnessione a livello logico.

E' proprio in questo ambito che va ad inserirsi l'insieme delle nuove regole del protocollo di comunicazione NVMe (Non-Volatile Memory Express).

Le principali caratteristiche funzionali di questa interfaccia sono state sviluppate, nel tentativo di evitare possibili futuri colli di bottiglia, alla luce di due fattori fondamentali a livello di comunicazione: la scalabilità e il parallelismo.

Questi sono, tra l'altro, dei benefici che hanno consentito l'adattamento immediato delle nuove regole all'interno di un'ampia varietà dei più moderni sistemi di elaborazione ed architetture, a partire dai laptop sino a giungere ai server più complessi.

La nuova modalità operativa, che sfrutta l'invio di dati fortemente parallelizzati, si integra alla perfezione con le caratteristiche elaborative delle CPU di ultima generazione (così come con quelle delle nuove piattaforme nonché delle applicazioni) garantendo da un lato prestazioni sinora inarrivabili e consentendo dall'altro una più efficiente gestione dell'enorme flusso dei dati veicolati, senza peraltro tutta quelle serie di limitazioni tipiche dei protocolli utilizzati in precedenza.

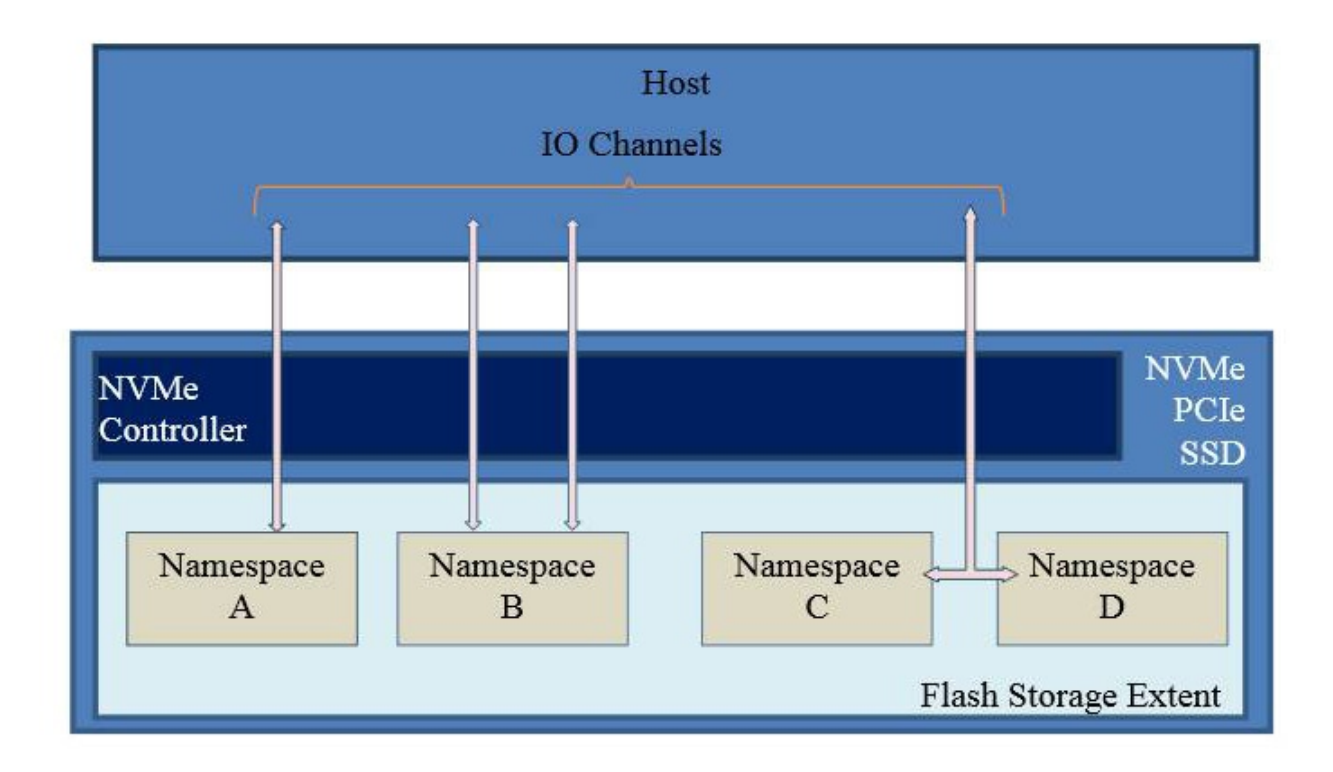

Altra importante caratteristica insita nell'interfaccia NVMe è il supporto al partizionamento dell'estensione fisica dello storage in estensioni logiche multiple: ad ognuna di queste ultime è data ora la possibilità di accesso in modalità totalmente indipendente da tutte le altre.

Ognuna di queste estensioni logiche, chiamate "spazio nome", può avere a disposizione un proprio canale di comunicazione indipendente (IO Channel), al quale l'host può accedere con estrema facilità , velocità e sicurezza.

Come si può notare dall'immagine soprastante, è del tutto intuitiva la creazione di canali multipli di comunicazione simultanea verso una singola cella "spazio nome", proprio in virtù del parallelismo che è alla base delle funzionalità della nuova interfaccia NVMe.

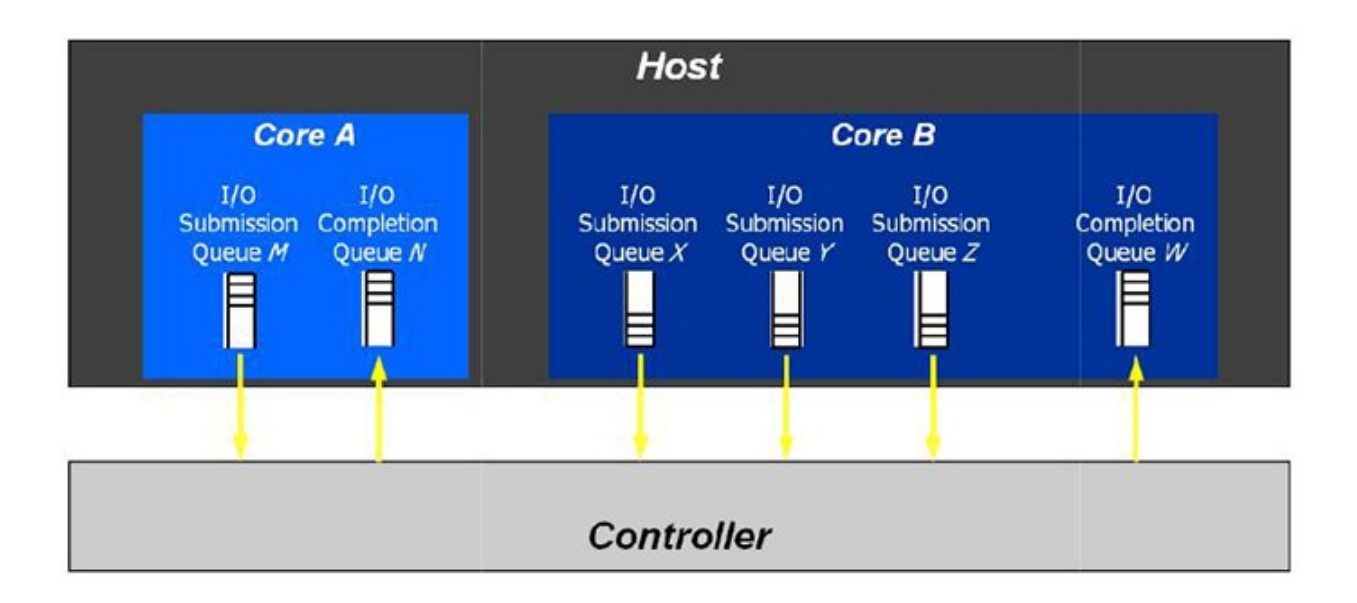

Oltre a quanto appena esposto, proprio per assicurare il massimo throughput al sottosistema di storage, le regole del protocollo NVMe permettono di utilizzare una svariata serie di code di comandi dedicati ad ogni core, processo o thread attivo sul sistema, eliminando del tutto la necessità della creazione di blocchi facenti uso del vecchio meccanismo "semaforico", causa principale della inefficienza sin qui rilevata.

Vi proponiamo, infine, una tabella riportante le principali differenze funzionali tra le due interfacce logiche trattate in questa pagina.

#### High-level comparison of AHCI and NVMe

|                                                     | AHCI                                                        | NVMe                                            |
|-----------------------------------------------------|-------------------------------------------------------------|-------------------------------------------------|
| Maximum queue depth                                 | One command queue;<br>32 commands per queue                 | 65536 queues;<br>65536 commands per queue       |
| Uncacheable register accesses<br>(2000 cycles each) | Six per non-queued command;<br>nine per queued command      | Two per command                                 |
| MSI-X<br>and interrupt steering                     | A single interrupt;<br>no steering                          | 2048 MSI-X interrupts                           |
| Parallelism<br>and multiple threads                 | Requires synchronization lock<br>to issue a command         | No locking                                      |
| Efficiency<br>for 4 KB commands                     | Command parameters require two serialized host DRAM fetches | Gets command parameters<br>in one 64-byte fetch |

#### 3. Firmware - TRIM - Corsair SSD Toolbox

### 3. Firmware - TRIM - CORSAIR SSD Toolbox

| 20           | CrystalD                 | iskinfo 7.0.5               |           |           |      |                           | <u> </u>                                |               | Х     |
|--------------|--------------------------|-----------------------------|-----------|-----------|------|---------------------------|-----------------------------------------|---------------|-------|
| <u>F</u> ile | Modif                    | ica F <u>u</u> nzioni       | Tema      | Disco     | 2    | Lingua( <u>L</u> anguage) |                                         |               |       |
| BI<br>4<br>D | uono<br>3 °C<br>isk 0    | Buono<br>45 °C<br>C:        |           |           |      |                           |                                         |               |       |
|              |                          |                             |           | Neu       | ıtr  | on NX500 400              | ),0 GB                                  |               |       |
| S            | tato dis                 | sco                         | Version   | ne firmw  | are  | E7FM04.5                  | Letture da host totali                  | 0             | ) GB  |
| F            | Buon                     | 0                           | Num       | nero seri | iale | 17219006600123250027      | Scritture su host totali                | 0             | ) GB  |
|              |                          | 16                          |           | Interfac  | cia  | NVM Express               | Regime di rotazione                     | (S            | SD)   |
| _            | 100 \$                   | 70                          | Modo tra  | asferime  | nto  | PCIe 3.0 x4   PCIe 3.0 x4 | Numero accensioni                       | 6 v           | olte  |
| Te           | emperat                  | tura                        | Le        | ettere ur | nità |                           | Acceso da (ore)                         | 0             | ore   |
| 6            |                          |                             |           | Stand     | ard  | NVM Express 1.2           |                                         |               |       |
|              | 43 °                     | C                           | Eupzioni  | cupport   | ato  | CMADT                     |                                         |               |       |
| $\geq$       |                          |                             | unzioni   | support   | ate  | 5.M.A.N.T.                |                                         |               |       |
|              | ID                       | Parametro                   |           |           |      |                           |                                         | Valori grezzi | ^     |
|              | 01                       | Avviso critico              |           |           |      |                           | 000                                     | 00000000000   |       |
|              | 02 Temperatura composita |                             |           |           |      | 000                       | 0000000140                              | 1             |       |
|              | 03 Riserva disponibile   |                             |           |           |      | 000                       | 0000000064                              | ,             |       |
|              | 04                       | Livello riserva disponibile |           |           |      |                           | 000                                     | 00000000000   | í -   |
|              | 05                       | Percentuale usata           |           |           |      |                           | 000                                     | 00000000000   | j .   |
| 0            | 06                       | Letture unità dati          |           |           |      |                           | 000                                     | 0000000001    |       |
|              | 07                       | Scritture unit              | à dati    |           |      |                           | 000 000                                 | 00000000000   | 1     |
| 0            | 08                       | Comandi lettu               | ura host  |           |      |                           | 000                                     | 0000000004F   | :     |
|              | ~~                       |                             |           |           |      |                           | ne Wyninard                             | 0000000000    |       |
| 0            | 09                       | Comandi scrit               | ttura hos | st        |      |                           | 0000 - (0000000000000000000000000000000 | 000000000000  | -Loon |

La schermata in alto ci mostra la versione del firmware con cui il CORSAIR Neutron NX500 400GB è arrivato in redazione e con il quale sono stati effettuati i test della nostra recensione.

Il firmware, identificato come E7FM04.5, supporta nativamente le tecnologie TRIM e S.M.A.R.T che caratterizzano tutti gli SSD di nuova generazione.

| Consair SSD Toolbex 1.2                                                                                                    | - D X                                                                                                    | Constr 550 Toolboy 1.2                                                                                                    |                                                                                                    | - 0 X                                                                                                    |
|----------------------------------------------------------------------------------------------------|----------------------------------------------------------------------------------------------------|----------------------------------------------------------------------------------------------------|----------------------------------------------------------------------------------------------------|----------------------------------------------------------------------------------------------------|
| CORSAIR CORS                                                                                                    | air SSD Toolbox 🛛 🏧                                                                                                    | CORSAIR                                                                                                    | Corsair SSD Toolbox                                                                                                    | -                                                                                                    |
| Caracteristications actions and the second second s | Information suit drive         Information suit drive         Information suit dri | Constant of interval<br>Constant of interval<br>Constant of interval | Informazioni sui dri<br>Coner 500 Toshen 1.2<br>Versione carrente ETF-V64.5<br>Versione disponible ETF-V64.5<br>Il fierneare è aggiernate.<br>Versione disponible ETF-V64.5<br>Il fierneare è aggiernate.<br>Versione disponible ETF-V64.5<br>Il fierneare à aggiernate.<br>Cond<br>Versione ATA Mean version is not reponded (15<br>Caraternatiche<br>Bergepartas 43.0<br>Letters totale Host 8.8<br>Sorthare batale Host 8.8 | ive<br>concesso in disension<br>forman /unit mate<br>of the concesso in disension<br>in room, permitted a<br>in room, permitted a<br>in room, permitted a<br>intervent |
| ↔                                                                                                    |                                                                                                    | ↔                                                                                                    |                                                                                                    |                                                                                                    |

La procedura di upgrade del firmware è abbastanza semplice purché si abbia a disposizione una connessione Internet attiva: entrando nella prima sezione del Toolbox, ovvero su "Informazioni sul drive", basterà cliccare su una icona verde e bianca presente in basso affinché il software effettui un controllo sul server e, qualora rilevasse versioni più recenti rispetto a quelle installate, lo notificherà all'utente chiedendo conferma prima di effettuare l'operazione.

#### TRIM

Come abbiamo più volte sottolineato, gli SSD equipaggiati con controller di ultima generazione hanno una gestione molto efficiente del comando TRIM implementato da Microsoft a partire da Windows 7.

La conseguenza logica è un recupero delle prestazioni talmente veloce, che risulta impossibile notare cali degni di nota tra una sessione di lavoro e la successiva.

Per potersi rendere conto di quanto sia efficiente, basta effettuare una serie di test in sequenza e confrontare i risultati con quelli ottenuti disabilitando il TRIM tramite il comando:

#### fsutil behavior set disabledeletenotify 1

Il recupero delle prestazioni sulle unità più recenti è altresì agevolato da Garbage Collection sempre più efficienti, che permettono di utilizzare gli SSD anche su sistemi operativi che non supportano il comando TRIM, senza dover per forza ricorrere a frequenti operazioni di Secure Erase per porre rimedio ai decadimenti prestazionali.

Tuttavia, nel caso si abbia la necessità di riportare l'unità allo stato originale per installare un nuovo sistema operativo o ripristinare le prestazioni originarie, si può utilizzare l'apposita sezione del CORSAIR SSD Toolbox o uno dei tanti metodi di Secure Erase illustrati nelle precedenti recensioni.

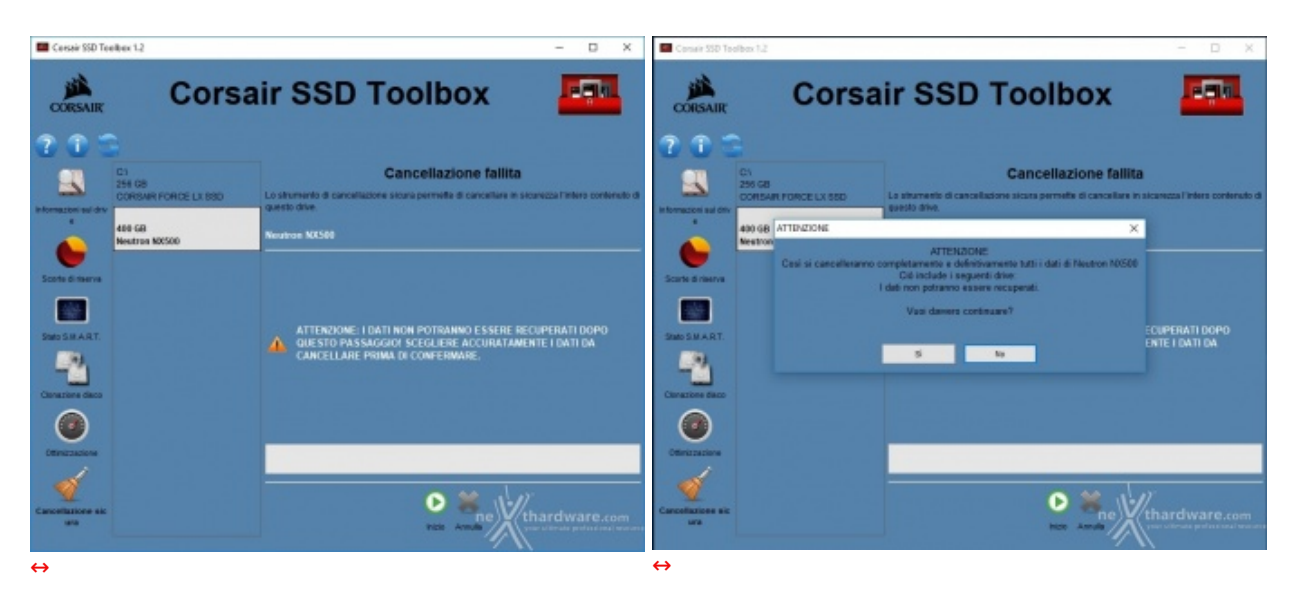

#### **CORSAIR SSD Toolbox - Secure Erase**

Il CORSAIR SSD Toolbox mette a disposizione un'apposita sezione per effettuare questo tipo di operazione, che permette di "sanitarizzare" il drive con pochi clic del mouse.

| 📕 Cersair SSD Te                                                                                                    | ellex 12                                                      |                                                                                                    | - 🗆 X                          | Consir SSD To     | olbex 1.2                                                       |                                                                                                    | - a x                                                                                         |
|----------------------------------------------------------------------------------------------------|---------------------------------------------------------------|----------------------------------------------------------------------------------------------------|--------------------------------|-------------------|-----------------------------------------------------------------|----------------------------------------------------------------------------------------------------|-----------------------------------------------------------------------------------------------|
| CORSAIR                                                                                                    | Corsa                                                         | air SSD Toolbox                                                                                                    | -                              | CORSAIR           | Cors                                                            | air SSD Too                                                                                                    | lbox 🏧                                                                                        |
| C C C                                                                                                    | C1<br>254 GB<br>CORRAR FORCE LX 550<br>466 GB<br>Meetra MX550 | Cancellazione fallita<br>Lo shumarko e concellazione scora permete e concellue in s<br>questo dise<br>Nontroe KCSM                                                                                             | koarezza l'infere contenuto di | Thomazoni sal div | G1<br>255 GB<br>CORSHIT FORCE LX SED<br>400 GB<br>Meeting N2566 | Cance<br>La sturnario di cancellazzas situra pe<br>(satta dive<br>Neutron IXX300                                                        | ellazione fallita<br>errette d'ancellas in sicureza l'Intero contendo d                       |
| Contractions of several<br>Participations of several<br>Constantions of several<br>Constantions of several<br>Cons |                                                               | ATTENZIONE: I DATI NON POTRAINO E SETEL B<br>QUESTO PASSAGGIOI SETELUISE ACCURITANE<br>CANCELLARE PRIMA DE CONFERMARE.<br>Settere is cancellazione 399452288 - 495<br>Settere is cancellazione 299452288 - 495 | CONFIET DATE GA                | Sark drawn        |                                                                 | Cancellazione completata X<br>Cancellazione completata serca unot<br>OK<br>CANCELLASE PRIMA DI CO<br>Cancellazione del drive subsitiona | TRANNO E SSERE RECHPERATI DOPO<br>-UERE ACCURATAMENTE I DATI DA<br>HERMARE.<br>No completata. |
| ↔                                                                                                    |                                                               |                                                                                                    |                                | ↔                 |                                                                 |                                                                                                    |                                                                                               |

L'intera operazione, eseguita settore per settore, ha una durata di circa 5 minuti e, al termine della stessa, ci verrà prontamente segnalato l'esito.

Purtroppo il software contiene un'errore di traduzione nel nome della sezione che, essendo denominata "Cancellazione fallita", potrebbe trarre in inganno l'utente portandolo a credere che la procedura non sia andata a buon fine.

#### Corsair SSD Toolbox - Funzionalità

Il CORSAIR SSD Toolbox, giunto alla sua versione 1.2.5.5, è dotato di un'interfaccia grafica chiara e molto intuitiva suddivisa in sei sezioni che andremo ora ad analizzare escludendo, ovviamente, quelle viste in precedenza.

| Corsair SSD Too                                                                                                    | olbox 1.2                                                               |                                                                                                    | -                                                                                      |                          | ×                |
|----------------------------------------------------------------------------------------------------|-------------------------------------------------------------------------|----------------------------------------------------------------------------------------------------|----------------------------------------------------------------------------------------|--------------------------|------------------|
| CORSAIR                                                                                                    | Cors                                                                    | air SSD Toolb                                                                                                    | ox                                                                                     | -Şia                     | •                |
| The second second | C:\<br>256 GB<br>CORSAIR FORCE LX SSD<br>D:\<br>400 GB<br>Neutron NX500 | Scorte di<br>Lo strumento per scorte di riserva permette di<br>dell'SSD per il controller SSD. In questo mod<br>longevità e le prestazioni dell'SSD.<br>Neutron NX500      | <b>di riserva</b><br>li riservare una parte dello sp<br>o il controller SSD aiuterà ad | azio libero<br>aumentare | la               |
| Scorte di riserva                                                                                                    |                                                                         | Overprovisioning non è sup<br>Volume<br>Scorte di riserva di default<br>Dimensioni del volume<br>Disponibile per scorte di riserva SW<br>Scorte di riserva SW raccomandate | portato su questa unità N<br>D:\ - 400 GB<br>Predefinito<br>400 GB                     | VMe.                     |                  |
| Ottimizzazione<br>Ottimizzazione<br>Cancellazione sicura                                                                                                    |                                                                         | Scorte di riserva SW correnti<br>Scorte di riserva SW selezionate<br>Spazio libero dopo scorte di riserva SW                                                               | nnulla vour ultima                                                                     | ware.c                   | om<br>I resource |
|                                                                                                    |                                                                         | ↔                                                                                                    |                                                                                        |                          |                  |

La seconda sezione del software, tradotta con "Scorte di riserva", è quella dedicata alla gestione dello spazio di overprovisioning.

Da qui, solitamente è possibile assegnare uno spazio aggiuntivo a quello riservato di default dal produttore che, nel caso dei classici drive SSD, risulta essere di qualche decina di GB ma che, in questo specifico drive, ammonta in origine ad oltre 100GB.

Per tale motivo, come giustamente segnalato dal software, non è possibile assegnare ulteriore spazio a questa unità .

| Corsair SSD Too                                                                                                    | olbox 1.2                                                        |                                                                                                    |                                                                                                    | - 0                                                                                                    | ×               |
|----------------------------------------------------------------------------------------------------|------------------------------------------------------------------|----------------------------------------------------------------------------------------------------|----------------------------------------------------------------------------------------------------|----------------------------------------------------------------------------------------------------|-----------------|
| CORSAIR                                                                                                    | Corsa                                                            | ir SSD Toolbox                                                                                                    |                                                                                                    |                                                                                                    |                 |
| The second second | C:\<br>256 GB<br>CORSAIR FORCE LX SSD<br>400 GB<br>Neutron NX500 | Stato S.M.A.R.T.<br>Lo strumento di informazioni S.M.A.R.T. mostra lo stato<br>degli attributi S.M.A.R.T. individuali del drive stesso.<br>Neutron NX500<br>Stato S.M.A.R.T.: OK<br>Attributi S.M.A.R.T.: @= FALLITO @= RIUSCIT                                                                                                    | <b>R.T.</b><br>9 S.M.A.R.T. in ger                                                                                  | nerale e lo stato<br>er informazioni                                                                                     |                 |
| Stato S.M.A.R.T.                                                                                                    |                                                                  | Attributo  Attenzione critica  Composito Temperatura  Disponibile Percentuale di ricambio  Soglia di ricambio  percentuale Usato  Data Units Leggi  Unità dati scritti  Host leggere i comandi  Host comandi di scrittura  Regolatore di tempo occupato  cicli di alimentazione  Ore di accensione  Arresti non sicuri  Media e errori nei dati di integrità | Valore<br>0<br>43 C<br>100<br>0<br>512 kB<br>0 B<br>78<br>0<br>0 m<br>6<br>0<br>0<br>0 m<br>6<br>0<br>0<br>0 m<br>6 | Valore Raw<br>0<br>316<br>100<br>0<br>0<br>1<br>0<br>78<br>0<br>0<br>6<br>0<br>4<br>0<br>4<br>0<br>0<br>4<br>0<br>0<br>4 | ▲<br>Protection |
|                                                                                                    |                                                                  | $\leftrightarrow$                                                                                                    |                                                                                                    |                                                                                                    |                 |

La terza sezione offre un quadro molto dettagliato e completo sulle condizioni di salute del drive, che si possono ricavare interpretando i dettagli forniti dalla tecnologia SMART mostrati a schermo.

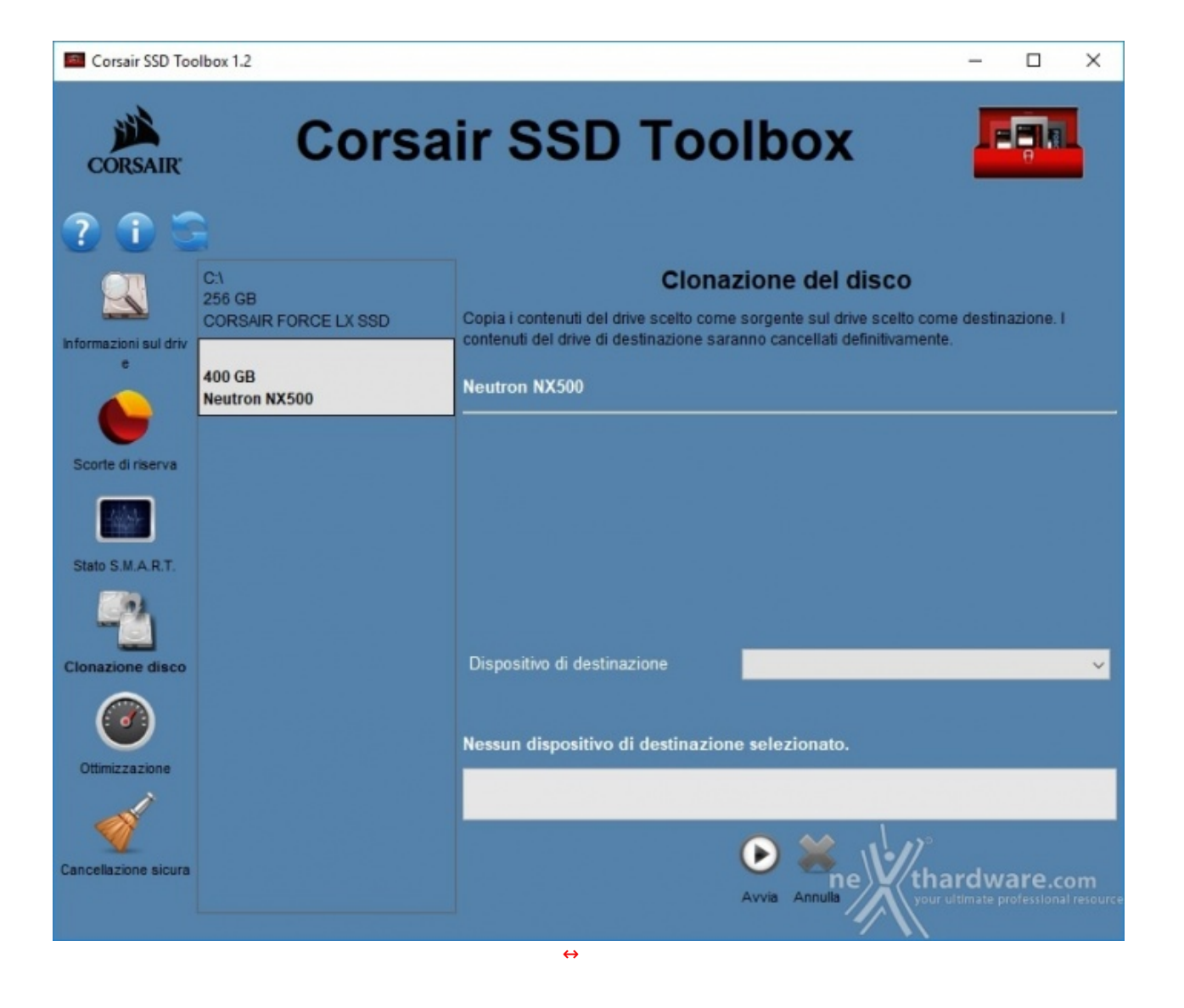

La quarta sezione del software contiene una comoda utility che consente di effettuare la clonazione dei drive risultando molto utile, ad esempio, qualora si volessero migrare i dati dal vecchio disco meccanico ad un nuovo SSD senza procedere ad una reinstallazione del sistema operativo e dei vari applicativi.

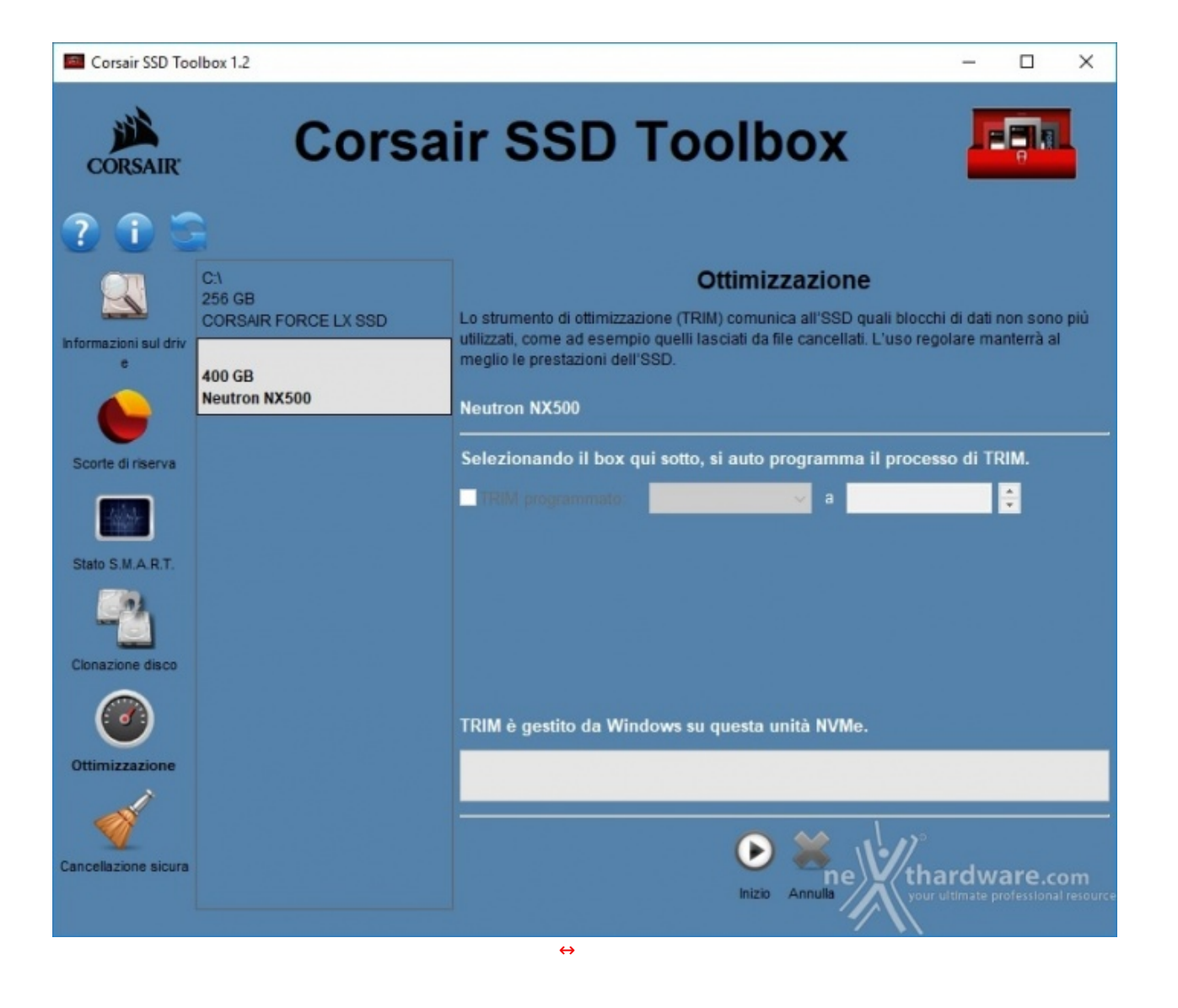

Infine, diamo uno sguardo alla quinta sezione che permette di ottimizzare il nostro SSD qualora fosse utilizzato come disco di sistema, consentendo di lanciare manualmente il TRIM senza aspettare che sia il sistema operativo a farlo per noi durante i periodi di inattività del PC.

Altrettanto utile è la possibilità di programmare il software affinché effettui questa operazione ciclicamente in uno specifico giorno e ad una determinata ora.

### 4. Metodologia & Piattaforma di Test

## 4. Metodologia & Piattaforma di Test

Testare le periferiche di memorizzazione in maniera approfondita ed il più possibile obiettiva e corretta non risulta affatto così semplice, come ad un esame superficiale potrebbe apparire: le oggettive difficoltà che inevitabilmente si presentano durante lo svolgimento di questi test sono solo la logica conseguenza dell'elevato numero di differenti variabili in gioco.

Appare chiaro come, data la necessità di portare a termine dei test che producano dei risultati quanto più possibile obiettivi, si debba utilizzare una metodologia precisa, ben fruibile e collaudata, in modo da non indurre alcuna minima differenza nello svolgimento di ogni modalità di prova.

L'introduzione anche solo di una trascurabile variabile, all'apparenza poco significativa e involontaria, potrebbe facilmente influire sulla determinazione di risultati anche sensibilmente diversi tra quelli ottenuti in precedenza per unità analoghe.

Per tali ordini di motivi abbiamo deciso di rendere note le singole impostazioni per ogni differente modalità di test eseguito: in questo modo esisteranno maggiori probabilità che le medesime condizioni di prova possano essere più facilmente riproducibili dagli utenti.

Il verificarsi di tutte queste circostanze darà modo di poter restituire delle risultanze il più possibile obiettive e svincolate da particolari impostazioni, tramite le quali portare a termine in maniera più semplice, coerente e soprattutto verificabile, il successivo confronto con altri analoghi dati.

La strada migliore che abbiamo sperimentato per poter avvicinare le nostre prove a quelle percorribili dagli utenti, è stata, quindi, quella di fornire i risultati dei diversi test mettendo in relazione i benchmark più specifici con le soluzioni attualmente più diffuse e, pertanto, di facile reperibilità e di semplice utilizzo.

I software utilizzati per i nostri test e che, come sempre, consigliamo ai nostri lettori di provare, sono:

- PCMark 8 Professional Edition V. 2.7.613
- PCMark 7 Professional Edition V. 1.4
- Anvil's Storage Utilities 1.1.0
- CrystalDiskMark 5.2.1
- AS SSD 1.9.5986.35387
- HD Tune Pro 5.60
- ATTO Disk benchmark v3.05
- IOMeter 1.1.0 RC1

Di seguito, la piattaforma su cui sono state eseguite le nostre prove.

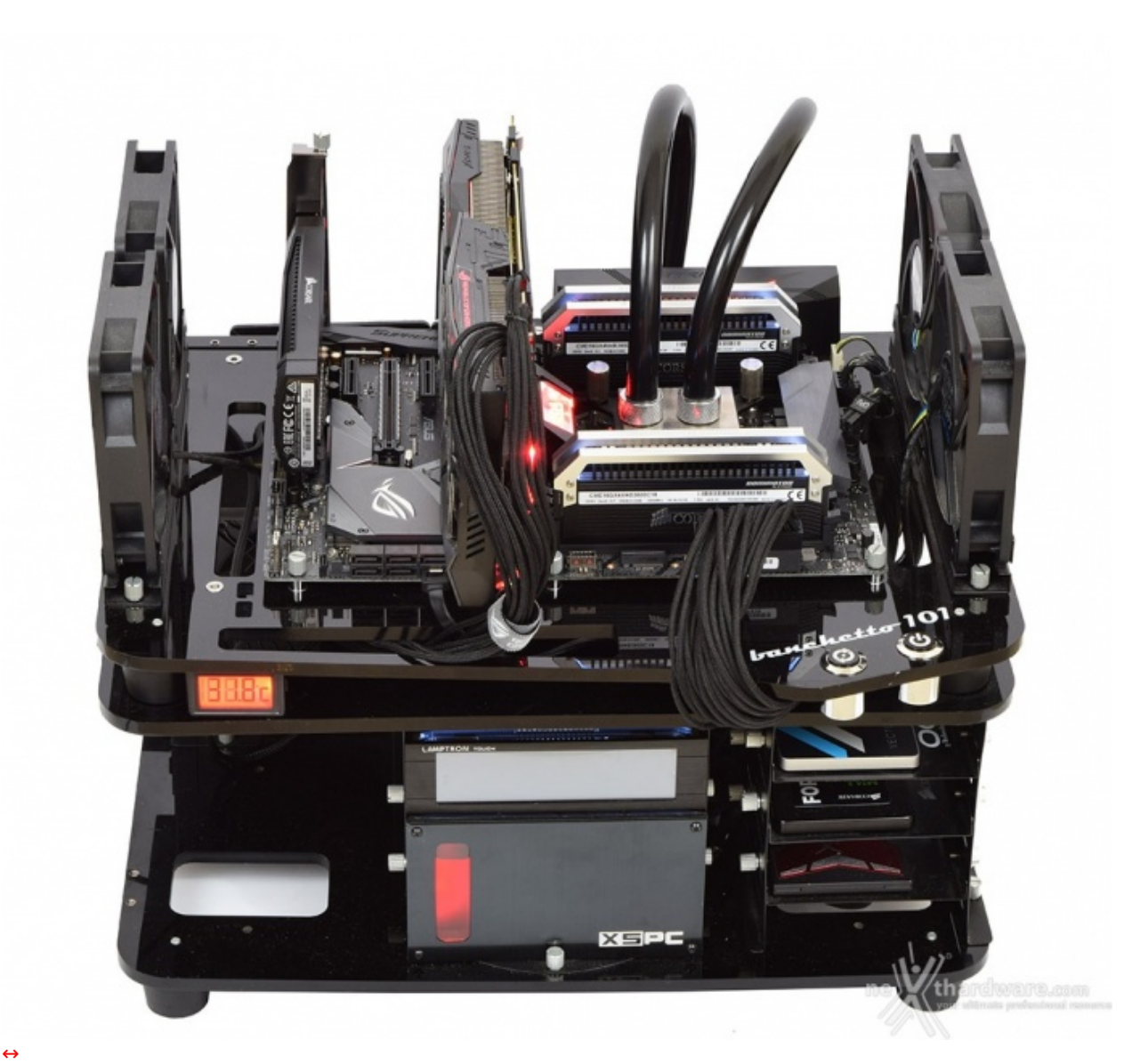

| Piattaforma X299 ↔ |                                         |
|--------------------|-----------------------------------------|
| ↔ Processore       | Intel Core i9-7900X                     |
| Scheda Madre       | ASUS ROG STRIX X299-E GAMING            |
| RAM                | CORSAIR Dominator Platinum 3600MHz 16GB |
| Drive di Sistema   | CORSAIR Force LX 256GB                  |
| ⇔ SSD in test      | CORSAIR Neutron NX500 400GB             |
| ⇔ Scheda Video     | ASUS ROG STRIX GTX1080 OC               |

| Software ↔        |                                  |
|-------------------|----------------------------------|
| Sistema Operativo | Windows 10 PRO 64 bit build 1703 |
| ↔ DirectX         | 11                               |
| ⇔ Driver          | IRST 15.7.1.1015                 |

Durante le nostre prove non abbiamo di certo trascurato quello che, per alcuni drive NVMe, rappresenta un vero e proprio problema, ovvero la temperatura raggiunta dal memory controller in condizioni di forte stress.

Tramite un termometro digitale munito di sonda K, dopo aver posto la stessa tra il pad termico del dissipatore ed il controller, abbiamo rilevato la temperatura reale eliminando ogni possibile margine di errore dovuto all'eventuale utilizzo dei vari software di diagnostica.

Per l'occasione abbiamo inoltre disattivato le ventole laterali del nostro banchetto che, altrimenti, avrebbero condizionato l'esito della prova.

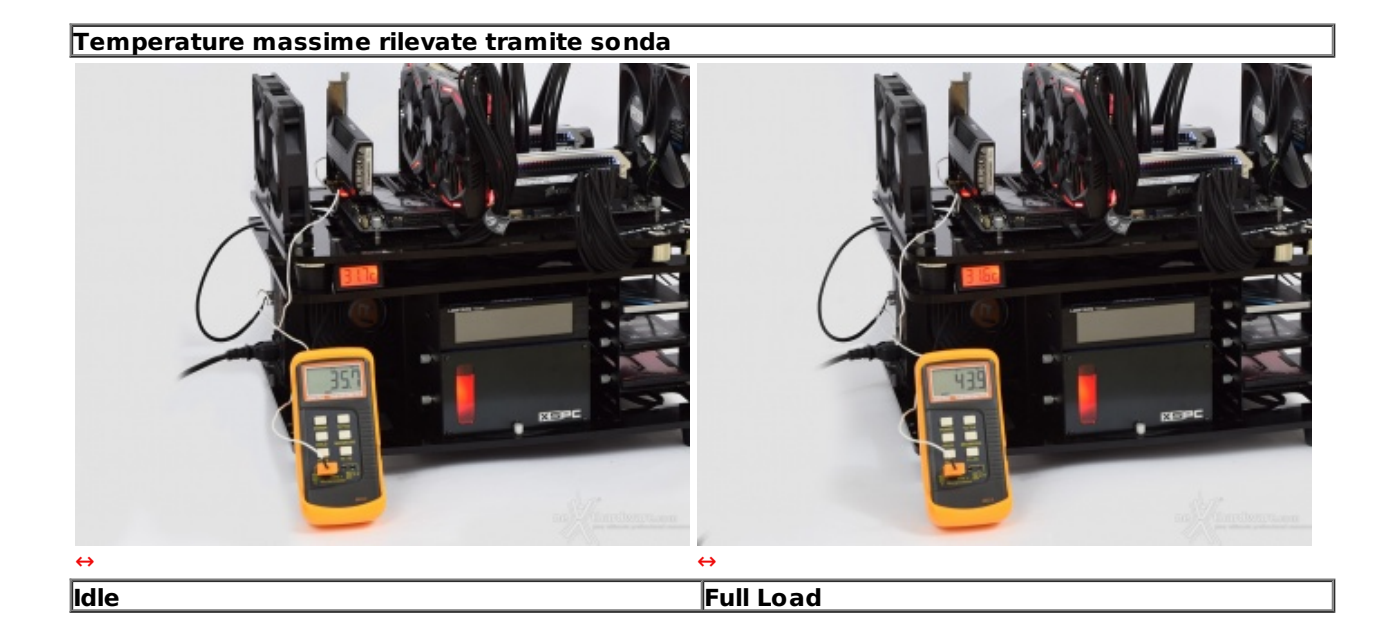

La temperatura massima misurata sotto forte stress, pari ai circa 44 ↔°C, è decisamente fuori dal comune per la maggior parte degli SSD che adottano lo stesso controller i quali, in assenza di un dissipatore come quello impiegato sul Neutron NX500, fanno registrare temperature superiori anche di 20 ↔°C!

| 🗶 Next and over SSE Text Suite 1.1 - Developed by CHEO Interactive 2 | ×                     | Velocità processore: 1200 MHz                                                                     | 🗶 Nexthandrove SSB Text Solite 1.0 - Developed by CHEO Interactive.it |                          | Velocità processore: 3300 MHz                                                                     |
|----------------------------------------------------------------------|-----------------------|---------------------------------------------------------------------------------------------------|-----------------------------------------------------------------------|--------------------------|---------------------------------------------------------------------------------------------------|
| The sergentile C. Particulture                                       | Sod                   | Frequenza clock North Bridge: 2700 MHz                                                            | Ne sogante di Padem dat                                               | 500                      | Frequenza clock North Bridge: 2700 MHz                                                            |
| Danielle if devianance (0/)                                          | bagit .               | Processore: 36°C                                                                                  | Cartello di destruzione (D/)                                          | 1 age                    | Processore: 44°C                                                                                  |
| Ruffie Tuefferents 1024 Bytes                                        |                       | VRM: 36°C                                                                                         | Buffer transvento 2004 Bytes                                          |                          | VRM: 36*C                                                                                         |
|                                                                      | 220 4/10              | Neutron NX500: 40°C<br>VID CPU: 0.726 V<br>DIMM AE: 1.364 V<br>DIMM CD: 1.364 V<br>VCCSA: 0.784 V | INIZION Hom Avan 49 Letiinik GENT 2019                                | 710 2108                 | Neutron NX500: 51°C<br>VID CPU: 0.956 V<br>DIMM AB: 1.364 V<br>DIMM CD: 1.364 V<br>VCCSA: 0.784 V |
| ne thardware.com                                                     | by presidence time. N | ne thardware.com                                                                                  | net thardware.com                                                     | Try senderine actives. N | ne) thardware.com                                                                                 |
| $\leftrightarrow$                                                    |                       |                                                                                                   | $\leftrightarrow$                                                     |                          |                                                                                                   |
| dle                                                                  |                       |                                                                                                   | Full Load                                                             |                          |                                                                                                   |

In base a quanto esposto riteniamo che il CORSAIR Neutron NX500 400GB sia del tutto esente da possibili fenomeni di throttling anche se posto in condizioni difficilmente replicabili nel normale utilizzo.

Durante queste misurazioni abbiamo poggiato più volte la mano sul dissipatore del drive in prova potendo,

### 5. Introduzione Test di Endurance

# 5. Introduzione Test di Endurance

Questa sessione di test è ormai uno standard nelle nostre recensioni in quanto evidenzia la tendenza più o meno marcata degli SSD a perdere prestazioni all'aumentare dello spazio occupato.

Altro importante aspetto che permette di constatare è il progressivo calo prestazionale che si verifica in molti controller dopo una sessione di scritture random piuttosto intensa; quest'ultimo aspetto, molto evidente sulle unità di precedente generazione, risulta meno marcato grazie al miglioramento dei firmware, alla maggiore efficienza dei controller e ad una migliore gestione all'overprovisioning.

Per dare una semplice e veloce immagine di come si comporti ciascun SSD abbiamo ideato una combinazione di test in grado di riassumere in pochi grafici le prestazioni rilevate.

### Software utilizzati e impostazioni

#### HD Tune Pro 5.60

| Options                                | × | Options                                               | × |
|----------------------------------------|---|-------------------------------------------------------|---|
| General<br>Benchmark<br>Health<br>Save |   | General<br>Senchmark<br>Temperature<br>Health<br>Save |   |
| $\leftrightarrow$                      |   | $\leftrightarrow$                                     |   |

Per misurare le prestazioni abbiamo utilizzato l'ottimo HD Tune Pro combinando, per ogni step di riempimento, sia il test di lettura e scrittura sequenziale che il test di lettura e scrittura casuale.

L'alternarsi dei due tipi di test va a stressare il controller e a creare una frammentazione dei blocchi logici tale da simulare le condizioni dell'unità utilizzata come disco di sistema.

| anerale Sicurezza     | Dettagli Acronis Recovery        | Condividi con · | Masterizza Nueva cartella |                                                          |                                      |            |
|-----------------------|----------------------------------|-----------------|---------------------------|----------------------------------------------------------|--------------------------------------|------------|
| 1                     |                                  | -               | Nome *                    | Ultina nodifica                                          | Teo                                  | Dimensione |
| Pattern               | dat                              |                 | Documenti<br>Foto         | 05/07/2013 13:14<br>05/07/2013 13:15<br>05/07/2013 13:15 | Cartella di file<br>Cartella di file |            |
| Tipo di file: File DA | T (.dat)                         |                 | Film.mpg                  | 18/09/2011 16:25                                         | Filmato                              | 368.960 12 |
| Apri con: 💽 DL        | L comune della shell Cambia      |                 |                           |                                                          |                                      |            |
| ercorso:              | M:\SOFT\SSD                      |                 |                           |                                                          |                                      |            |
| Dimensioni:           | 1,00 GB (1.073.741.824 byte)     |                 |                           |                                                          |                                      |            |
| Dimensioni su disco:  | 1,00 GB (1.073.741.824 mj.e)     |                 |                           |                                                          | alor                                 |            |
| Data creazione:       | lunedi 29 aprile 2013, 23, 34 30 |                 |                           |                                                          |                                      | Dectro.com |
|                       |                                  |                 |                           |                                                          |                                      |            |

#### Nexthardware SSD Test

| X Nexthardware SSD       | Test Suite 1.0 - Developed by CREOInteractiv | re.it                                                                                                    |
|--------------------------|----------------------------------------------|----------------------------------------------------------------------------------------------------|
| File sorgente            | F:\Pattern.dat                               | Scegli                                                                                                    |
| Cartella di destinazione | G:\                                          | Scegli                                                                                                    |
| Buffer trasferimento     | 1024 Bytes                                   |                                                                                                    |
|                          | 0%                                           |                                                                                                    |
|                          |                                              | Stop Avvia                                                                                                    |
|                          |                                              |                                                                                                    |
|                          |                                              |                                                                                                    |
|                          |                                              |                                                                                                    |
|                          |                                              |                                                                                                    |
|                          |                                              |                                                                                                    |
|                          |                                              |                                                                                                    |
| ne                       | thardware.com                                | n la serie de la serie de la s |
| 1                        |                                              | he Uhardware.com<br>your ultimate professional resour<br>by crecinteractive.it                                                                                                    |

Questa utility, nella sua prima release Beta, è stata sviluppata dal nostro Staff per verificare la reale velocità di scrittura del drive.

Il software copia ripetutamente un pattern, creato precedentemente, fino al totale riempimento dell'unità .

Per evitare di essere condizionati dalla velocità del supporto da cui il pattern viene letto, quest'ultimo viene posizionato in un RAM Disk.

Nel Test Endurance questo software viene utilizzato semplicemente per riempire il drive, rispettivamente, fino al 50% e al 100% della sua capienza.

| Edit Access Specification                                                                                                    | ×                                                                                           | Edit Access Specification                                                                                                    | ×                                                                                         |
|----------------------------------------------------------------------------------------------------|---------------------------------------------------------------------------------------------|----------------------------------------------------------------------------------------------------|-------------------------------------------------------------------------------------------|
| Name  Hardware 4k8 (50 32); 1003; Random Read; 03; Random Write  A                                                                                                    | Call Anigment                                                                               | Nane Nane Next Hadware 44.B (0.0.32): 03: Read: 1001: Randon Wile Alt Workers                                                                                                    |                                                                                           |
| Ste 1.4cces: 1.Read 1.Reader Deleg Bun<br>Dele 4-2 00 100 100 100 0 1                                                                                                    | al Aligonand Riagly Incert Britue<br>DHD 44.D DB none<br>Incert Alia:<br>Doloto             | Sixt 3:Access 3:Read 3:Renders Deby Bart Alignment<br>BH8 #3 08 100 0 100 0 1 046 445 08                                                                                                    | Redy Involt Before Involt Before Involt Alter Delete                                      |
| Transfer Request Size Percent of Access Spec<br>Transfer Request Size To The Territory of Access Spec<br>Territory Territory Size To The Territory of Access Spec<br>Megalates Fakayles Bytes 100 Perc | alication Percent Read/Wild Databation                                                      | Transfer Perçent Sce<br>1 dd 14 dd 10 dd<br>Megalayles Klobyles Dyles<br>100 Percent                                                                                                    | Percent Read/Wite Datibution                                                              |
| Pescent Plandan/Sequential Distribution           Bit                                                                                                    | Aligo UOs on<br>C Sector Boundaires<br>1 INJs R 0 33 4 33 10 33<br>Hingdytes Kidsyles Bytes | Percent Random/Sequential Distribution<br>Bits<br>Bits<br>Sequential<br>Percent<br>Bits<br>Bits | Align I/Di on<br>C Sector Boundaries<br>C 0 4 50 10 10 10 10<br>Megabytes Kilobytes Bytes |
| Regly Sco<br>C No Regly<br>D T T T T T T T<br>Megabytes Filobytes Bytes                                                                                                    |                                                                                             | Redy Soa<br>P No Redy<br>Negatives Falciples Bytes                                                                                                    |                                                                                           |
| ↔                                                                                                    |                                                                                             | ⇔                                                                                                    |                                                                                           |

#### IOMeter 1.1.0 RC1

Da sempre considerato il miglior software per il testing di Hard Disk e SSD per flessibilità e completezza, lo abbiamo impostato per misurare il numero di IOPS, sia in lettura che in scrittura, con pattern di 4kB "aligned" e Queue Depth 32.

In alto sono riportate le due schermate che mostrano le impostazioni di IOMeter relative alle modalità di test utilizzate con il CORSAIR Neutron NX500 400GB, che sono peraltro le medesime attualmente utilizzate

dalla stragrande maggioranza dei produttori per sfruttare nella maniera più adeguata le caratteristiche avanzate dei controller di nuova generazione.

### 6. Test Endurance Sequenziale

# 6. Test Endurance Sequenziale

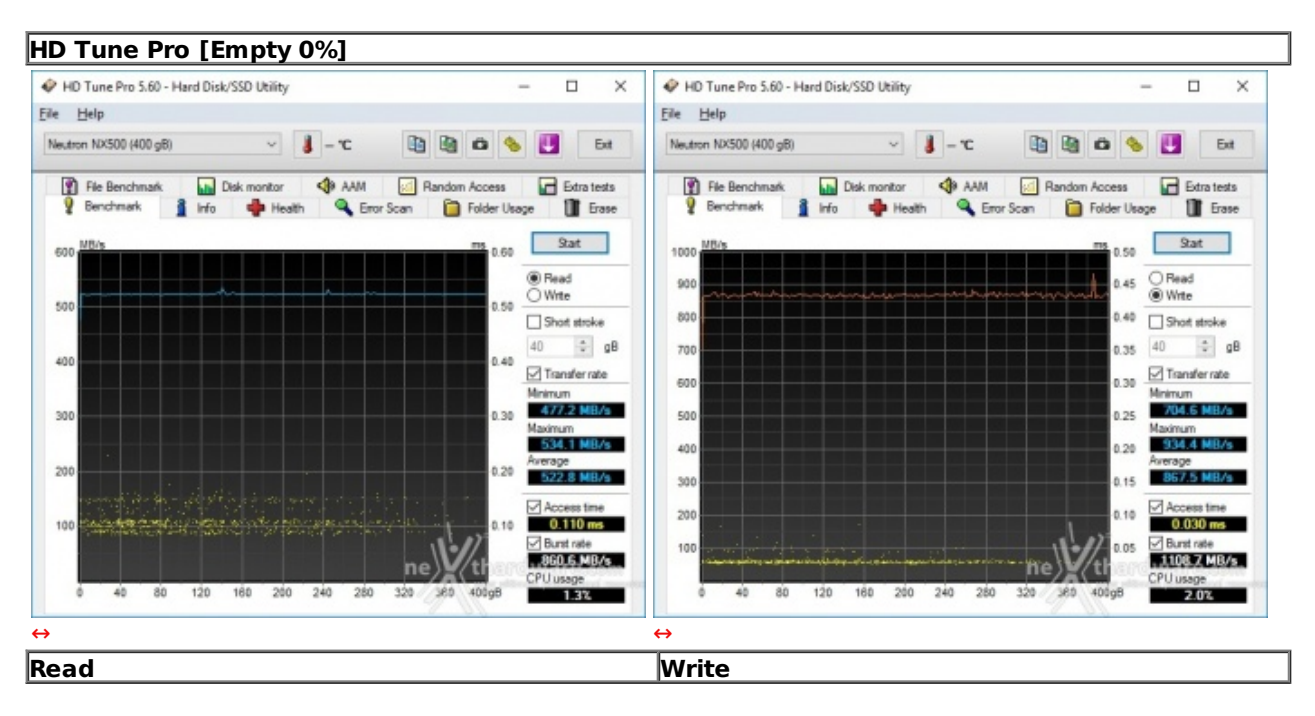

#### Risultati

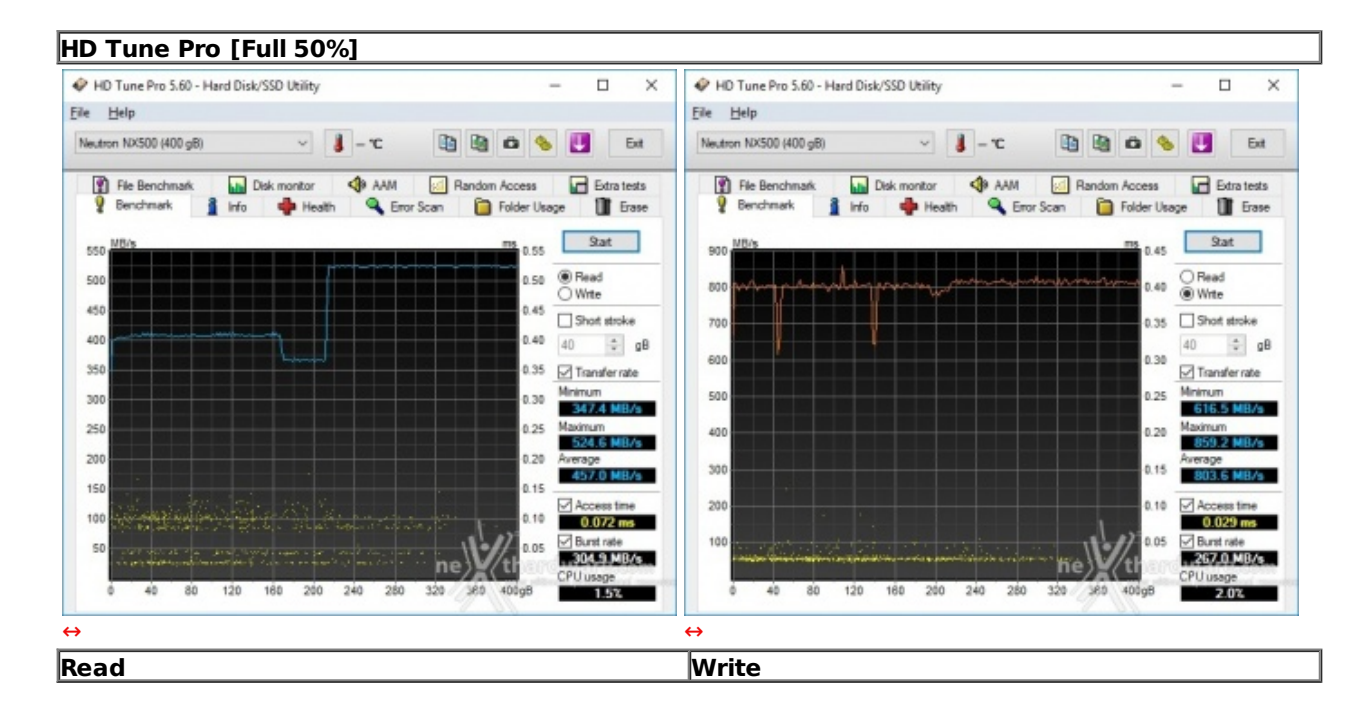

HD Tune Pro [Full 100%]

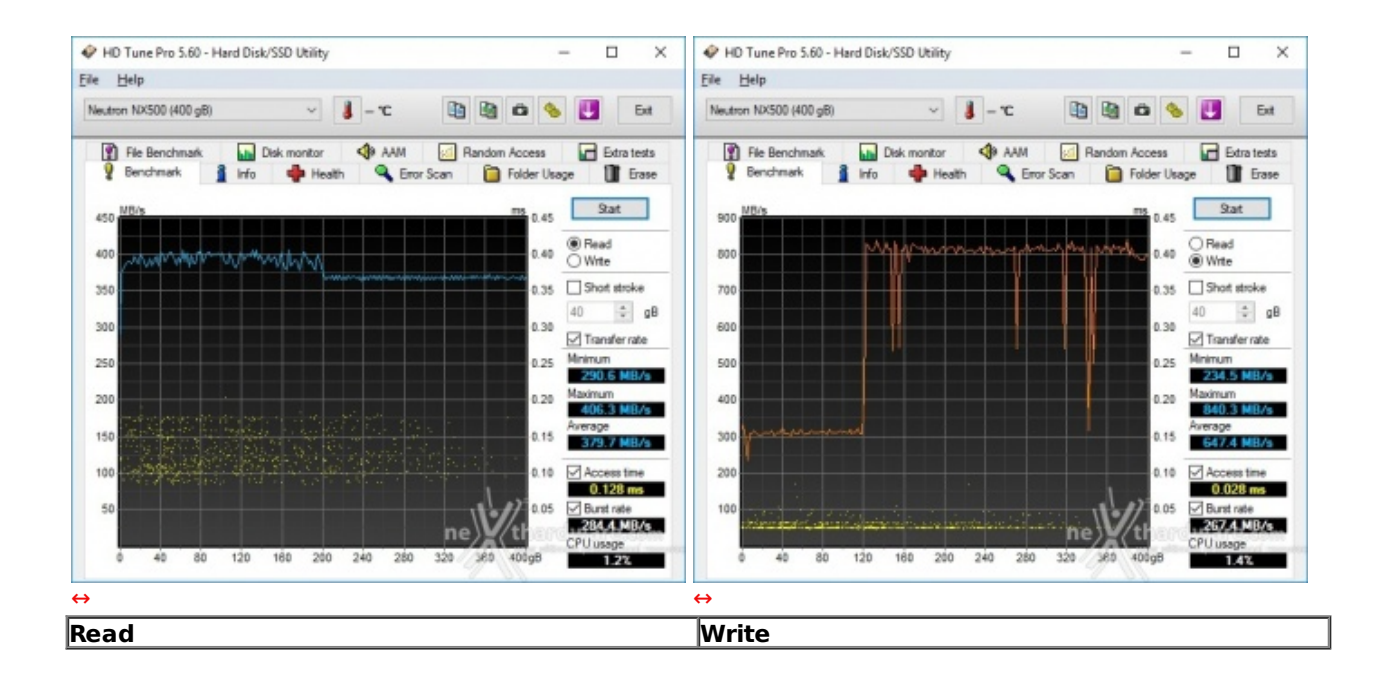

#### Sintesi

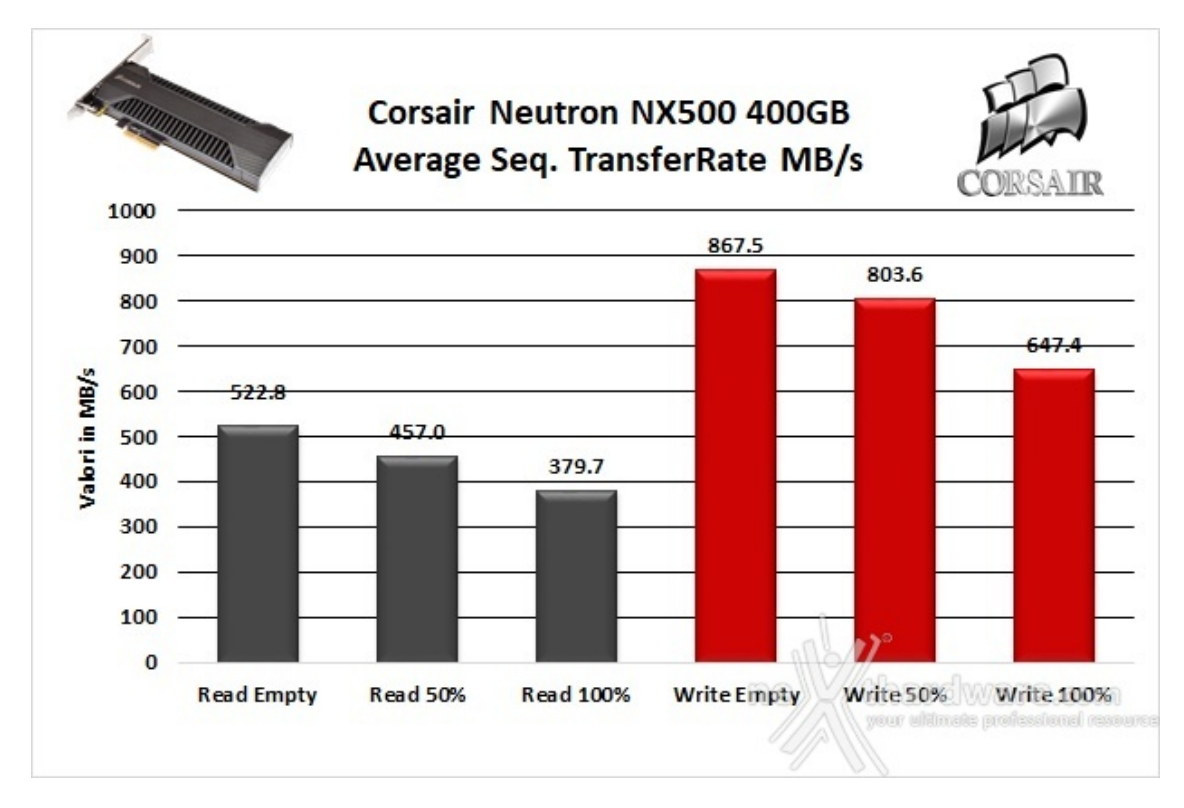

Le prestazioni rilevate sul CORSAIR Neutron NX500 400GB nella condizione di drive vergine, soprattutto in lettura sequenziale, non sono di certo eccezionali in quanto penalizzate dall'utilizzo di un pattern di soli 64kB.

Abbastanza contenuto, invece, il calo delle prestazioni in lettura in seguito al riempimento progressivo del drive che si attesta sul 12% nel test intermedio arrivando poi a circa un 27%.

Quasi identica la percentuale di variazione in scrittura in cui, nella peggiore delle condizioni, si arriva ad un 25% in meno.

Tempi di accesso in lettura e scrittura

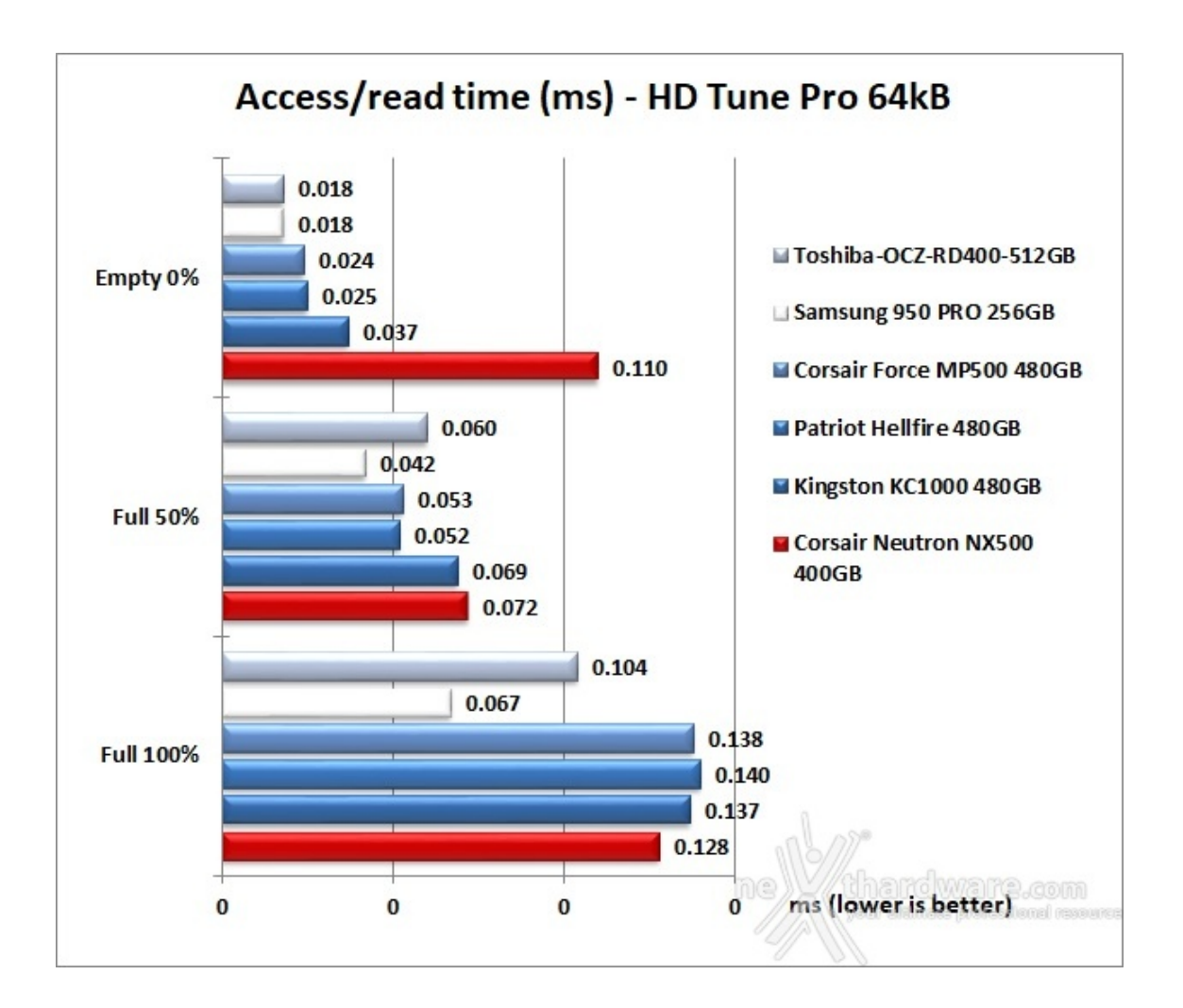

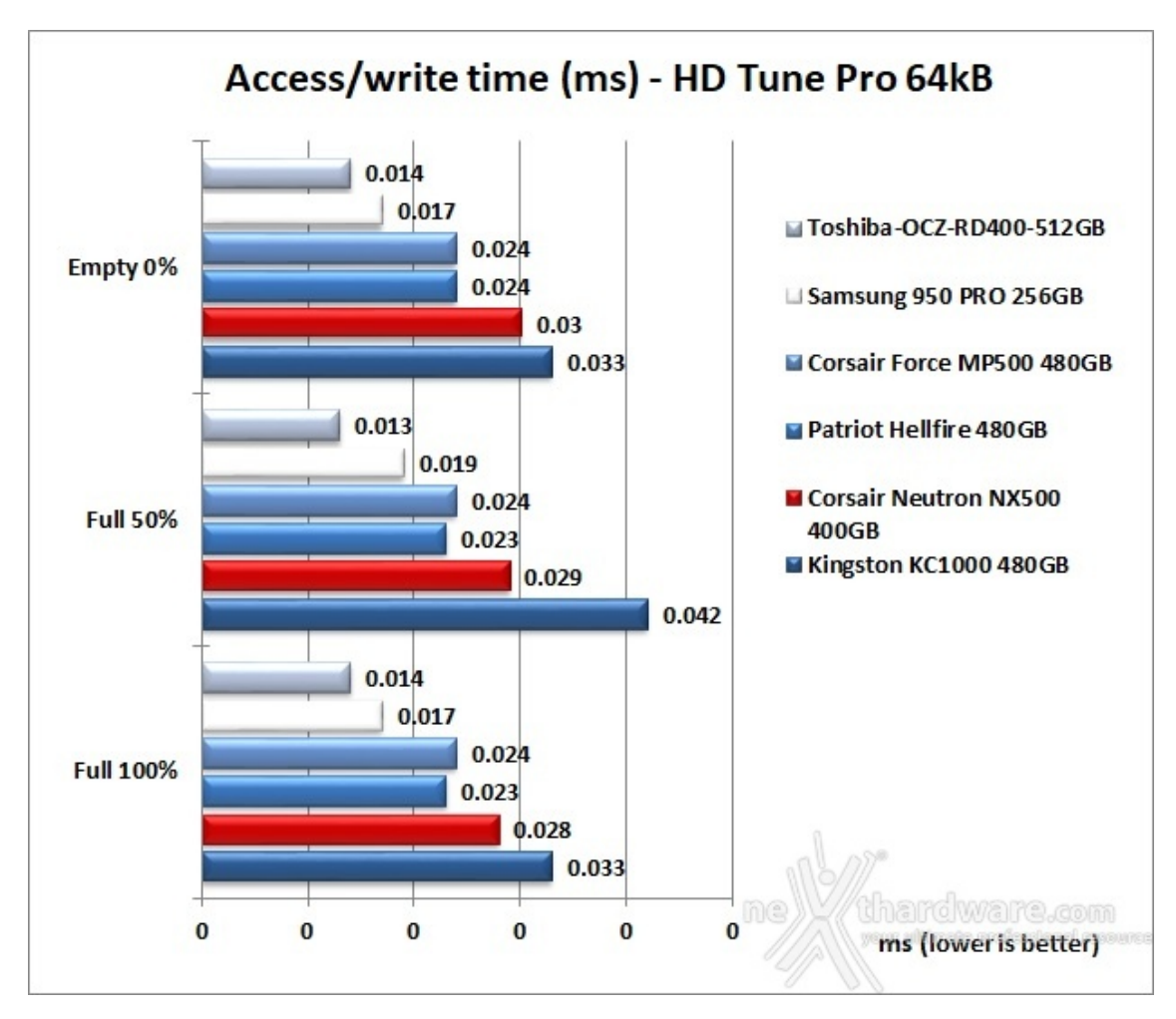

Nella comparativa con gli altri drive riguardante i tempi di accesso il Neutron NX500 si posiziona ultimo o penultimo nella quasi totalità dei casi, rispecchiando le prestazioni poco entusiasmanti fatte registrare in questo test.

### 7. Test Endurance Top Speed

# 7. Test Endurance Top Speed

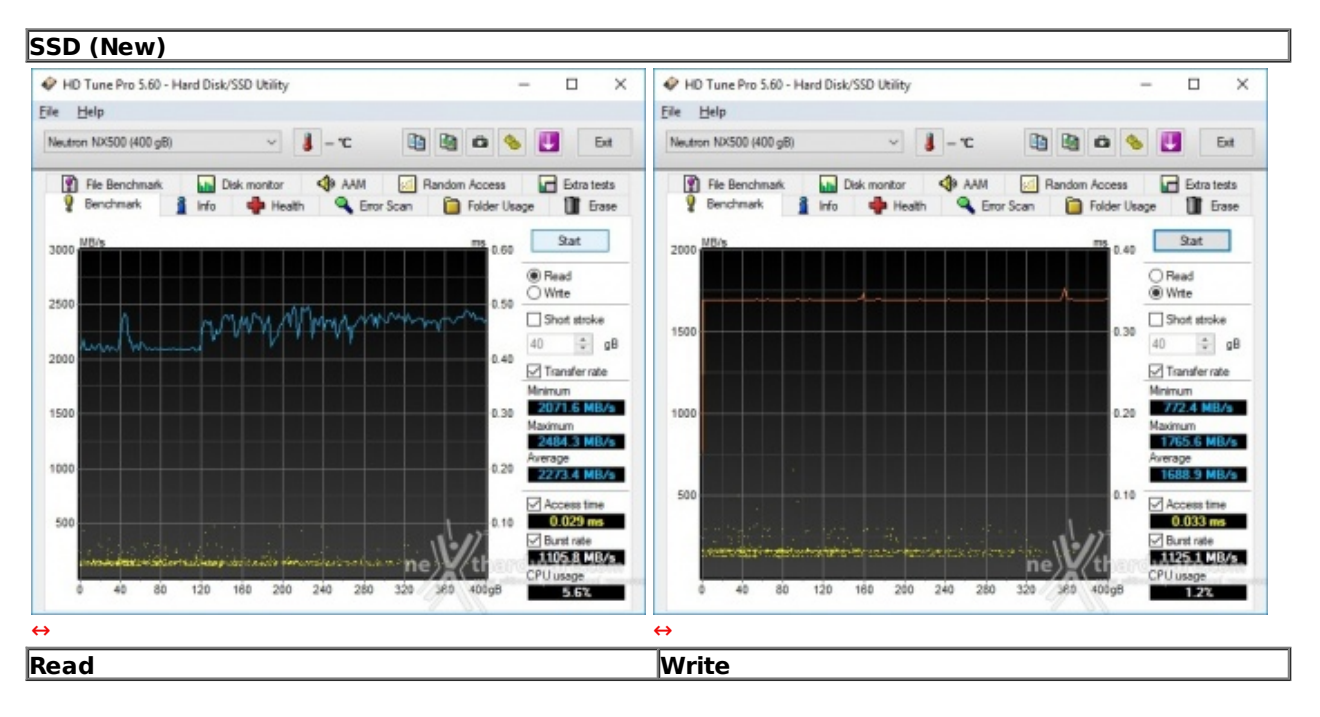

#### Risultati

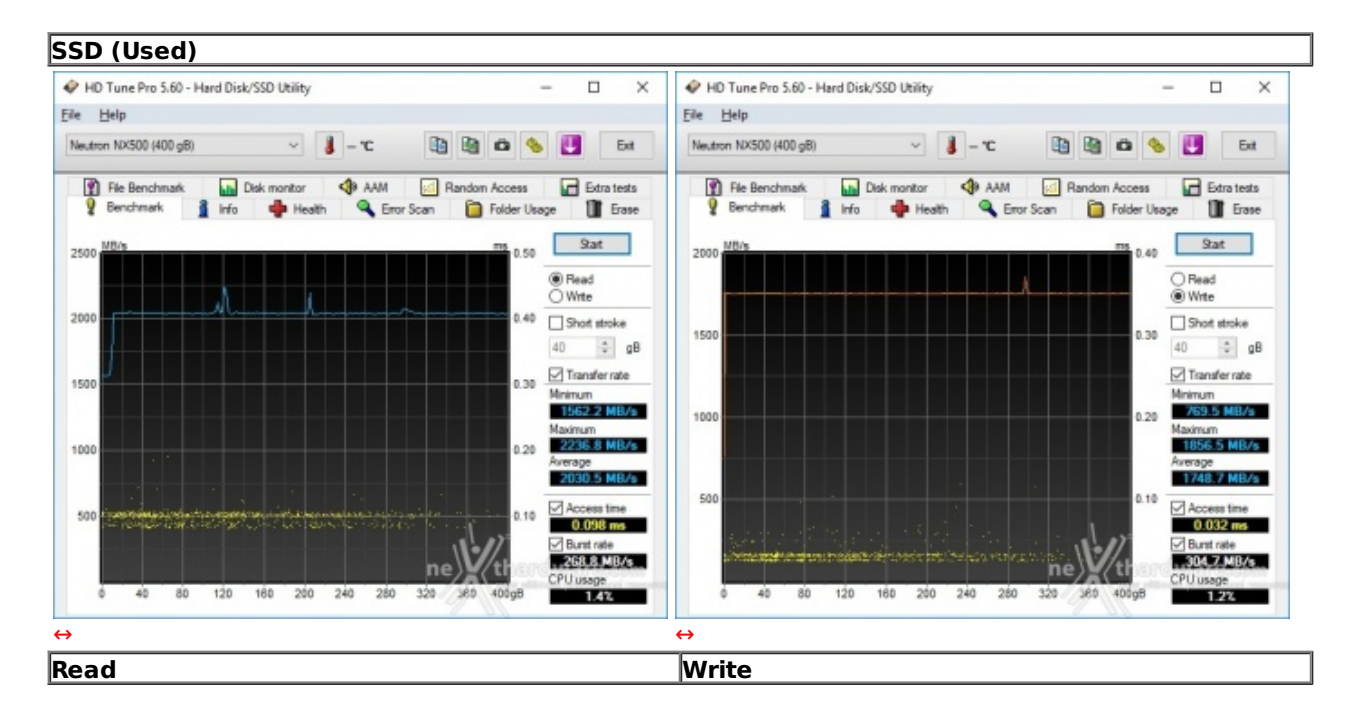

#### Sintesi

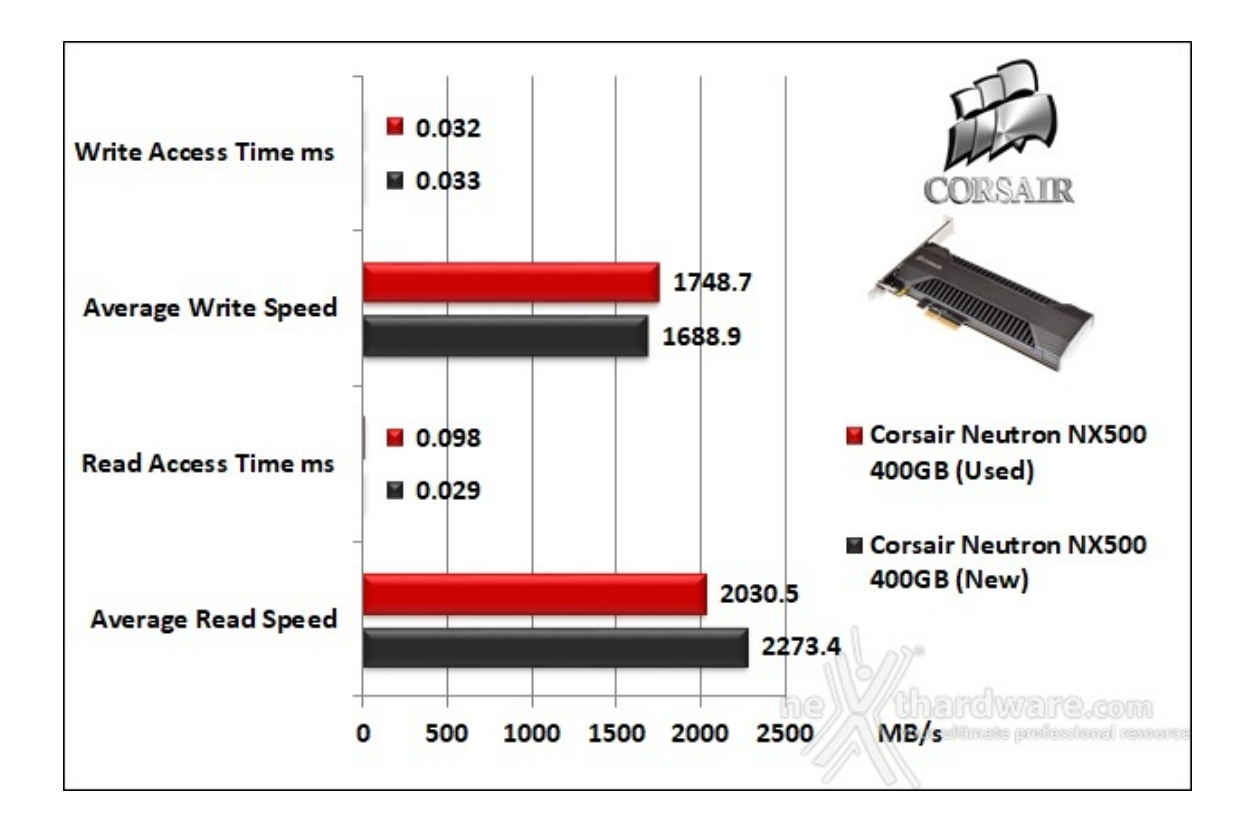

Il passaggio al pattern da 2MB ha portato indubbi benefici alle prestazioni espresse dal CORSAIR Neutron NX500 400GB, in modo particolare in scrittura dove è riuscito a superare, seppur di poco, il dato di targa.

La velocità dichiarata in lettura per i drive di questa tipologia si ottiene, generalmente, soltanto in pochissimi benchmark e non rientra tra questi HD Tune Pro, nonostante il valore raggiunto sia comunque di tutto rispetto.

In condizioni di forte usura, sorprendentemente, assistiamo ad un incremento prestazionale in scrittura che si attesta intorno al 3,5%, mentre in lettura il valore medio subisce una flessione di circa il 10%.

Grafici comparativi

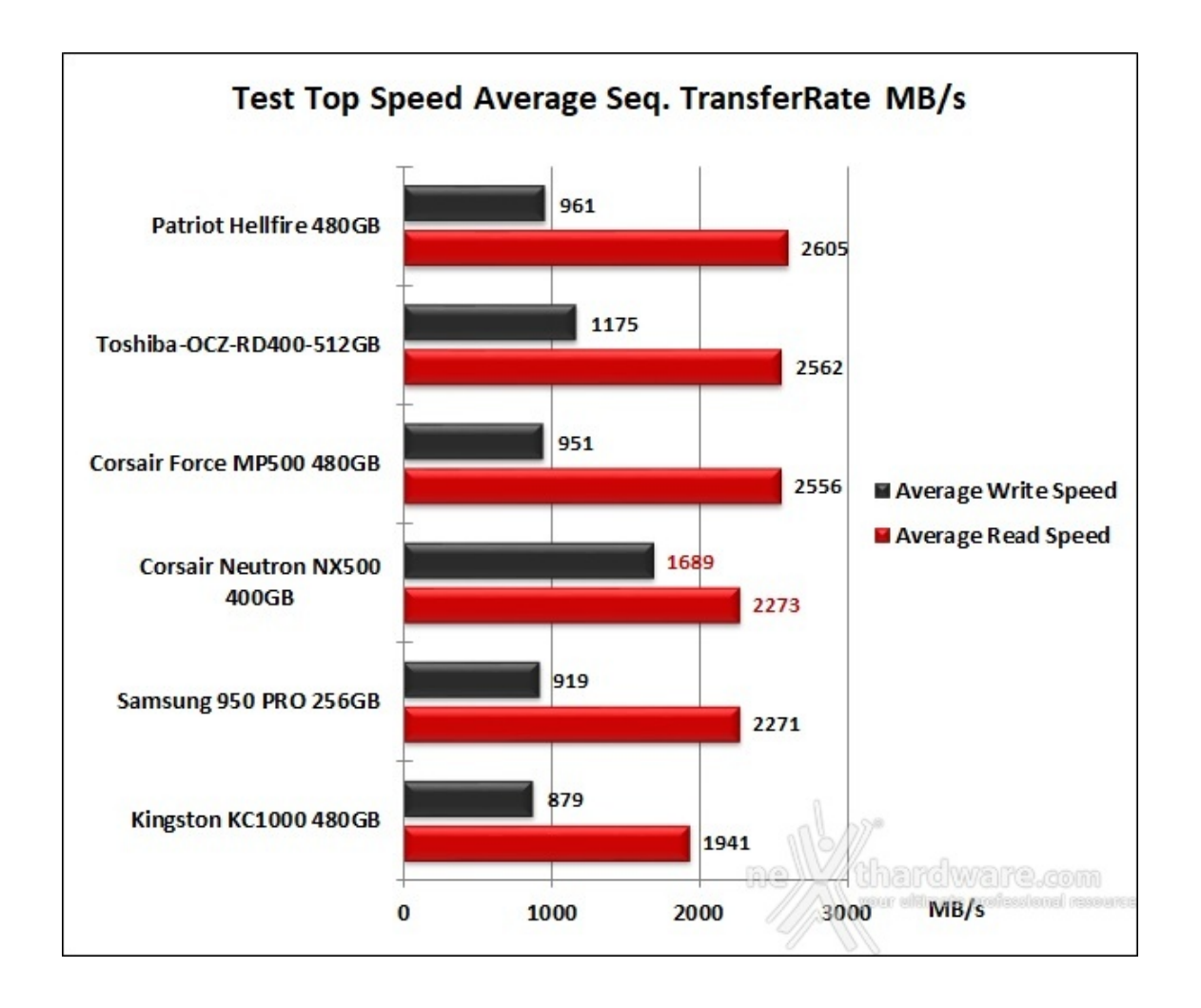

Nella comparativa con gli altri drive l'unità in prova ottiene una quarta posizione nonostante la sua velocità in scrittura sia di gran lunga superiore a quella della concorrenza.

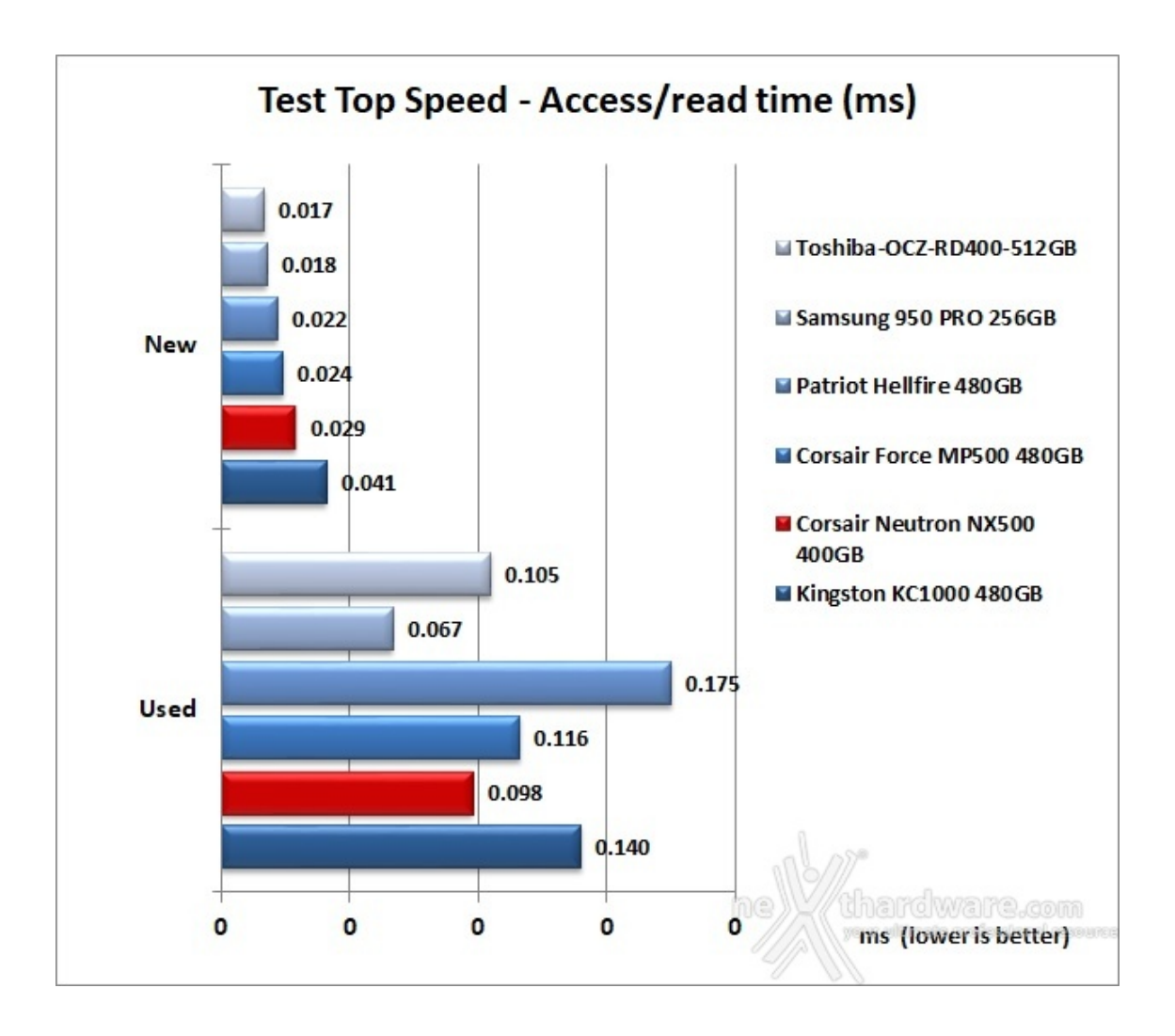

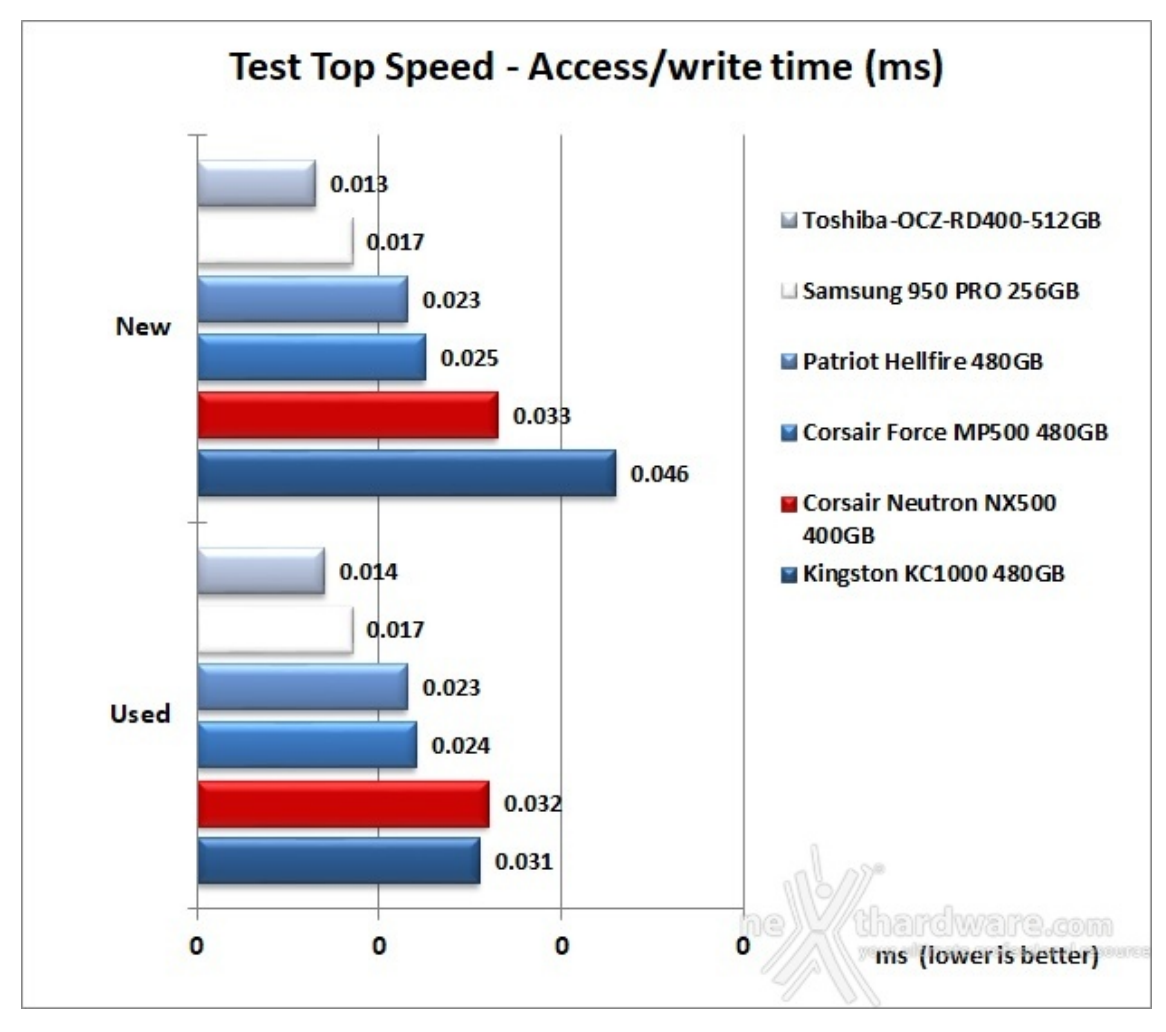

Non migliora di molto la classifica relativa ai tempi di accesso rispetto a quella vista nel precedente test, risultando tra gli SSD più lenti in comparativa sia in lettura che in scrittura.

### 8. Test Endurance Copy Test

## 8. Test Endurance Copy Test

#### Introduzione

Dopo aver analizzato il drive in prova simulandone il riempimento e torturandolo con diverse sessioni di test ad accesso casuale, lo stato delle celle NAND è nelle peggiori condizioni possibili, e sono esattamente queste le condizioni in cui potrebbe essere il nostro SSD dopo un periodo di intenso lavoro.

Il tipo di test che andremo ad effettuare sfrutta le caratteristiche del Nexthardware SSD Test che abbiamo descritto precedentemente.

La prova si divide in due fasi.

**1. Used**: l'unità è stata già utilizzata e riempita interamente durante i test precedenti, vengono disabilitate le funzioni di TRIM e lanciata copia del pattern da 1GB fino a totale riempimento di tutto lo spazio disponibile; a test concluso, annotiamo il tempo necessario a portare a termine l'intera operazione.

**2. New**: l'unità viene accuratamente svuotata e riportato allo stato originale con l'ausilio di un software di Secure Erase; a questo punto, quando le condizioni delle celle NAND sono al massimo delle potenzialità , ripetiamo la copia del nostro pattern fino a totale riempimento del supporto, annotando, anche in questa occasione, il tempo di esecuzione.

Non ci resta, quindi, che dividere l'intera capacità del drive per il tempo impiegato, ricavando così la velocità di scrittura per secondo.

|                         | Fest Suite 1.0 - De | eveloped by CREOInteractive.i | it    | :                 |
|-------------------------|---------------------|-------------------------------|-------|-------------------|
| ile sorgente            | O:\Pattern.dat      |                               |       | Scegli            |
| artella di destinazione | D:\                 |                               |       | Scegli            |
| uffer trasferimento     | 1024                | Bytes                         |       |                   |
|                         |                     | Copia file: 372.dat           |       |                   |
|                         |                     |                               |       | Stop Avvia        |
|                         |                     |                               |       |                   |
|                         |                     |                               |       |                   |
| ne                      | thard               | ware.com                      | nellt | /<br>hardware.com |

#### Risultati

|                             | est Suite 1.0 - Developed I | by CREOInteractive.it |   |      |        |
|-----------------------------|-----------------------------|-----------------------|---|------|--------|
| ile sorgente O:\Pattern.dat |                             |                       |   |      | Scegli |
| artella di destinazione D:\ |                             |                       |   |      | Scegli |
| Buffer trasferimento        | .024 By                     | ytes                  |   |      |        |
|                             |                             | Copia file: 372.dat   |   |      |        |
|                             |                             |                       |   | Stop | Avvia  |
|                             |                             |                       |   |      |        |
|                             | <u>م</u> ۲                  |                       | 0 |      |        |
|                             | /                           |                       |   |      |        |

#### Sintesi

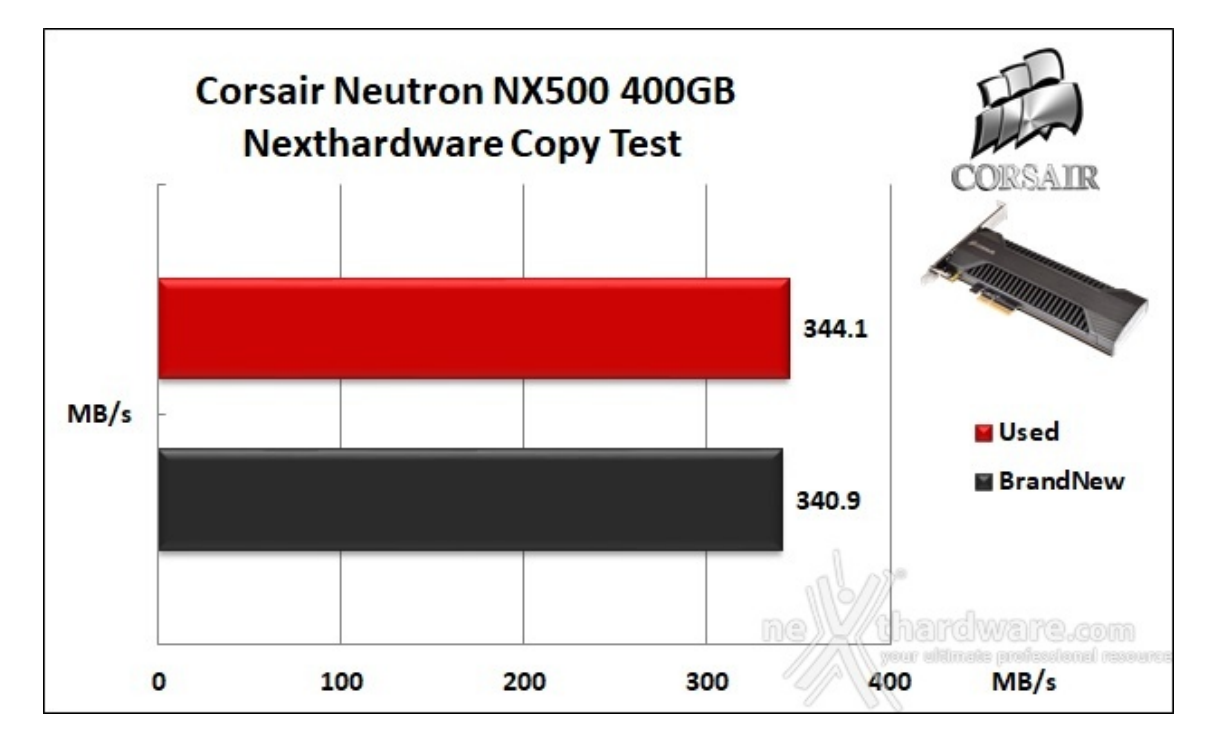

Trattandosi di un test↔ che va a misurare il transfer rate medio, il Nexthardware Copy Test è in grado di mettere alla frusta anche i velocissimi SSD PCle; il CORSAIR Neutron NX500 400GB, però, coadiuvato da un sistema di dissipazione ben progettato, mette in mostra prestazioni di tutto rispetto con un piccolo incremento nelle condizioni di massima usura.

#### **Grafico comparativo**

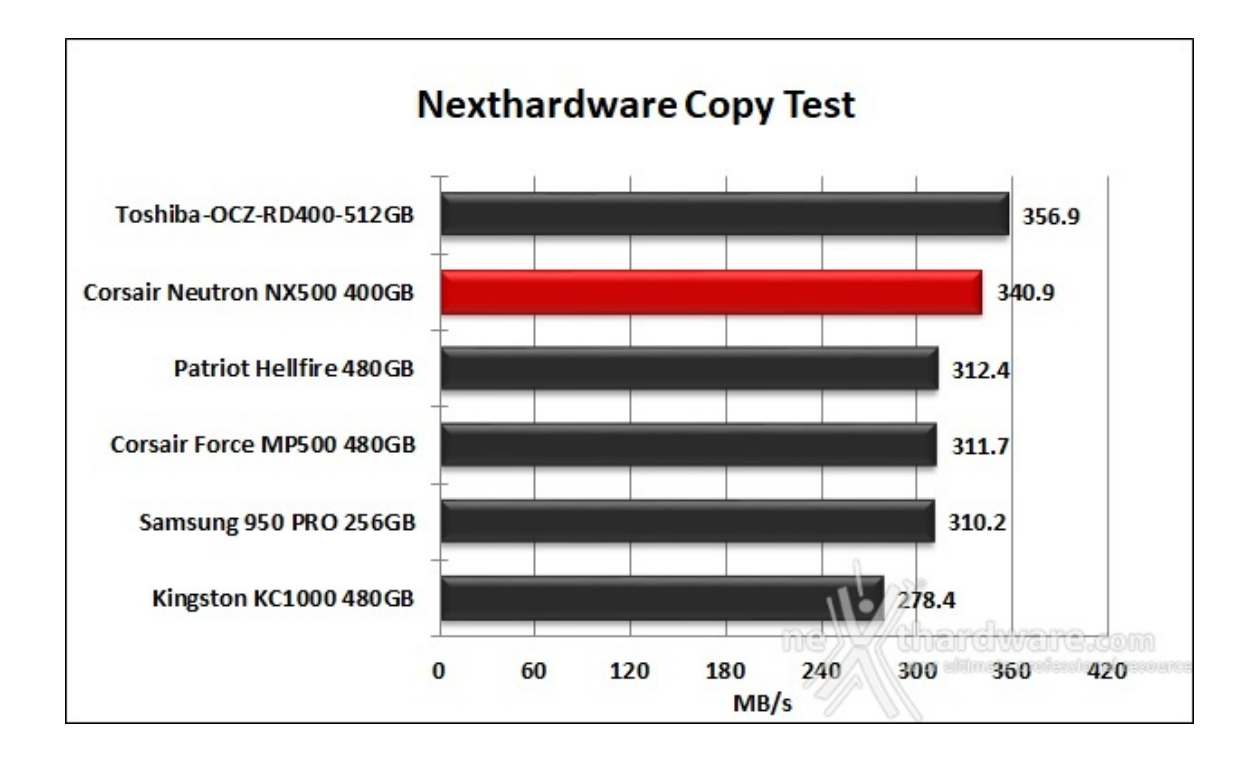

L'ottimo risultato appena visto si riflette in un secondo posto nella nostra classifica comparativa a breve distanza dal performante Toshiba-OCZ RD400 512GB.

### 9. IOMeter Sequential

# 9. IOMeter Sequential

| Sequential                                    | Read 128kB                                                                                                    | (QD 1                                                            | )                                                                   |                       |                                               |                                                                                                    |                                                                  |                                                                |                                            |
|-----------------------------------------------|----------------------------------------------------------------------------------------------------|------------------------------------------------------------------|---------------------------------------------------------------------|-----------------------|-----------------------------------------------|----------------------------------------------------------------------------------------------------|------------------------------------------------------------------|----------------------------------------------------------------|--------------------------------------------|
| 10 iometer                                    |                                                                                                    |                                                                  |                                                                     | - 🗆 X                 | iometer                                       |                                                                                                    |                                                                  |                                                                | - 🗆 X                                      |
| 🖌 🖬 🔜 🔤                                       | <u></u>                                                                                                    | <b>1</b>                                                         | ?                                                                   |                       | <b>*</b> • <b>9</b>                           | <u></u>                                                                                                    | <b>1</b>                                                         | ?                                                              |                                            |
| Topology<br>R. Al Manager:<br>B. MINTHAMIDWWN | Dak Targets   Network Targets   Accor<br>Drag managers and workers<br>from the Tapology window<br>to the progress bar of your choice. | Results Since<br>Results Since<br>Start of Test<br>C Last Update | Update Frequency (seconds)<br>, , , , , , , , , , , , , , , , , , , |                       | Topology<br>C Al Managers<br>B AL MERINANDWAR | Dak Targets   Network Targets   Acc<br>Drag managers and workers<br>from the Topology window<br>to the progress bar of your choice. | Results Since<br>Results Since<br>Start of Test<br>C Last Update | uits Display   Test Setu<br>Update Frequency (sec<br>1 2 3 4 5 | p]<br>onda)<br>                            |
|                                               | Dapley<br>Yotal I/Os per Second                                                                                                    | Al Managers                                                      | 4993.40                                                             | 10000                 |                                               | Dapley<br>Total I/Os per Second                                                                                                    | Al Managers                                                      | 3113.62                                                        | 10000                                      |
|                                               | Tatal MBs per Second (Decimal)                                                                                                    | Al Managers                                                      | 654.50                                                              | 1000                  |                                               | Tatal MBs per Second (Desmal)                                                                                                    | Al Managers                                                      | 408.11                                                         | 1000                                       |
|                                               | Average I/O Response Time (ms)                                                                                                    | Al Managers                                                      | 0.1999                                                              | 10 >                  |                                               | Average I/O Response Time (ms)                                                                                                    | All Managers                                                     | 0.3203                                                         | 10 >                                       |
|                                               | Maximum I/O Response Time (mi)                                                                                                    | Al Managers                                                      | 0.4703                                                              | 10                    |                                               | Maximum UO Response Time (ms)                                                                                                    | Al Managers                                                      | 0.6116                                                         | 01<br>                                     |
|                                               | CPU Utilization (stal)                                                                                                    | Al Managers                                                      | 0.91%                                                               | 103                   |                                               | CPU Ublication (total)                                                                                                    | All Managem                                                      | 0.74 %                                                         | 10.5                                       |
| < >                                           | Total Error Count                                                                                                    | Al Managers                                                      | 0 (5)<br>(0) (1) (1)                                                | 10<br>Support and the | < >>                                          | Total Error Count                                                                                                    | Al Managers                                                      | 0                                                              | 10<br>1)1111111111111111111111111111111111 |
| Test Completed Successfully                   |                                                                                                    |                                                                  |                                                                     |                       | Test Completed Successfully                   |                                                                                                    |                                                                  |                                                                | NI.                                        |
| $\leftrightarrow$                             |                                                                                                    |                                                                  |                                                                     |                       | $\leftrightarrow$                             |                                                                                                    |                                                                  |                                                                |                                            |
| SSD [New]                                     |                                                                                                    |                                                                  |                                                                     |                       | SSD [Used                                     | ]                                                                                                    |                                                                  |                                                                |                                            |

#### Risultati

Sequential Read 128kB (QD 32)

| iometer                  |                                                                                                    |                                                                                           | -                                                                | - I X            | (C) Iometer                 |                                                                                                    |                                                                                                    |                                                             | - 🗆 X         |
|--------------------------|----------------------------------------------------------------------------------------------------|-------------------------------------------------------------------------------------------|------------------------------------------------------------------|------------------|-----------------------------|----------------------------------------------------------------------------------------------------|----------------------------------------------------------------------------------------------------|-------------------------------------------------------------|---------------|
| s 9 9 1                  | <u>7</u> 3 / 0 2                                                                                                    | <u>↑</u> #0# (                                                                            | ?                                                                |                  | s . 93                      | <b>7</b> 3 <b>*</b> 08                                                                                                    |                                                                                                    | 8 ?                                                         |               |
| Topology<br>             | Dak Targets   Network Targets   Acco<br>Drag managers and workers<br>from the Tapology window<br>to the progress bar of your choice. | Results Since -<br>Results Since -<br>Results Since -<br>Results Since -<br>C Last Update | lesuits Display   Text Setup  <br>Update Frequency (seconds)<br> | j<br>30 45 60 60 | Topology                    | Disk Targets   Network Targets   Acc<br>Drag nanagers and workers<br>from the Topology window<br>to the progress bar of your choice. | Results Since -<br>Results Since -<br>Result | esuita Display   Yest Setup  <br>Update Frequency (seconds) |               |
|                          | Tatal I/Os per Second                                                                                                    | Al Managem                                                                                | 20322.65                                                         | 60000            |                             | Total I/Os per Second                                                                                                    | Al Managers                                                                                                    | 9969 13                                                     | 10000         |
|                          | Tatal MBs per Second (Decimal)                                                                                                    | Al Managers                                                                               | 2963.73                                                          | 10000            |                             | Tatal MBs per Second (Desmal)                                                                                                    | Al Managers                                                                                                    | 1306.67                                                     | 10000         |
|                          | Average L/O Response Time (ms)                                                                                                    | Al Managers                                                                               | 1.5742                                                           | 10 >             |                             | Average I/O Response Time (ms)                                                                                                    | Al Managers                                                                                                    | 3.2094                                                      | 10            |
|                          | Maximum L/O Response Tree (mi)                                                                                                    | All Managers                                                                              | 3.6257                                                           | 10 2             |                             | Maximum L/O Response Time (mi)                                                                                                    | Al Managers                                                                                                    | + 5220                                                      | 10            |
|                          | 1: CPU Ublication (total)                                                                                                    | Nonagen                                                                                   | 204 4                                                            | N. 3             |                             | CPU Ublication (stal)                                                                                                    |                                                                                                    | a 0 100                                                     | 10.5          |
| <>                       | Tatal Error Count                                                                                                    |                                                                                           | ine) (hard                                                       | South and        | c >                         | Tatal Error Count                                                                                                    |                                                                                                    | De) - (her                                                  | in the second |
| t Completed Successfully |                                                                                                    |                                                                                           |                                                                  |                  | Test Completed Successfully |                                                                                                    |                                                                                                    |                                                             |               |
| >                        |                                                                                                    |                                                                                           |                                                                  |                  | $\leftrightarrow$           |                                                                                                    |                                                                                                    |                                                             |               |
| SD [New]                 |                                                                                                    |                                                                                           |                                                                  |                  | SSD [Used                   | 1                                                                                                    |                                                                                                    |                                                             |               |

Sequential Write 128kB (QD 1) lo k O lometer х х 2 R 🖳 🖀 🔁 🖉 🔊 🗰 🛢 💡 2 R 🖳 🖀 🔁 🗛 🔊 🗰 🛢 💡 Topology Dak Targets | Network Targets | Access Specifications | Results Daplay | Test Setup | Topology Dak Targets | Network Targets | Access Specifications | Results Daplay | Test Setup | 
 Bit State state
 Update Frequency (seconds)

 Result Sizes

 C Last Update

 1
 2
 3
 4
 5
 10
 15
 30
 45
 60
 60

 Bit Deficiency
 Clock Update
 Clock Frequency (second)
 I
 I
 I
 I
 I
 I
 I
 I
 I
 I
 I
 I
 I
 I
 I
 I
 I
 I
 I
 I
 I
 I
 I
 I
 I
 I
 I
 I
 I
 I
 I
 I
 I
 I
 I
 I
 I
 I
 I
 I
 I
 I
 I
 I
 I
 I
 I
 I
 I
 I
 I
 I
 I
 I
 I
 I
 I
 I
 I
 I
 I
 I
 I
 I
 I
 I
 I
 I
 I
 I
 I
 I
 I
 I
 I
 I
 I
 I
 I
 I
 I
 I
 I
 I
 I
 I
 I
 I
 I
 I
 I
 I
 I
 I
 I
 I
 I
 I
 <thI</th>
 I
 <thI</th>
 I< B Al Managers B Al Hanagets Drag managers and workers from the Topology window to the progress bar of your choice. Drag managers and workers from the Topology window to the progress bar of your choice. Display Display Al Manager 8398.55 1826.04 10000 Total L'Os per Second Total I/Os per Second Tatal MBs per Second (Decimal) 1100.81 1025.77 Al Managers 0000 Total MBs per 5 cend (Decimal) Al Manager 0.1186 10 Al Managers 0.1274 10 se Time (mail te Time (ms) 34.5177 100 Al Manager 54.3253 6 Manag 1.81% 10.5 1.54% Al Managers 10.3 % CPU Ublication (total) % CPU Ublication (total) Al Mane Al Manage 10 0 10 0 Total Error Count Total Error Count Test Completed Successfully Test Completed Se 4  $\leftrightarrow$ SSD [New] SSD [Used]

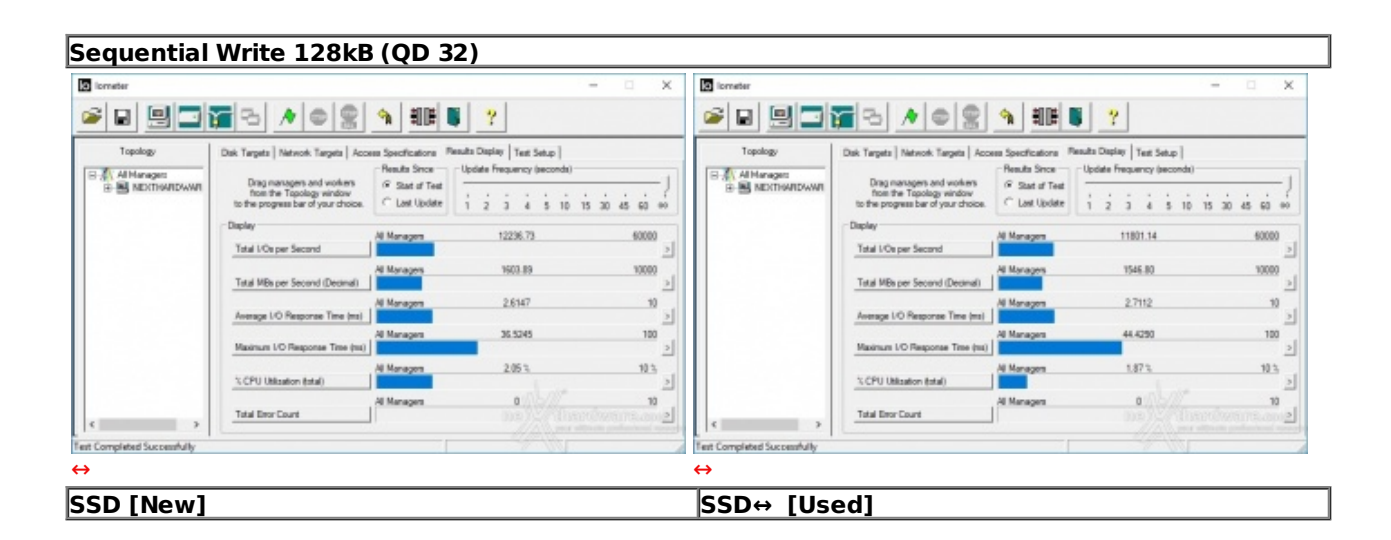

Sintesi

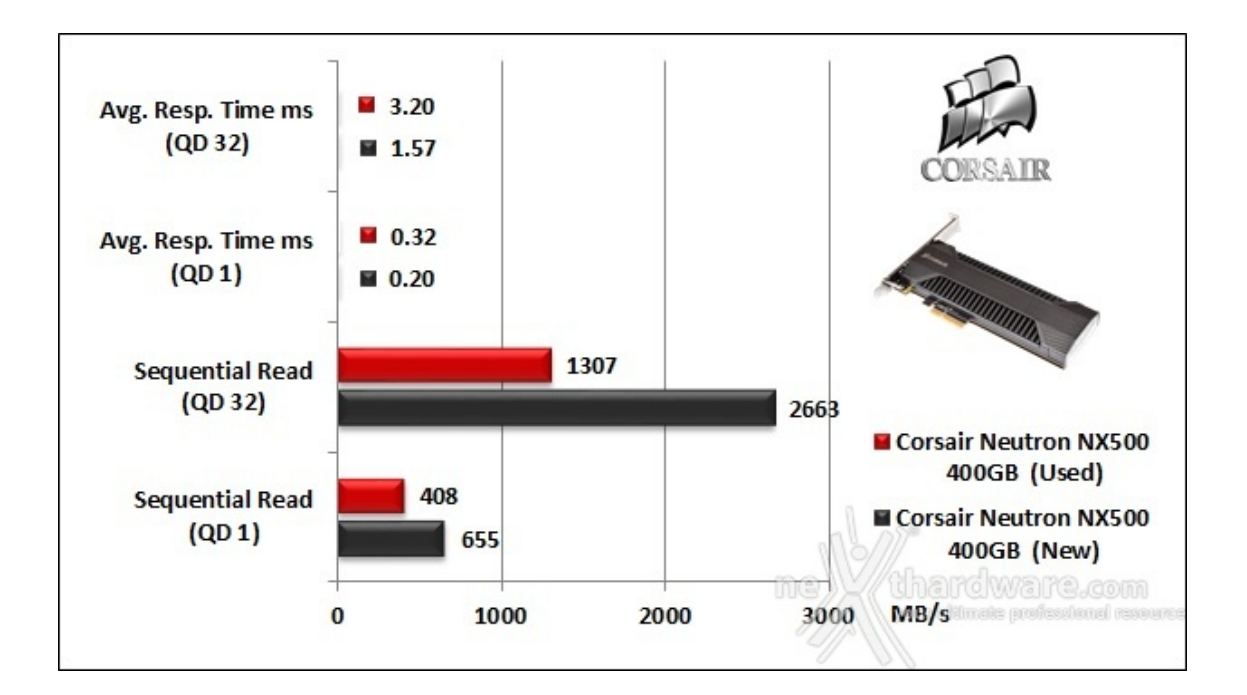

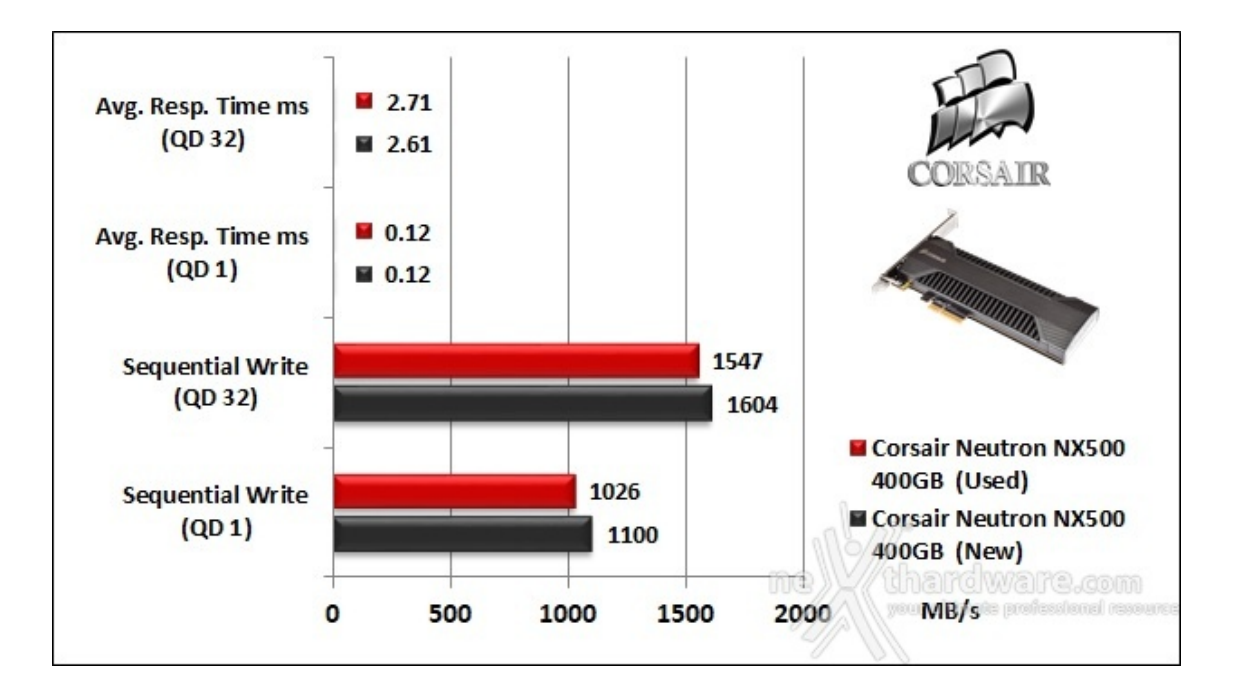

#### Grafici comparativi SSD New

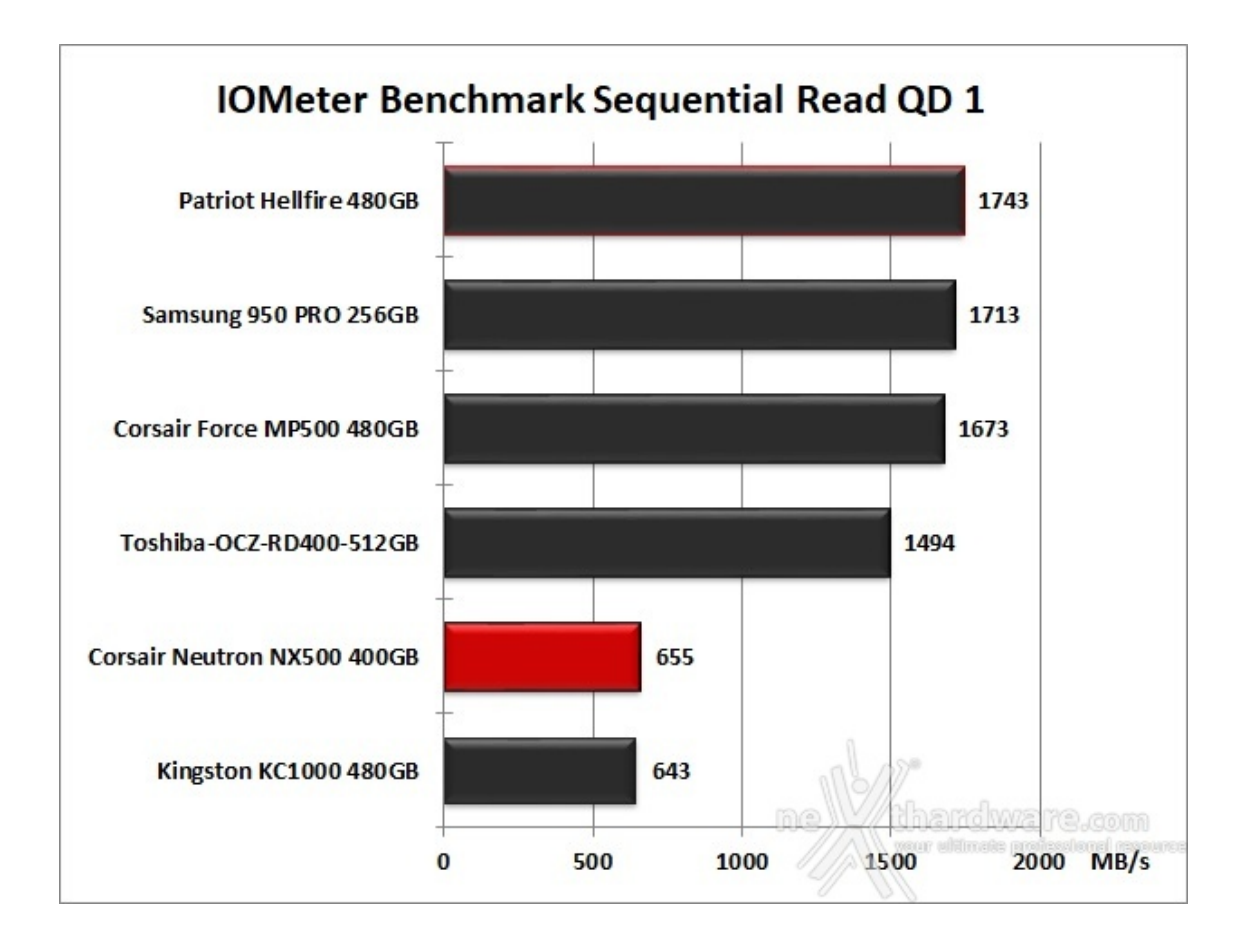

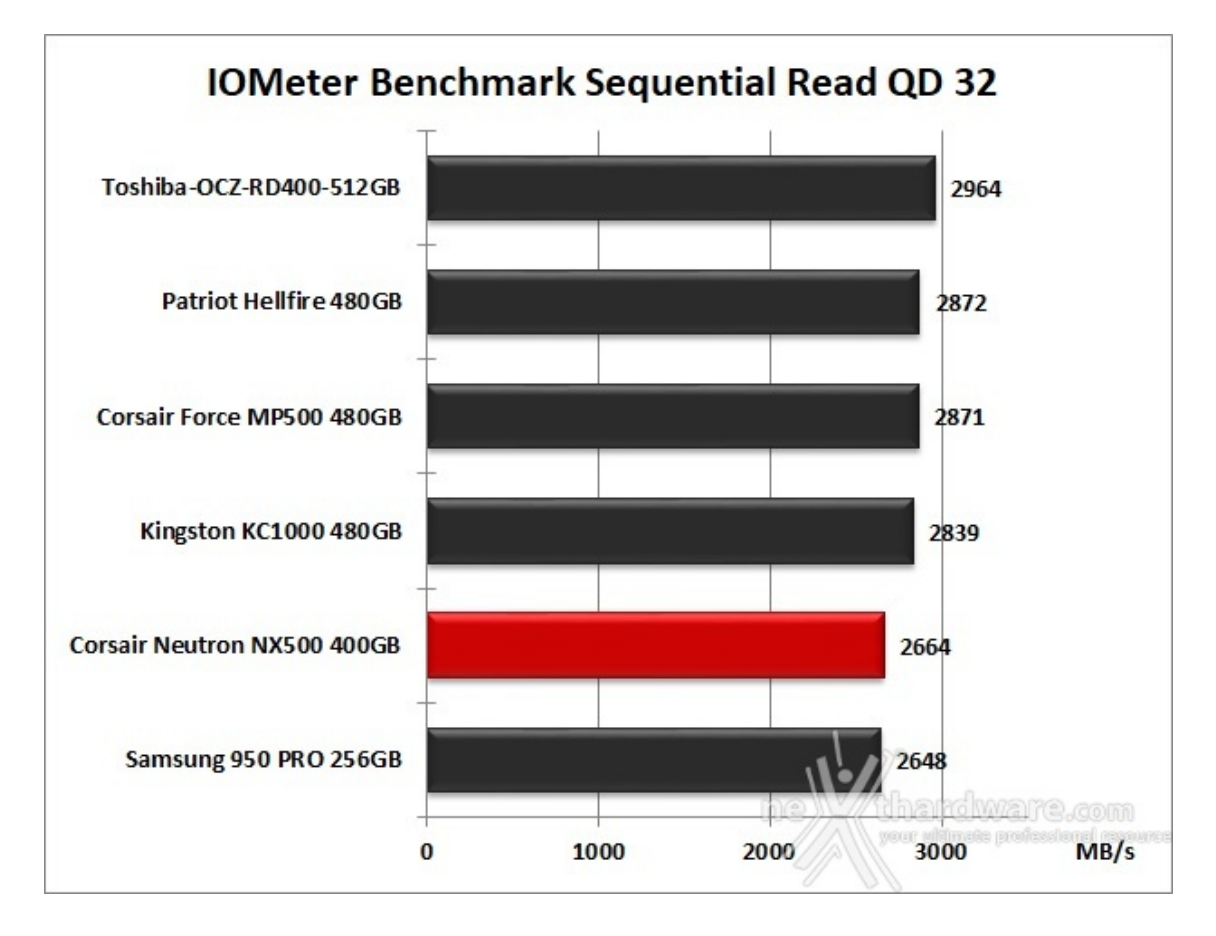

Nella comparativa del test in lettura con QD 1 il Neutron NX500 si piazza al penultimo posto accusando un distacco abissale dal terzultimo classificato, in maniera del tutto identica al Kingston KC1000 in fondo alla classifica.

Stessa situazione in QD 32 ma con un divario molto più contenuto rispetto al precedente test.

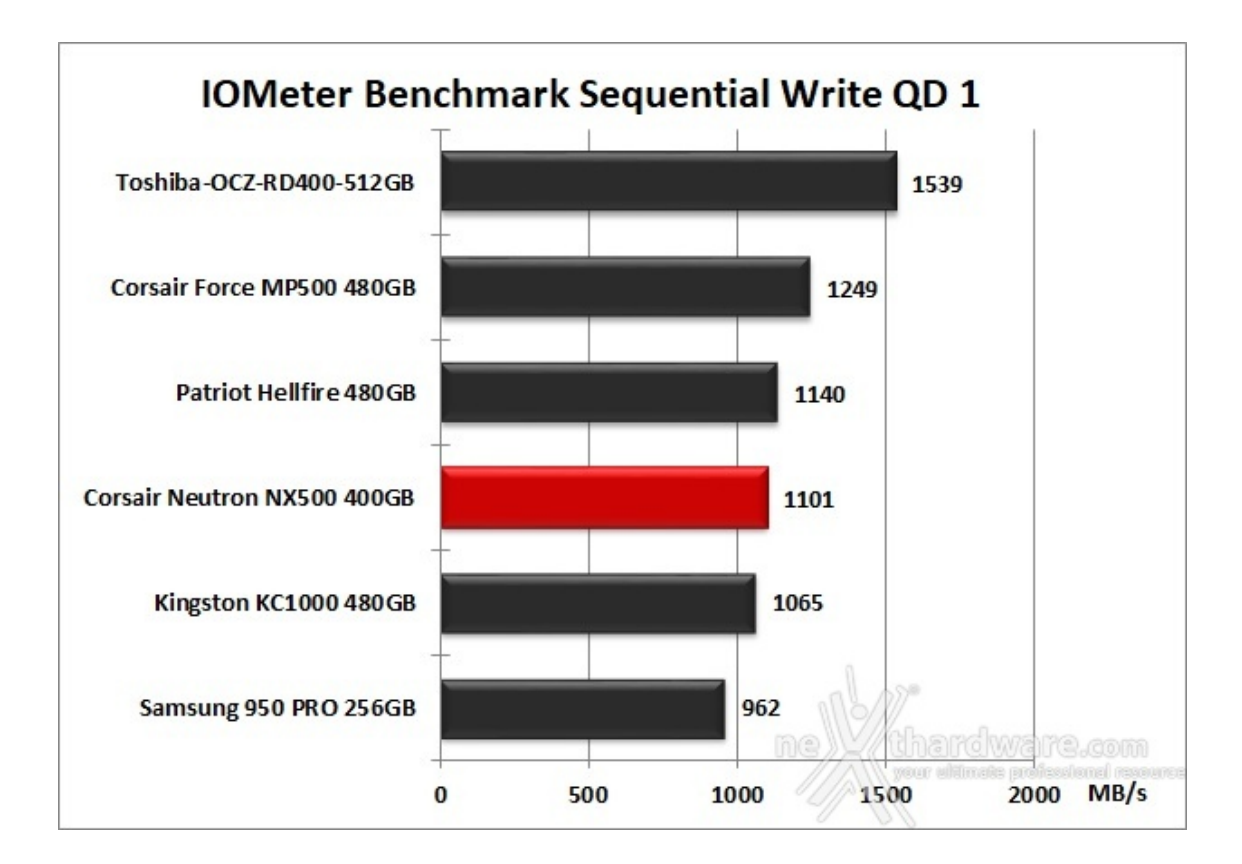

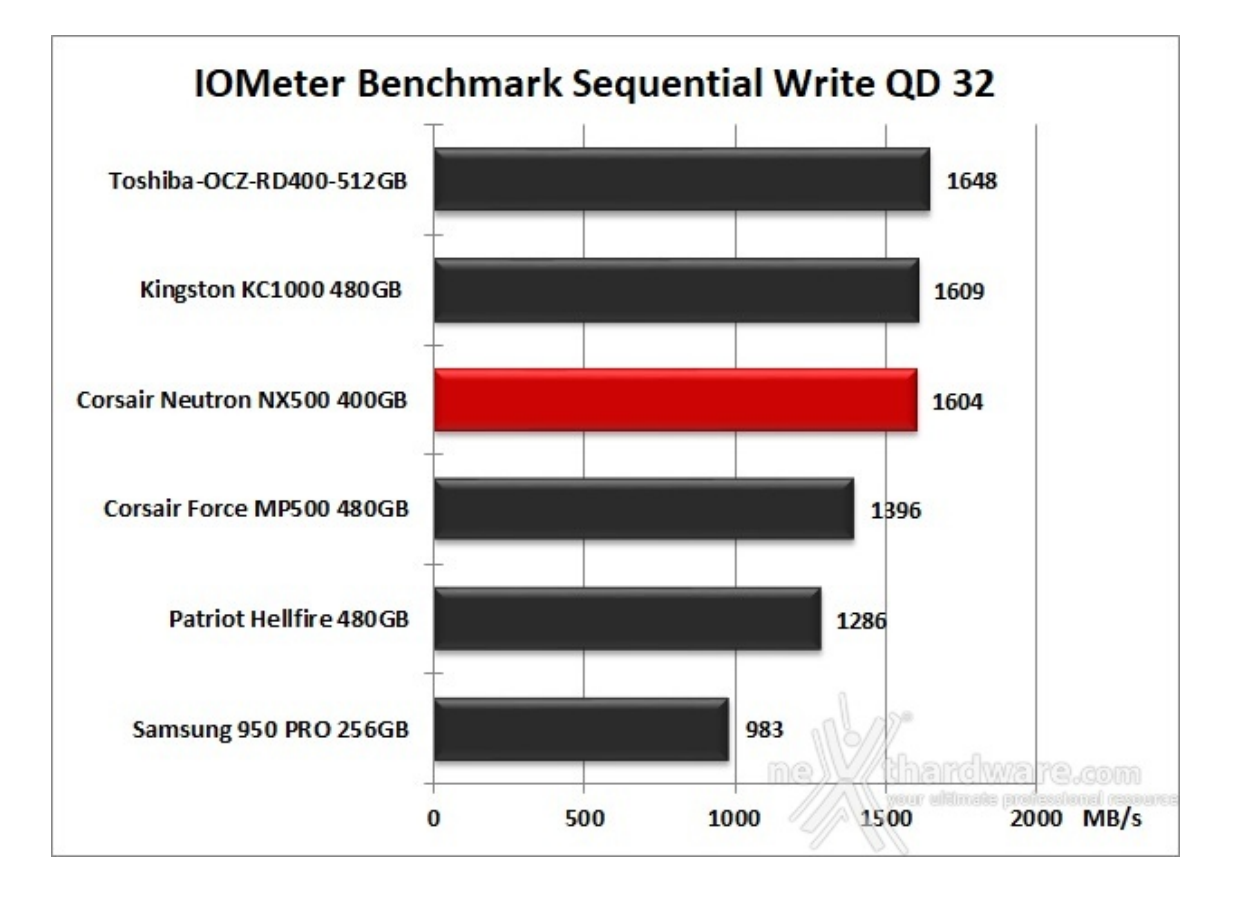

La situazione migliora leggermente in scrittura dove il Neutron NX500 riesce a piazzarsi al quarto posto nella prova in QD 1 ed al terzo posto, non lontano dai primi, in QD 32.

### 10. IOMeter Random 4kB

# **10. IOMeter Random 4k**

#### Risultati

| Random Re                                   | ead 4kB (QD                                                                                                    | 3)                                                                            |                                                                   |                    |                                              |                                                                                                    |                                                   |                                                                           |                            |
|---------------------------------------------|----------------------------------------------------------------------------------------------------|-------------------------------------------------------------------------------|-------------------------------------------------------------------|--------------------|----------------------------------------------|----------------------------------------------------------------------------------------------------|---------------------------------------------------|---------------------------------------------------------------------------|----------------------------|
| D lometer                                   |                                                                                                    |                                                                               |                                                                   | - 🗆 X              | O lometer                                    |                                                                                                    |                                                   |                                                                           | - 🗆 X                      |
| 🖉 🖬 🖳 🖬                                     | <u></u>                                                                                                    |                                                                               | ?                                                                 |                    | 2 B 🖳 🗖                                      | <u></u>                                                                                                    | <b>N</b> HE                                       | ?                                                                         |                            |
| Topology<br>R Al Managers<br>B NEXTHAND/AWR | Dak Targets   Network Targets   Acc<br>Drag managers and workers<br>from the Tapology window<br>to the progress bar of your choice. | Results Specifications R<br>Results Since<br>R Start of Test<br>C Last Update | esuita Display   Test Setup  <br>- Update Frequency (seconds)<br> |                    | Topology<br>S Al Managers<br>B NEXTHOURDWARE | Dak Targets   Network Targets   Acc<br>Drag managers and workers<br>from the Tapology window<br>to the progress bar of your choice. | Results Since<br>F Start of Test<br>C Lost Update | euts Display Test Setup  <br>Update Frequency (seconds)<br>1 2 3 4 5 10 1 | j<br>5 30 45 60 00         |
|                                             | Dapley<br>Total I/Os per Second                                                                                                    | Al Managers                                                                   | 29587.64                                                          | 60000              |                                              | Dapley<br>Total I/Os per Second                                                                                                    | All Managem                                       | 85483.47                                                                  | 60000                      |
|                                             | Tistal MBs per Second (Decimal)                                                                                                    | Al Managers                                                                   | 121.19                                                            | 1000               |                                              | Tetal MBs per Second (Decimal)                                                                                                    | Al Managers                                       | 350.14                                                                    | 1000                       |
|                                             | Average LO Response Time (ms)                                                                                                    | Al Managers                                                                   | 0.1010                                                            | 10<br>실            |                                              | Average LO Response Time (ma)                                                                                                    | All Managem                                       | 0.0349                                                                    | 10 >                       |
|                                             | Maximum I/O Response Time (tst)                                                                                                    | Al Managers                                                                   | 0.3460                                                            | 의                  |                                              | Maximum I/O Response Time (mi)                                                                                                    | Al Managers                                       | 0.3237                                                                    | 2                          |
|                                             | CPU Ublication (stal)                                                                                                    | Al Managers                                                                   | 1963                                                              | 103                |                                              | CPU Ublication (stal)                                                                                                    | Al Managem                                        | 3.07%                                                                     | 10.3                       |
| c >                                         | Tatal Error Count                                                                                                    | Al Managers                                                                   | Dis Character                                                     | 10<br>2000 10 10 2 | c                                            | Tatal Dror Court                                                                                                    | Al Managers                                       | Dis Charles                                                               | 10<br>(1000) (1000) (2000) |
| Test Completed Successfully                 |                                                                                                    |                                                                               |                                                                   |                    | Test Completed Successfully                  |                                                                                                    |                                                   |                                                                           |                            |
| ↔                                           |                                                                                                    |                                                                               |                                                                   |                    | ↔                                            |                                                                                                    |                                                   |                                                                           |                            |
| SSD [New]                                   |                                                                                                    |                                                                               |                                                                   |                    | SSD [Used                                    | ]                                                                                                    |                                                   |                                                                           |                            |

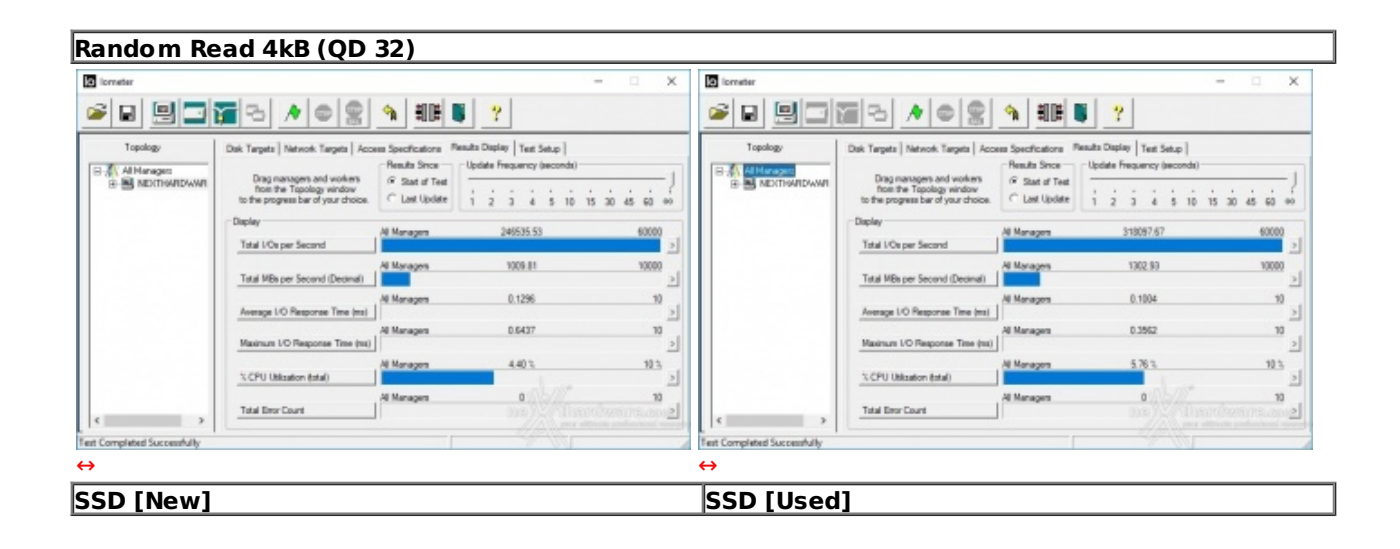

| Random W                    | rite 4kB (QD                                                                                                    | 3)                                                               |                                                                                     |               |                                             |                                                                                                    |                                                                                   |                                                                                 |             |
|-----------------------------|----------------------------------------------------------------------------------------------------|------------------------------------------------------------------|-------------------------------------------------------------------------------------|---------------|---------------------------------------------|----------------------------------------------------------------------------------------------------|-----------------------------------------------------------------------------------|---------------------------------------------------------------------------------|-------------|
| iometer                     |                                                                                                    |                                                                  |                                                                                     | - 🗆 X         | O formatier                                 |                                                                                                    |                                                                                   |                                                                                 | - 🗆 X       |
| e 9 3                       | <u></u>                                                                                                    | <b>N</b> #10#                                                    | <b>8</b> ?                                                                          |               | e                                           | <b>2</b> 3 <b>*</b> • <b>2</b>                                                                                                    | <b>1 11</b>                                                                       | ?                                                                               |             |
| Topology                    | Dak Targets   Network Targets   Accor<br>Drag managers and workers<br>from the Tapology window<br>to the progress bar of your choice. | Results Since<br>Results Since<br>Start of Test<br>C Last Update | Penuts Display   Test Setup  <br>- Update Frequency (seconds) -<br><br>1 2 3 4 5 10 | 15 30 45 60 m | Topology<br>S Al Managers<br>B NDCTHWITDWWI | Dak Targets   Network Targets   Acc<br>Drag managers and workers<br>from the Tapology window<br>to the progress bar of your choice. | Results Since<br>Results Since<br>Results Since<br>Start of Test<br>C Last Update | euts Display   Test Setup  <br>Update Frequency (seconds) -<br><br>1 2 3 4 5 10 |             |
|                             | Dapley<br>Total I/Os per Second                                                                                                    | Al Managem                                                       | 109041.64                                                                           | 60000         |                                             | Dapley<br>Total I/Os per Second                                                                                                    | Al Managers                                                                       | 95325.00                                                                        | 60000       |
|                             | Tetal MBs per Second (Decimal)                                                                                                    | Al Managers                                                      | 445.53                                                                              | 1000          |                                             | Total MBs per Second (Decimal)                                                                                                    | Al Managers                                                                       | 390.45                                                                          | 1000        |
|                             | Average LO Response Time (ms)                                                                                                    | Al Managers                                                      | 0.0274                                                                              | 10 >          |                                             | Average I/O Response Time (ma)                                                                                                    | All Managers                                                                      | 0.0313                                                                          | 10 >        |
|                             | Maximum I/O Response Time (mi)                                                                                                    | Al Managers                                                      | 25.9297                                                                             | 100           |                                             | Maximum I/O Response Time (mi)                                                                                                    | Al Managers                                                                       | 24.1075                                                                         | 100         |
|                             | CPU Utilization (stal)                                                                                                    | Al Managers                                                      | 2433                                                                                | 103           |                                             | CPU Utilization (stal)                                                                                                    | Al Managem                                                                        | 2.843                                                                           | 103         |
| c >                         | Total Error Count                                                                                                    | Al Managers                                                      | 0 ) Co                                                                              | 10<br>        | <                                           | Total Error Count                                                                                                    | Al Managers                                                                       | De Che                                                                          | ndorana ana |
| Test Completed Successfully |                                                                                                    |                                                                  |                                                                                     |               | Test Completed Successfully                 |                                                                                                    |                                                                                   |                                                                                 |             |
| ↔                           |                                                                                                    |                                                                  |                                                                                     |               | $\leftrightarrow$                           |                                                                                                    |                                                                                   |                                                                                 |             |
| SSD [New]                   |                                                                                                    |                                                                  |                                                                                     |               | SSD [Used                                   | ]                                                                                                    |                                                                                   |                                                                                 |             |

Random Write 4kB (QD 32)

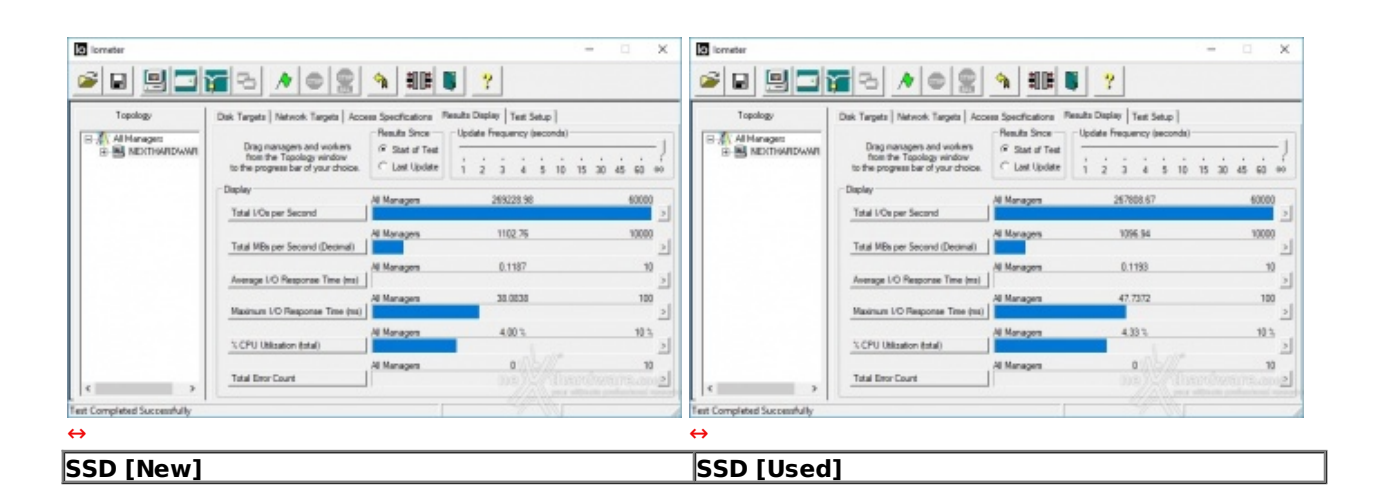

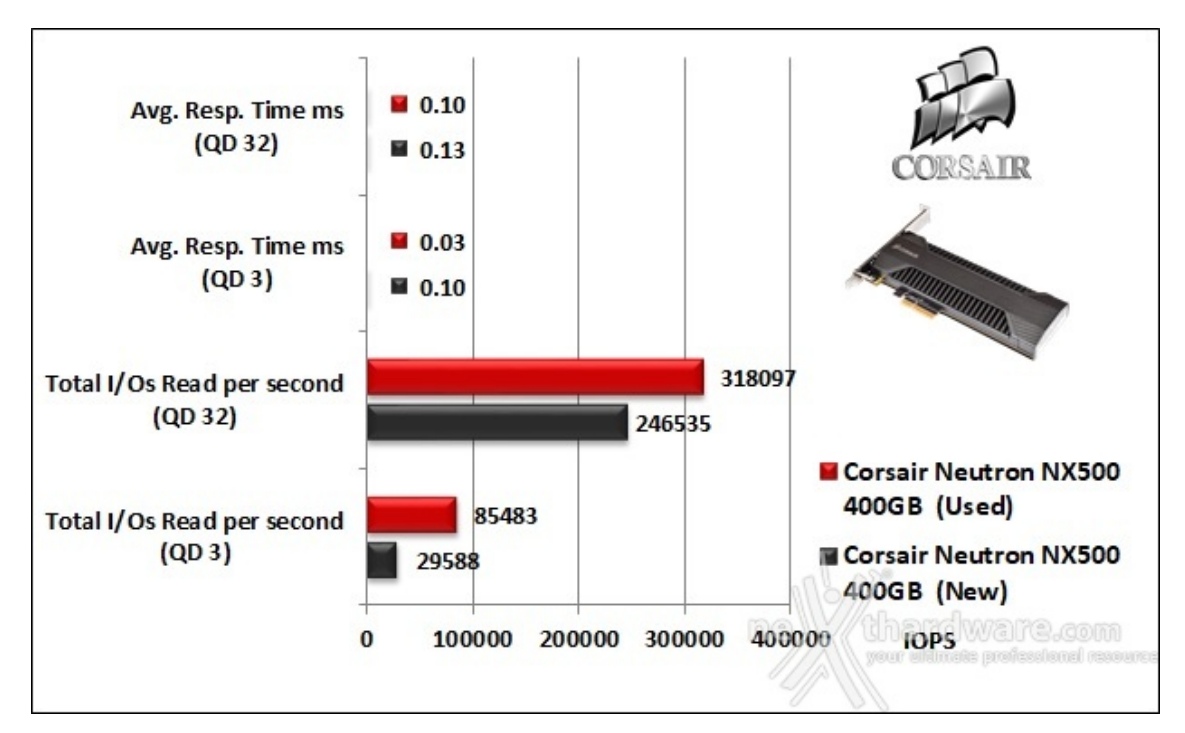

Sintesi

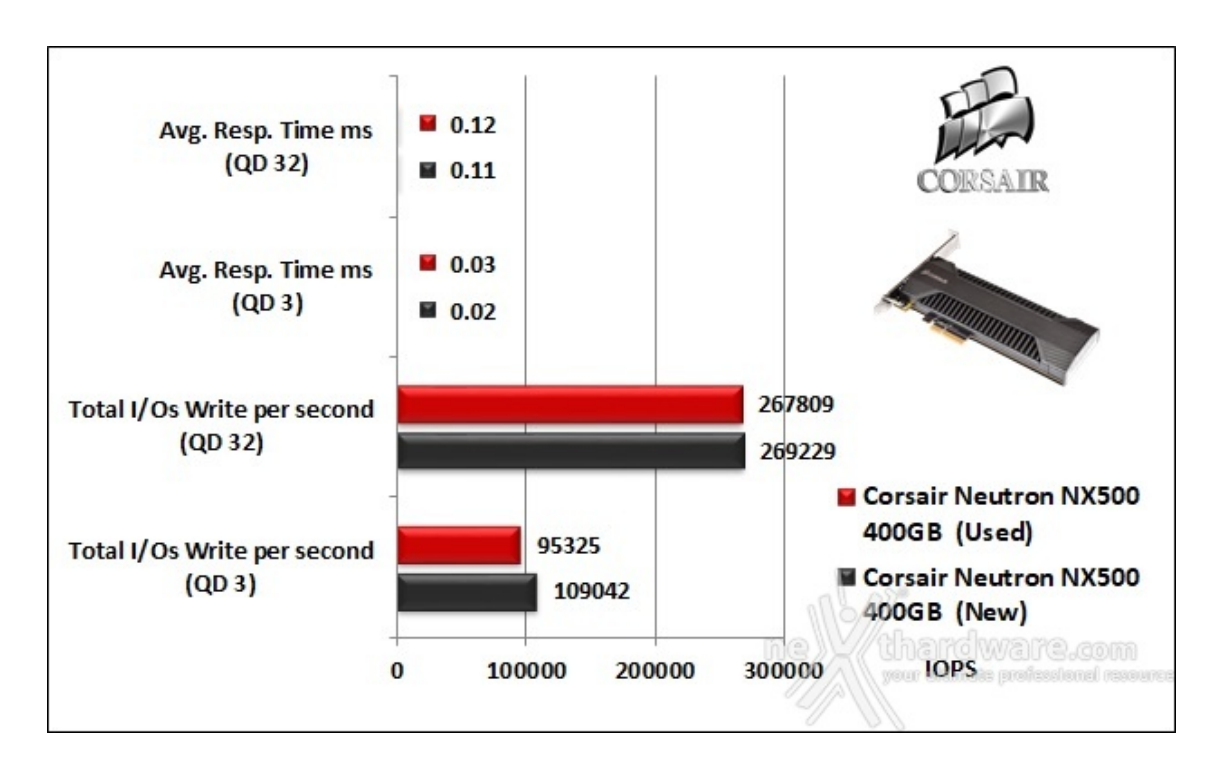

Le prove in scrittura, invece, sono molto più regolari e sfiorano il dato di targa indipendentemente dallo stato di usura delle celle di memoria restituendo ottime prestazioni anche in modalità QD 3.

I tempi di accesso registrati sono da considerarsi perfettamente nella media per questa tipologia di drive.

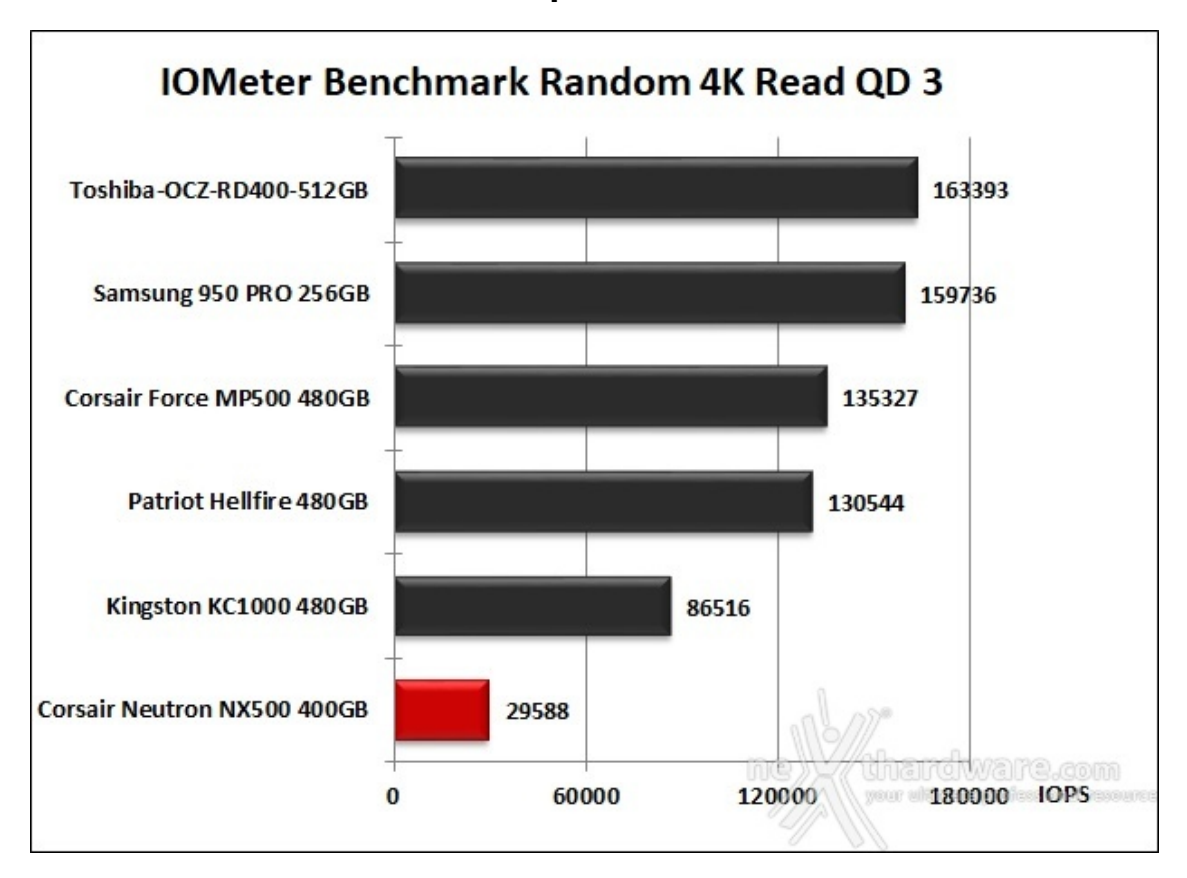

Grafici comparativi SSD New

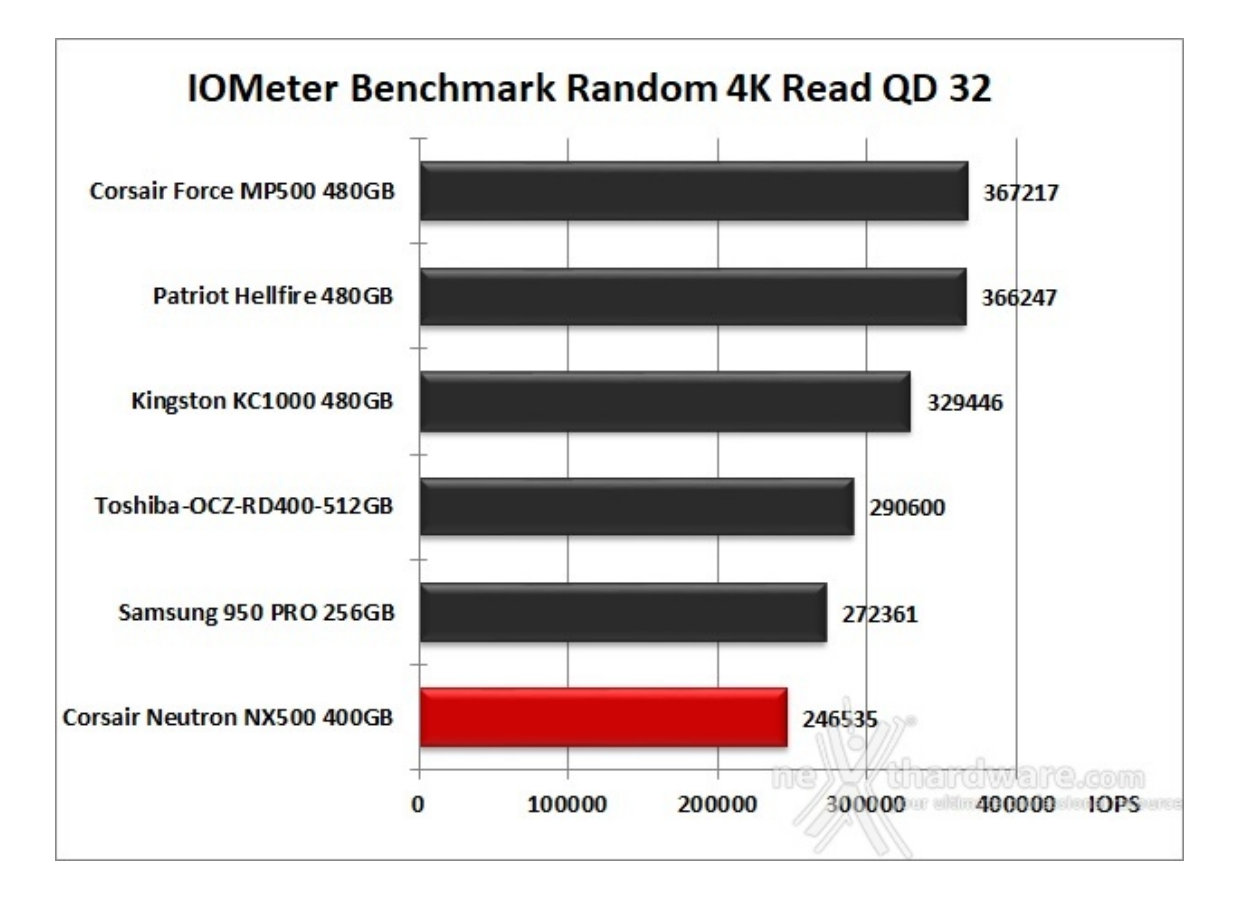

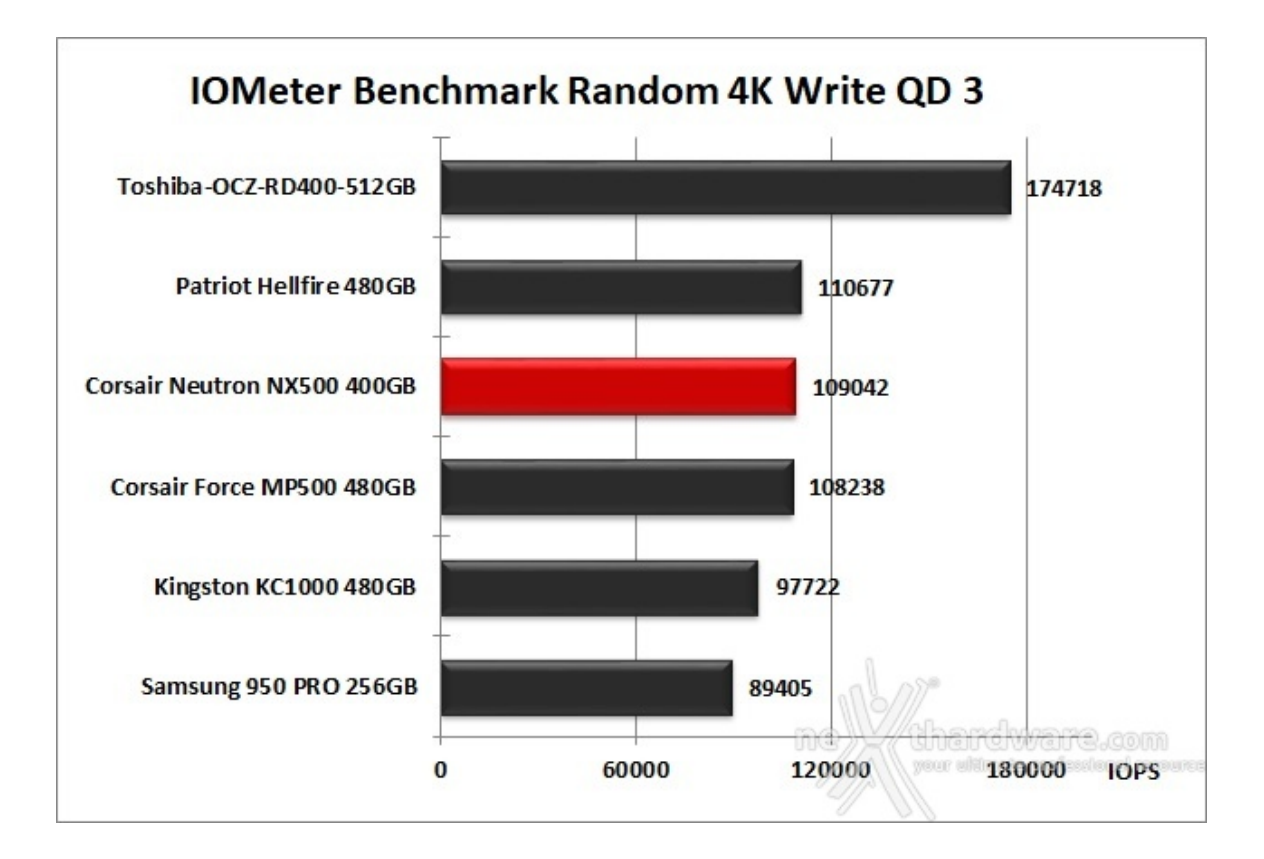

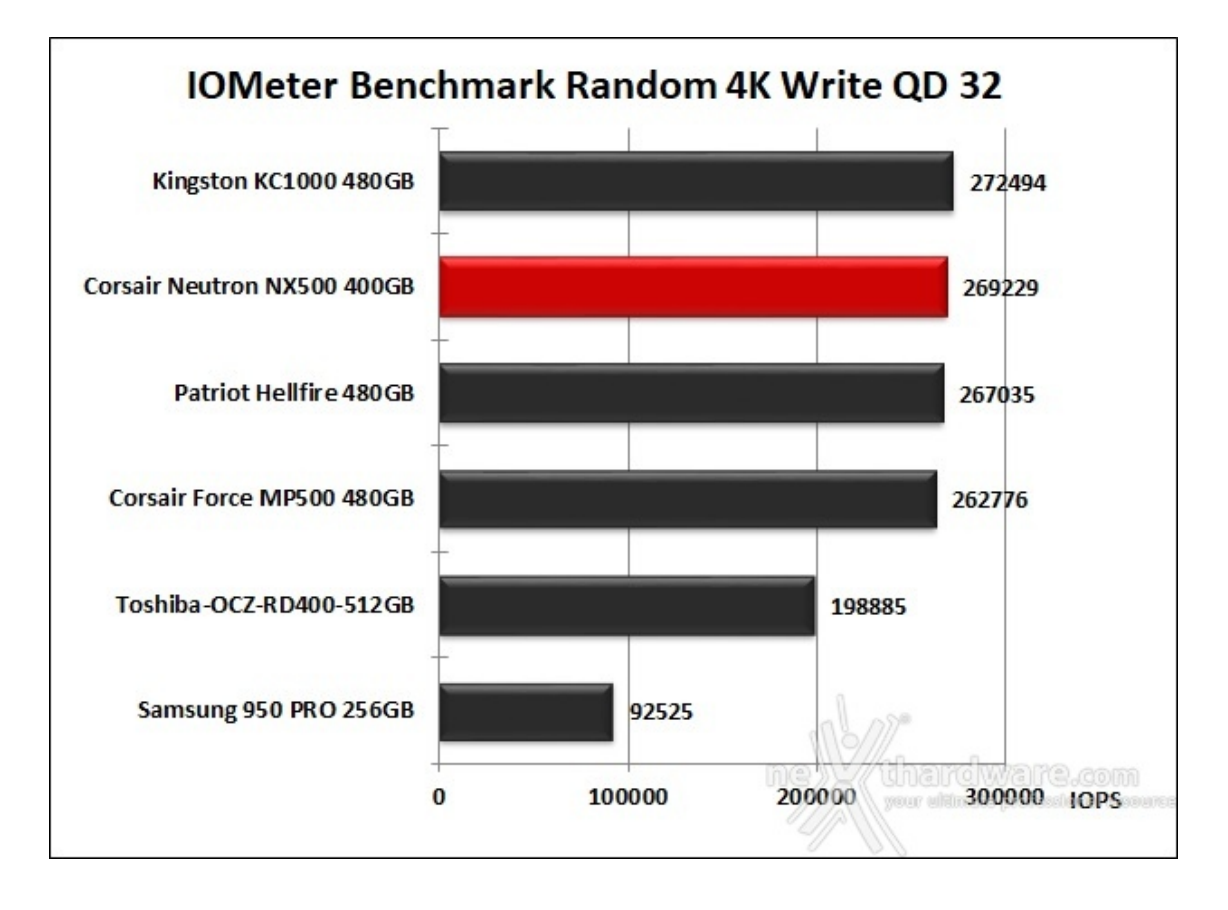

Le ottime prestazioni sfoderate in scrittura si traducono in un terzo posto nella classifica relativa al test in QD 3 ed un ottimo secondo posto in QD 32.

### 11. CrystalDiskMark 5.2.1

# 11. CrystalDiskMark 5.2.1

Converte ID in Manual

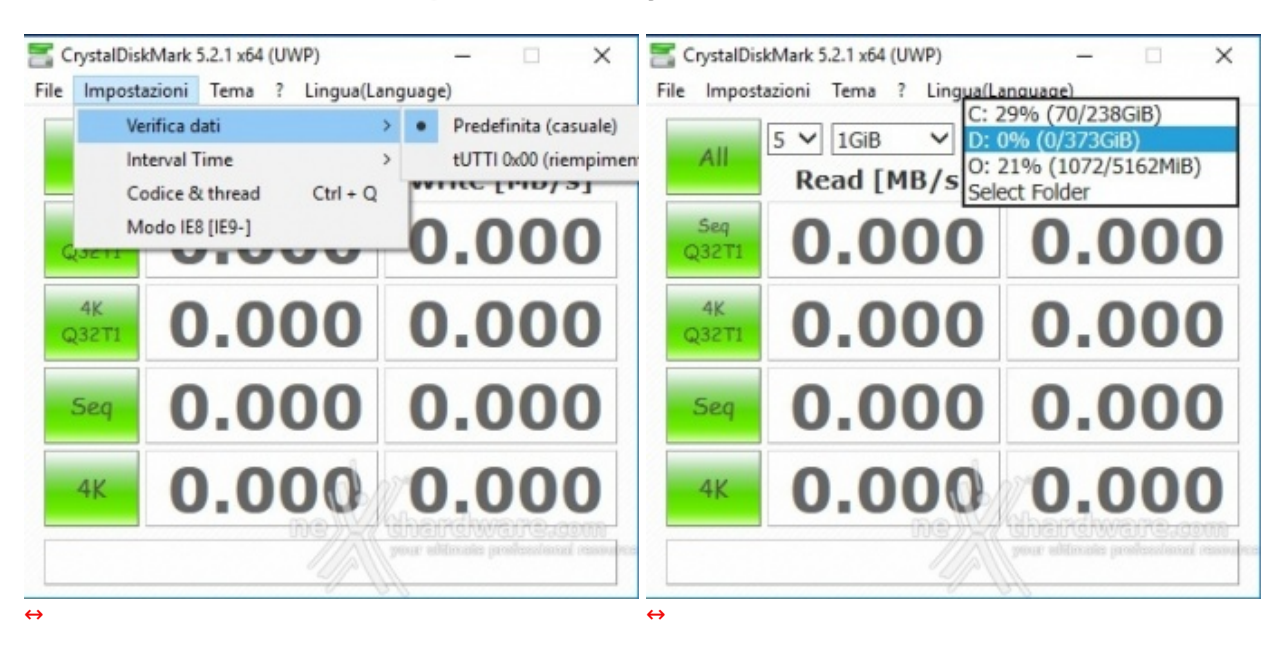

#### Impostazioni CrystalDiskMark

CrystalDiskMark è uno dei pochi software che riesce a simulare sia uno scenario di lavoro con dati comprimibili che uno con dati incomprimibili.

Dopo averlo installato è necessario selezionare il test da 1GB per avere una migliore accuratezza nei risultati.

Tramite la voce File -> Verifica dati è inoltre possibile utilizzare la modalità di prova con dati comprimibili scegliendo l'opzione All 0x00 (0 Fill), oppure quella tradizionale con dati incomprimibili scegliendo l'opzione Predefinita (casuale).

Dal menu a tendina situato sulla destra si andrà invece a selezionare l'unità su cui effettuare la nostra analisi.

| Ci ystaidiskiriai k                                           |                                                                                                    |
|---------------------------------------------------------------|----------------------------------------------------------------------------------------------------|
| 🖀 CrystalDiskMark 5.2.1 x64 (UWP) <0Fill> – 🗆 🗙               | CrystalDiskMark 5.2.1 x64 (UWP) — 🗆 🗙                                                                                                    |
| <u>File Impostazioni Iema ?</u> Lingua(Language)              | <u>File Impostazioni Iema ?</u> Lingua(Language)                                                                                                    |
| All 5 V 1GiB V D: 0% (0/373GiB) V<br>Read [MB/s] Write [MB/s] | All 5 V 1GiB V D: 0% (0/373GiB) V<br>Read [MB/s] Write [MB/s]                                                                                                    |
| Seq 2923 2299                                                 | Seq 2840 1607                                                                                                    |
| <sup>4K</sup> <b>788.</b> 4 <b>737.</b> 0                     | <sup>4K</sup> 832.8 727.5                                                                                                    |
| <sup>5eq</sup> 1889 1605                                      | <sup>5eq</sup> 1310 1264                                                                                                    |
| 4 133.9 144.7                                                 | 4 37.37 150.7                                                                                                    |
| prover all conditionates provident and reasonables            | procession and the second second seco |
| ↔<br>Dati Comprimibili                                        | ↔<br>Dati Incomprimibili                                                                                                    |

#### Risultati

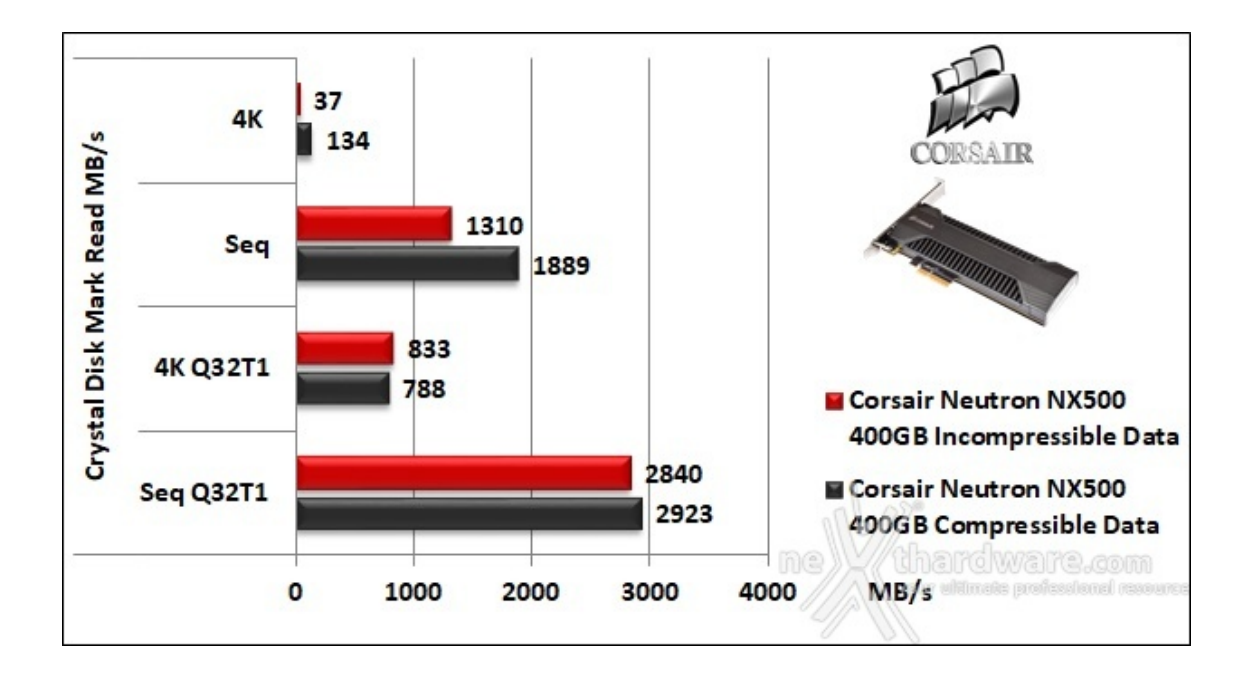

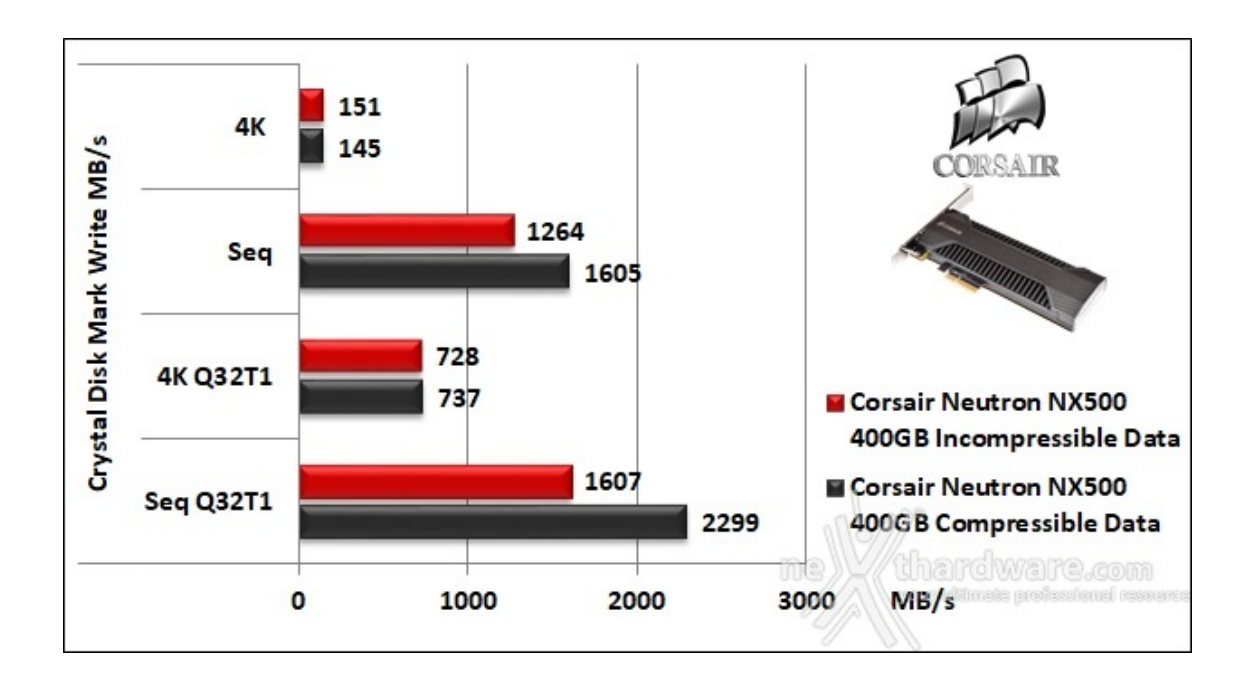

### Comparativa test su dati comprimibili

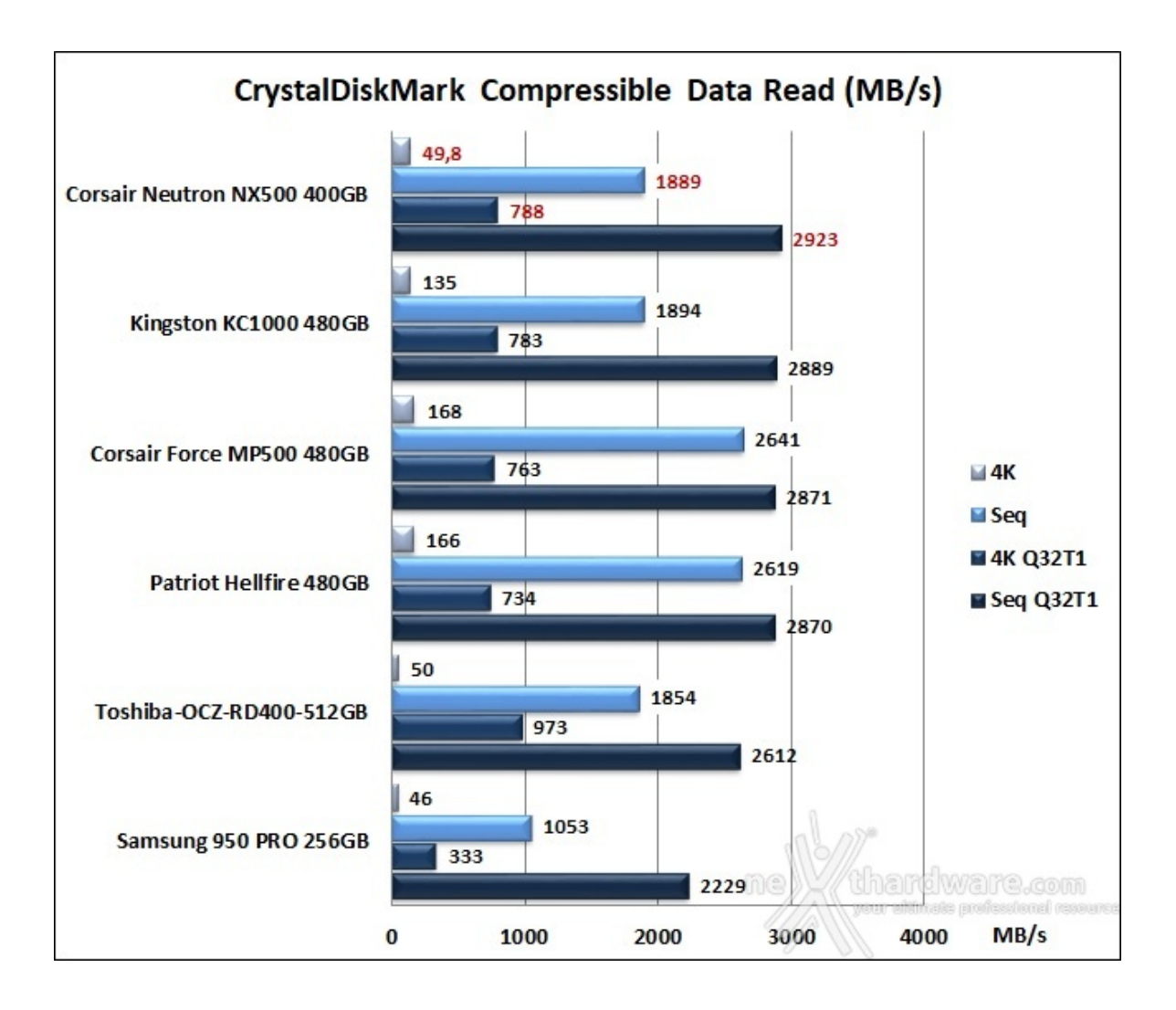

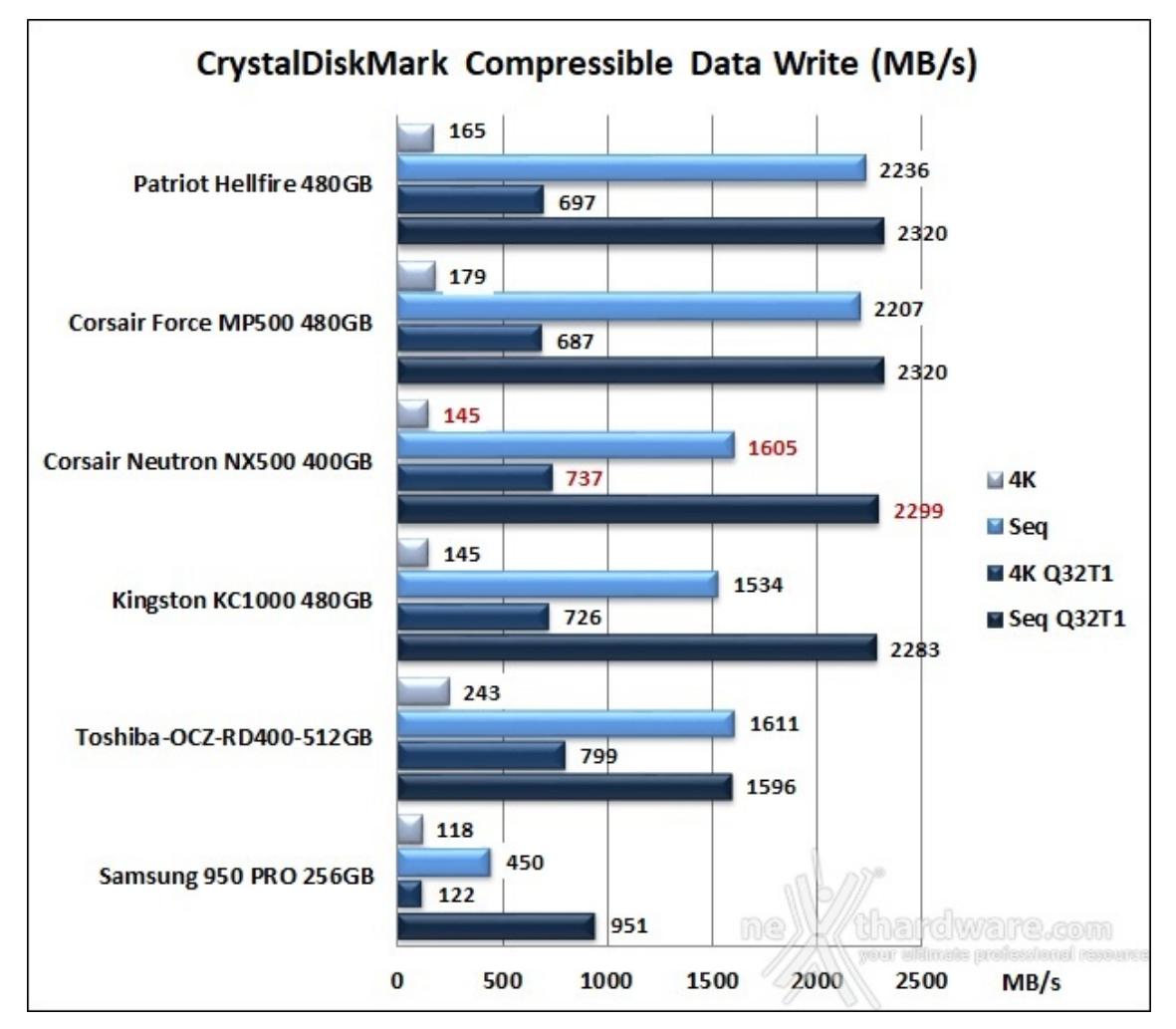

Il CORSAIR Neutron NX500, con una velocità che si avvicina ai 3 GB/s, si aggiudica meritatamente la prima posizione nella classifica comparativa in lettura con dati comprimibili, ma si deve accontentare di un buon terzo posto nella prova di scrittura.

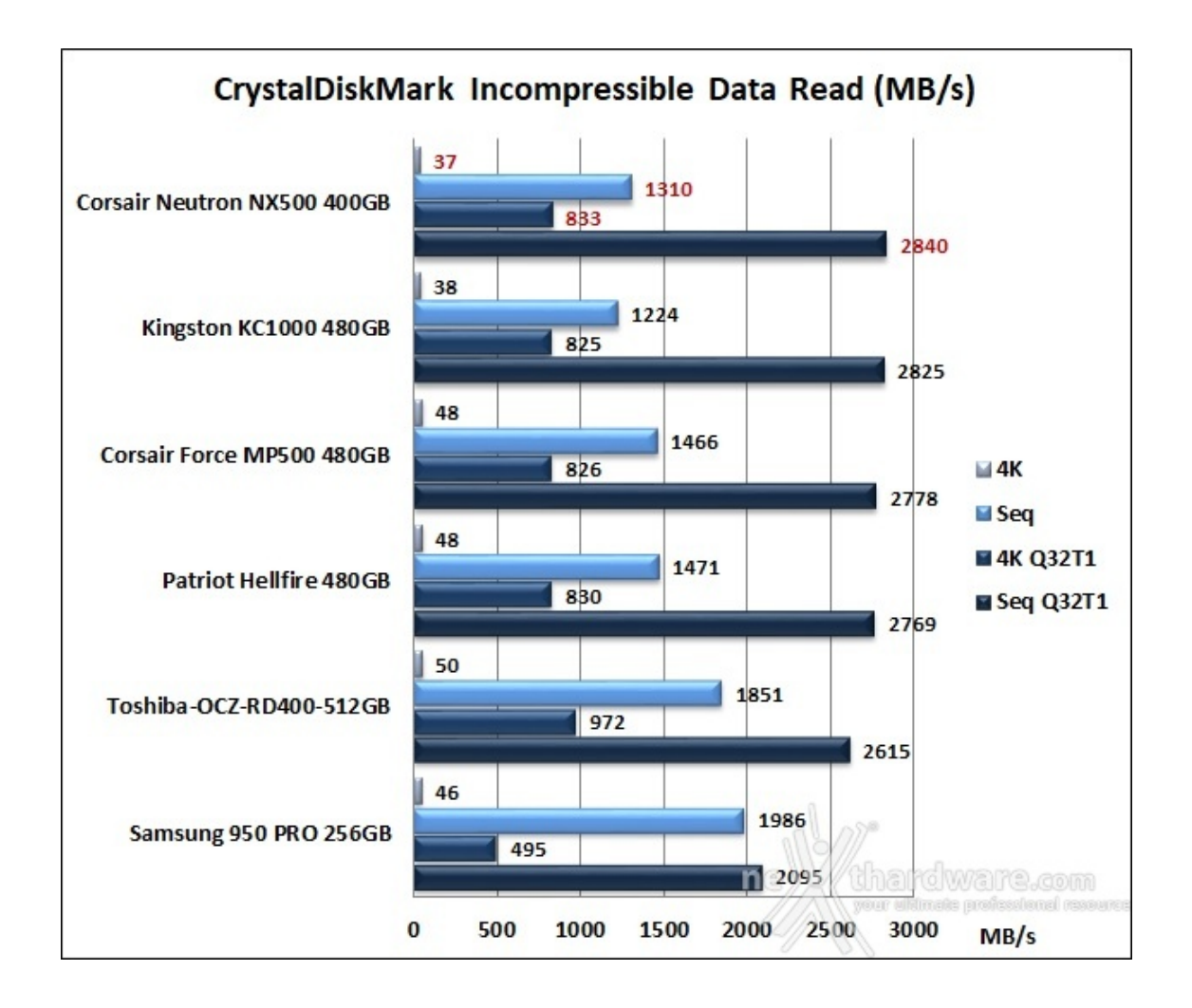

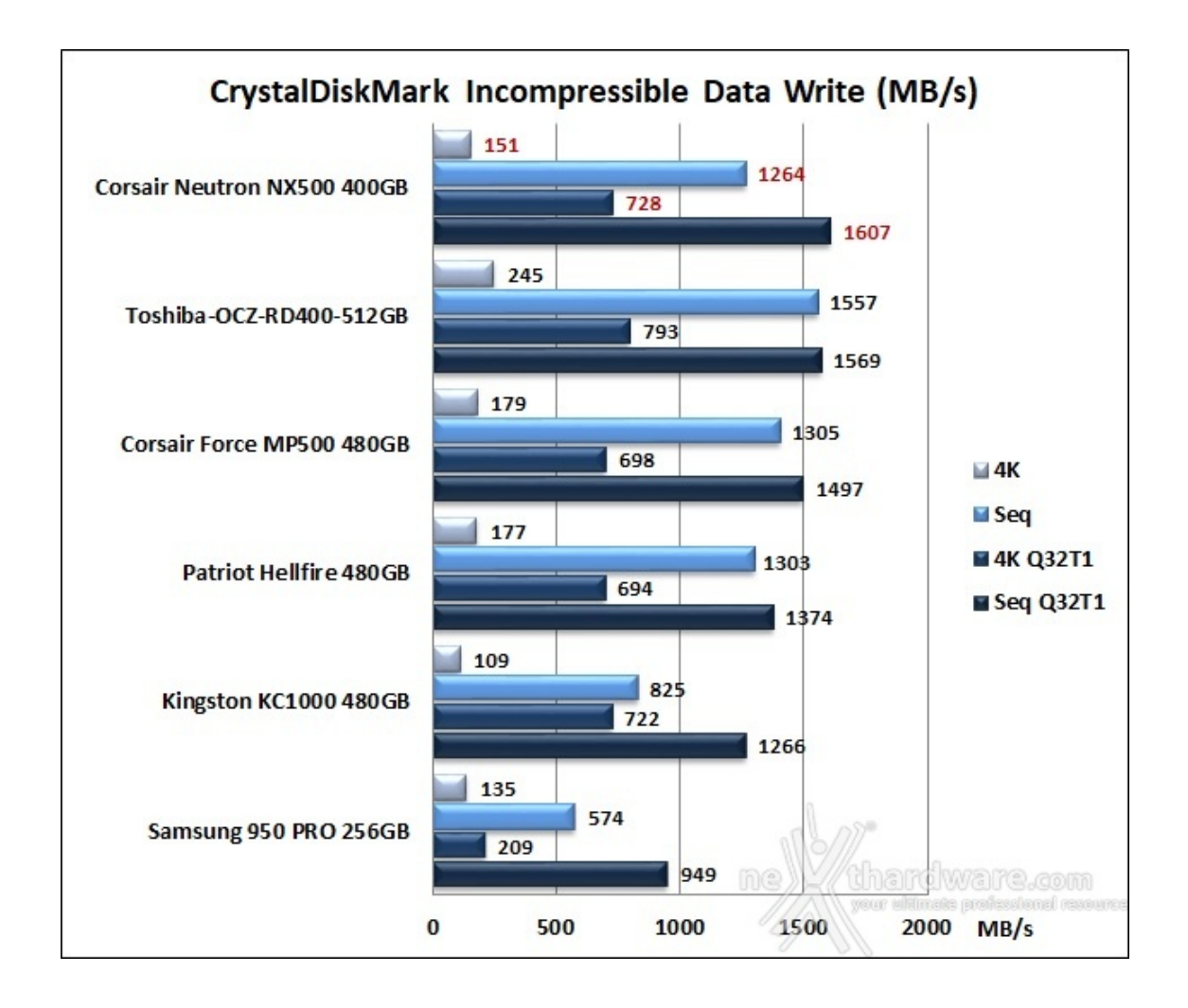

Nella comparativa con i dati incomprimibili il nostro SSD riesce a mettersi tutti alle spalle sia in lettura che in scrittura grazie alla sua quasi totale indifferenza nel trattare dati con diverso grado di comprimibilità .

### 12. AS SSD Benchmark

# 12. AS SSD Benchmark

#### Impostazioni

| AS SSD Benchmark 1.9.598                                               | 5.35387       | - 🗆 X                                        |
|------------------------------------------------------------------------|---------------|----------------------------------------------|
| File Edit View Tools                                                   | Language Help |                                              |
| D: Neutron NX500                                                       | ✓ 1 GB        |                                              |
| Neutron NX500<br>E7FM04.5<br>stornvme - OK<br>1024 K - OK<br>372,61 GB | Read:         | Write:                                       |
| ⊠ Seq                                                                  | MB/s          | MB/s                                         |
| ⊠ <b>4</b> K                                                           | MB/s          | MB/s                                         |
| ☑ 4K-64Thrd                                                            | MB/s          | MB/s                                         |
| Acc.time                                                               | ms            | ms                                           |
| Score:                                                                 |               |                                              |
|                                                                        | -             |                                              |
|                                                                        | nel           | ///<br>thardware.com                         |
| Star                                                                   | t             | Your ultimets professional recourse<br>Abort |

Molto semplice ed essenziale, AS SSD Benchmark è un interessante sistema di testing per i supporti allo stato solido: una volta selezionato il drive da provare è sufficiente premere il pulsante start.

| Neutron NX500<br>E7FM04.5 | Speed: | Duration: |
|---------------------------|--------|-----------|
| stornvme<br>372,61 GB     |        |           |
| ⊠ ISO                     | MB/s   | S         |
| <mark>⊠ Prog</mark> ram   | MB/s   | S         |
| ⊠ Game                    | MB/s   | S         |

Dal menu "Tools" possiamo scegliere una ulteriore modalità di test che simula la creazione di una ISO, l'avvio di un programma o il caricamento di un videogioco.

#### Risultati

| AS SSD Benchmark 1.9.598                                               | 5.35387       | - 🗆 X          |
|------------------------------------------------------------------------|---------------|----------------|
| File Edit View Tools                                                   | Language Help |                |
| D: Neutron NX500                                                       | ✓ 1 GB        |                |
| Neutron NX500<br>E7FM04.5<br>stornvme - OK<br>1024 K - OK<br>372,61 GB | Read:         | Write:         |
| ⊠ Seq                                                                  | 2271,16 MB/s  | 906,25 MB/s    |
| ⊠ 4K                                                                   | 44,24 MB/s    | 7,21 MB/s      |
| ☑ 4K-64Thrd                                                            | 396,80 MB/s   | 11,12 MB/s     |
| ☑ Acc.time                                                             | 0,042 ms      | 0,462 ms       |
| Score:                                                                 | 668           | 109            |
|                                                                        | 10            | 65             |
|                                                                        | - h           |                |
| Sta                                                                    | t ne          | (thardware.com |

| AS SSD Copy-Benchma                                | ark 1.9.5986.35387 | - 🗆 X         |
|----------------------------------------------------|--------------------|---------------|
| Neutron NX500<br>E7FM04.5<br>stornvme<br>372,61 GB | Speed:             | Duration:     |
| ⊠ ISO                                              | 1524,97 MB/s       | 0,70 s        |
| ☑ Program                                          | 419,60 MB/s        | 3,35 s        |
| ⊠ Game                                             | 898,70 MB/s        | 1,54 s        |
|                                                    | ne                 | thardware.com |

Sintesi lettura e scrittura

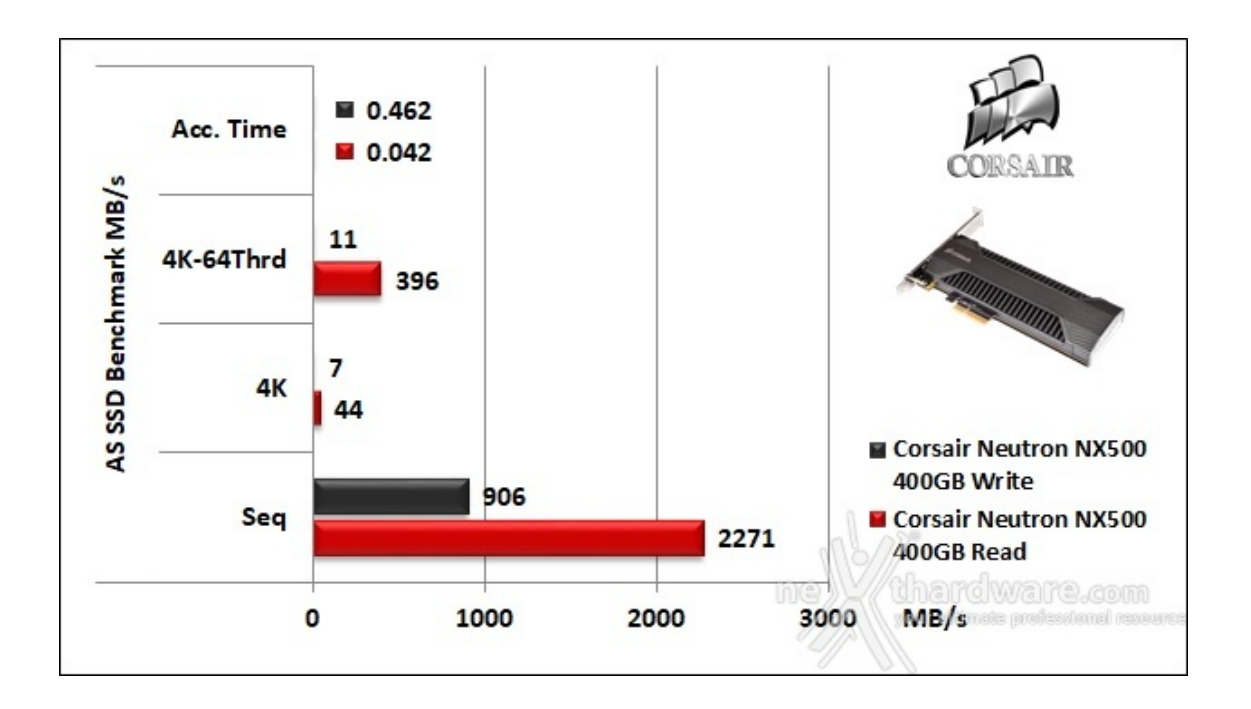

Ci basta uno sguardo approssimativo al grafico per capire come il CORSAIR Neutron NX500 400GB non digerisca affatto questo benchmark, restituendo risultati del tutto inverosimili.

Anche in precedenza, purtroppo, abbiamo avuto l'occasione di testare alcuni drive che sono risultati essere incompatibili con questa suite in particolare.

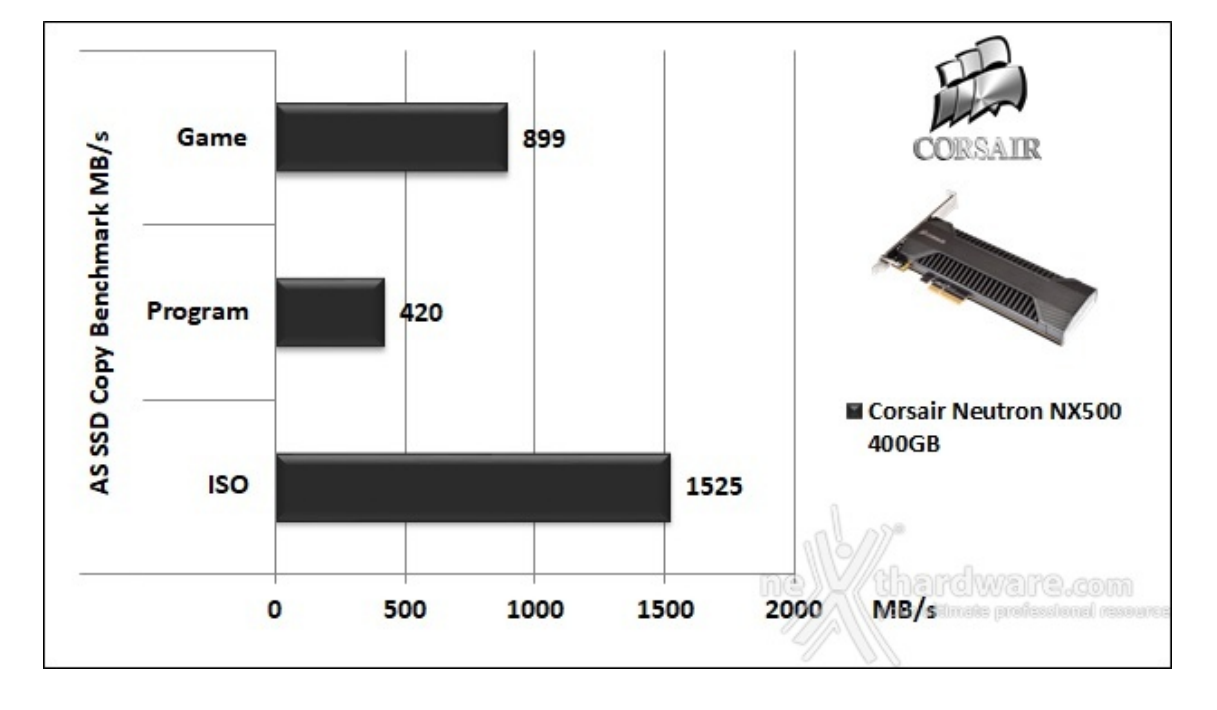

#### Sintesi test di copia

Grafici comparativi

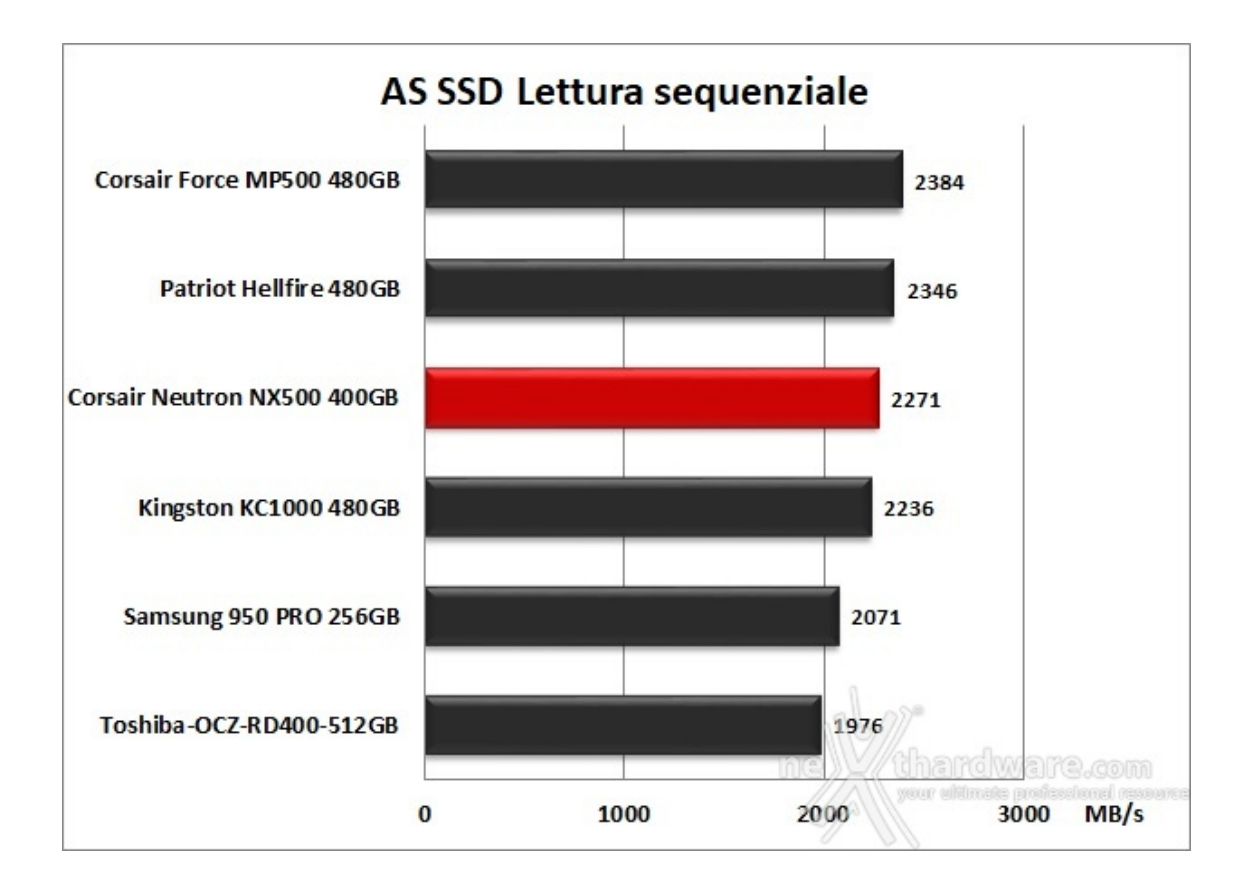

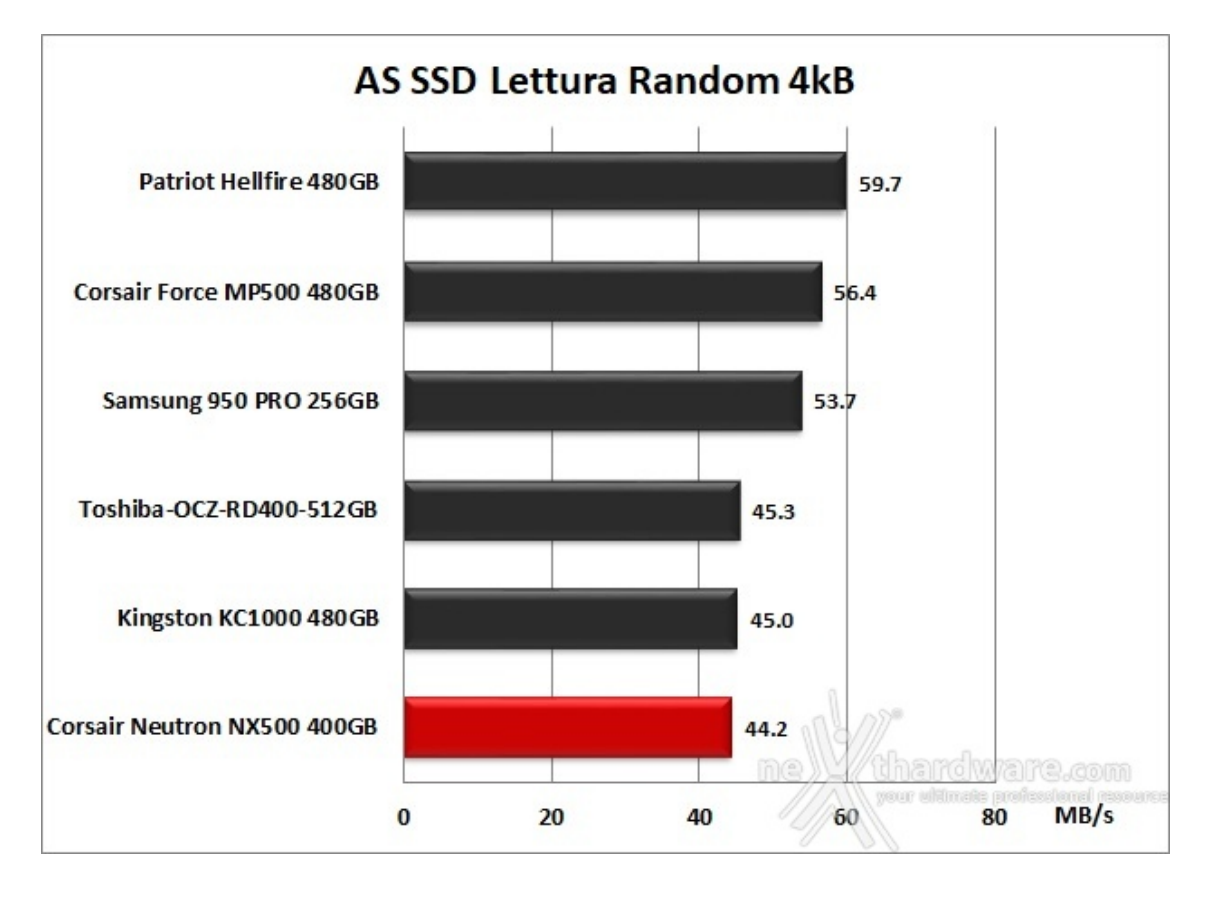

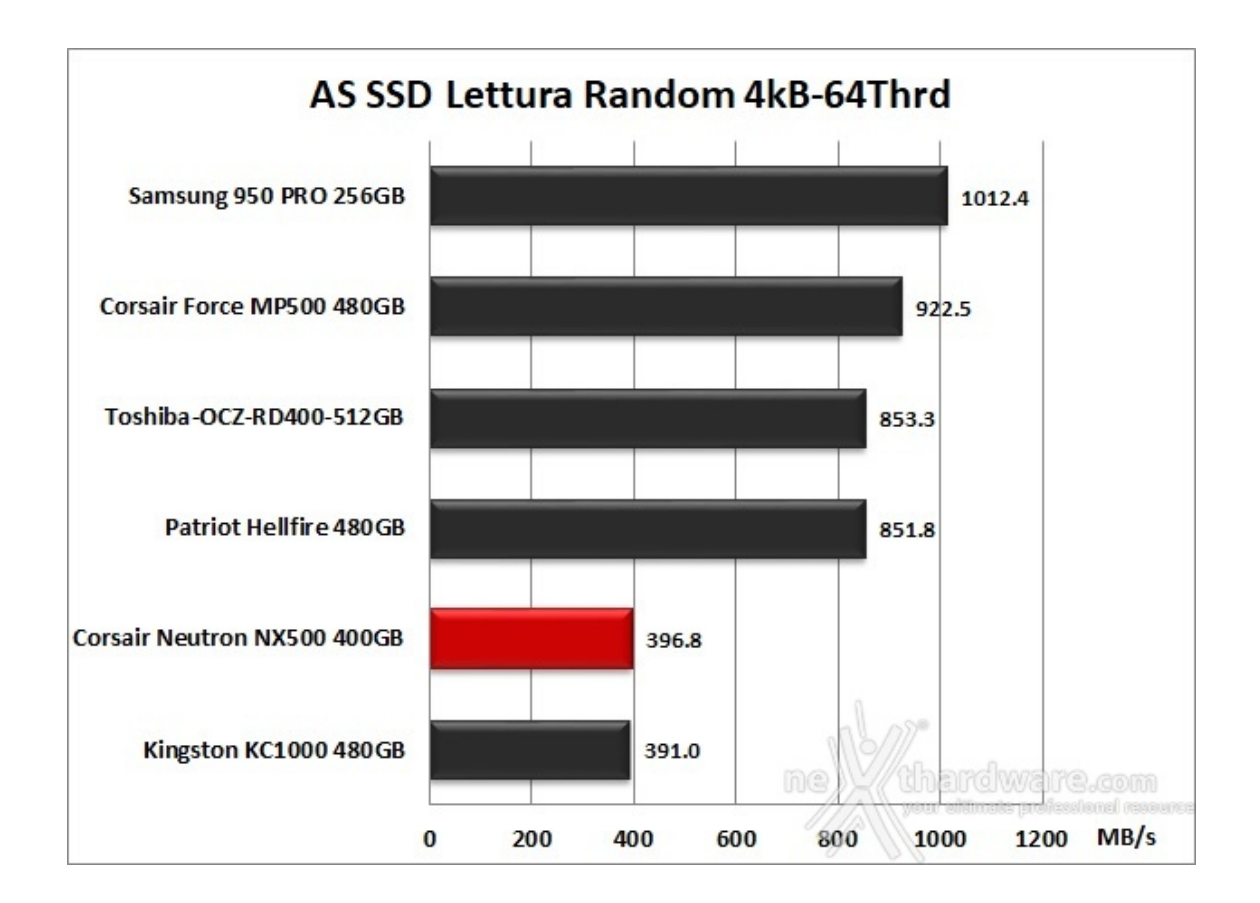

Nella comparativa in lettura sequenziale l'unità in prova regge bene il confronto piazzandosi al terzo posto, mentre con pattern random di piccole dimensioni non va oltre un ultimo ed un penultimo piazzamento.

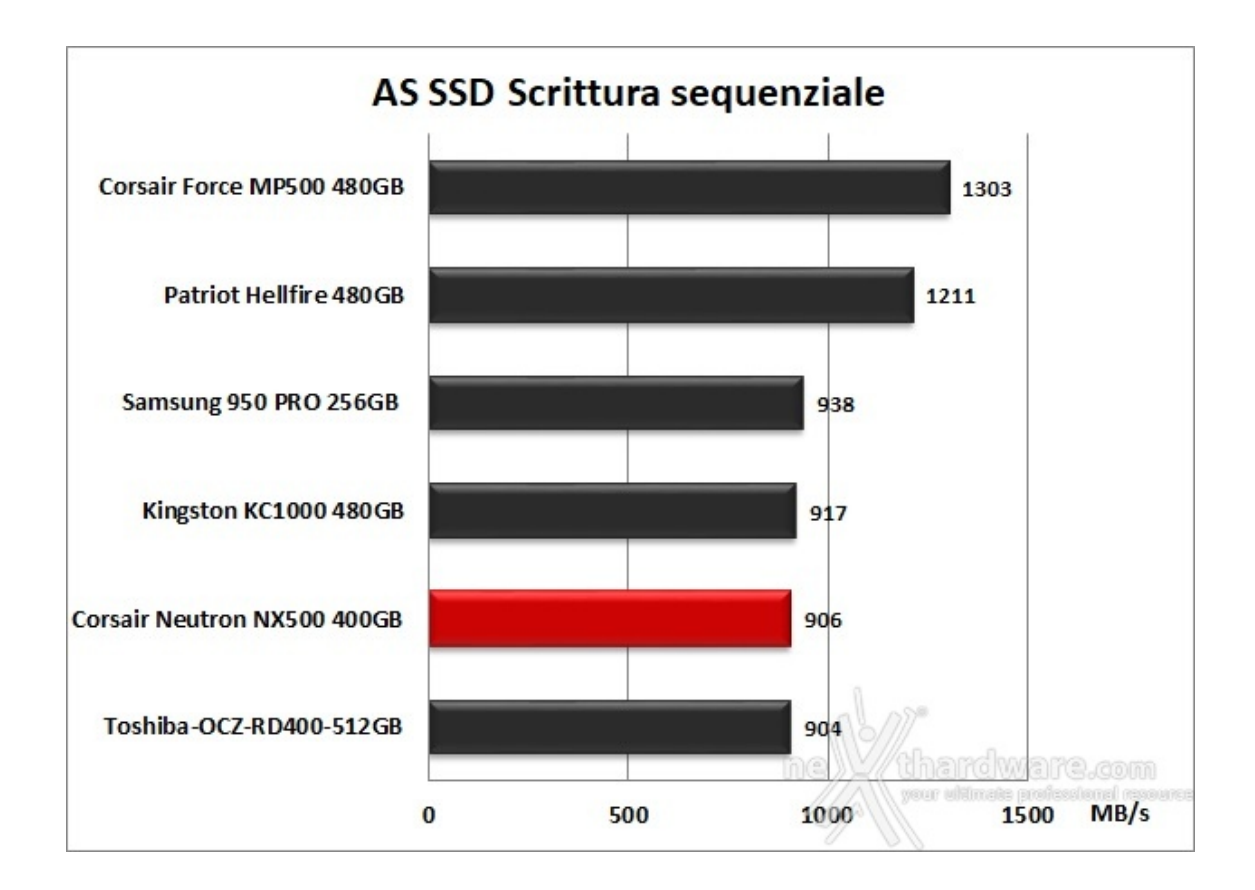

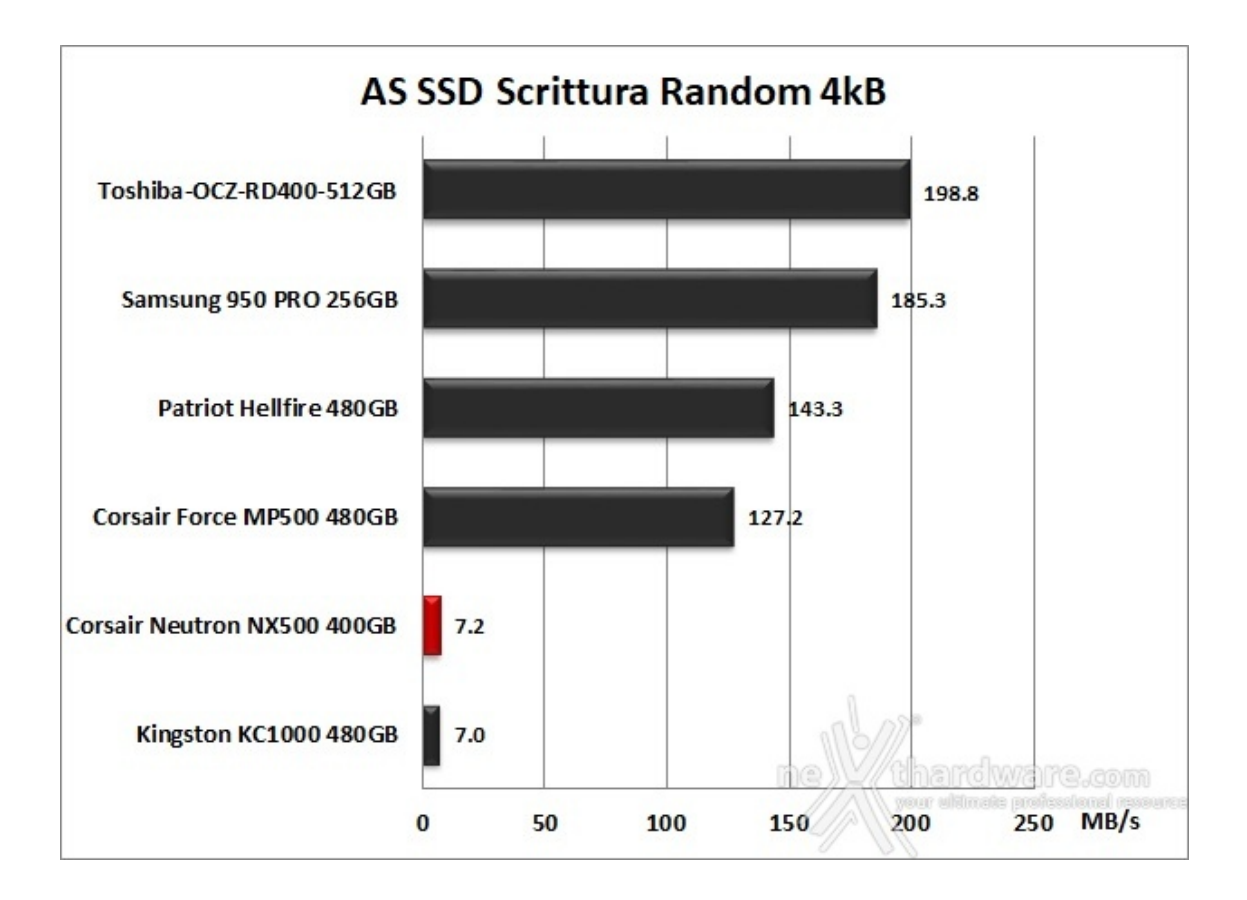

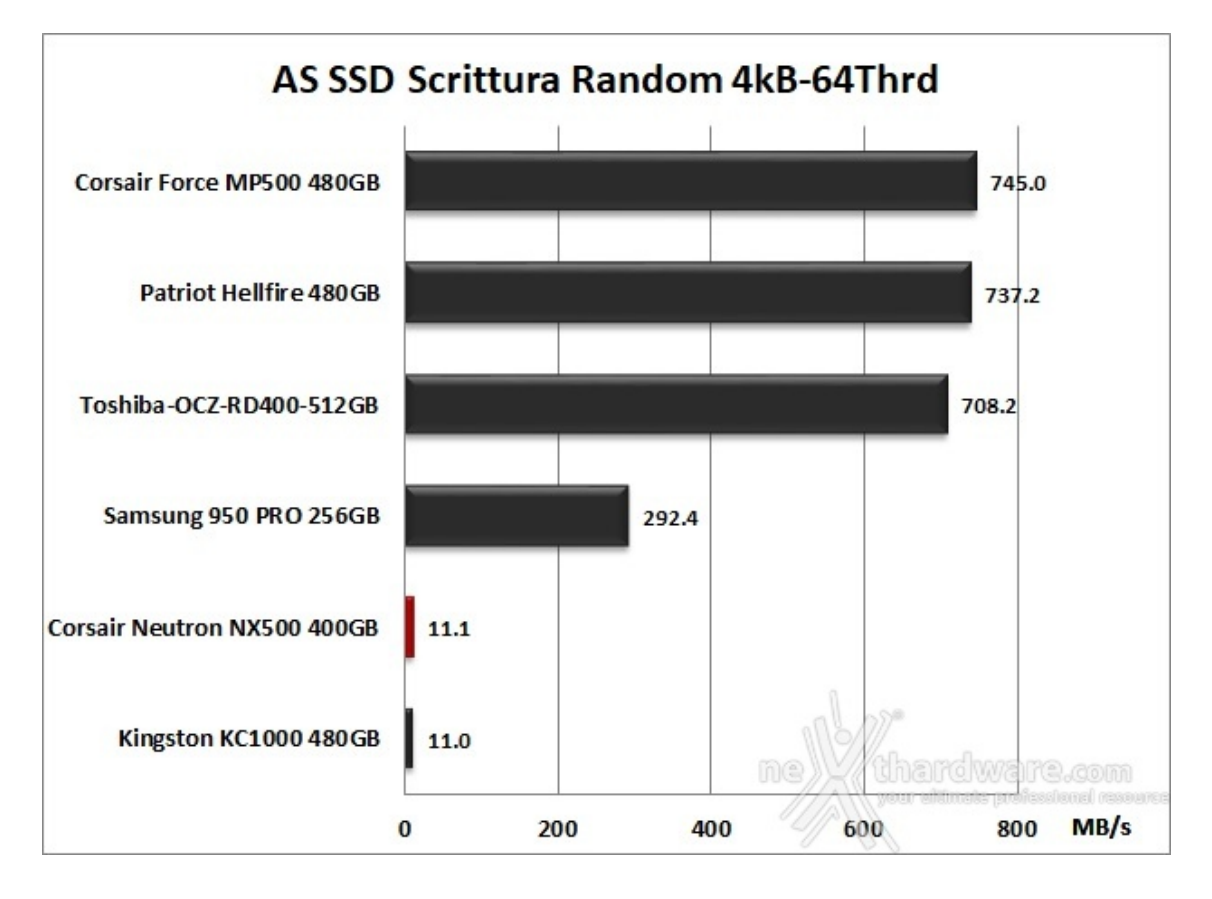

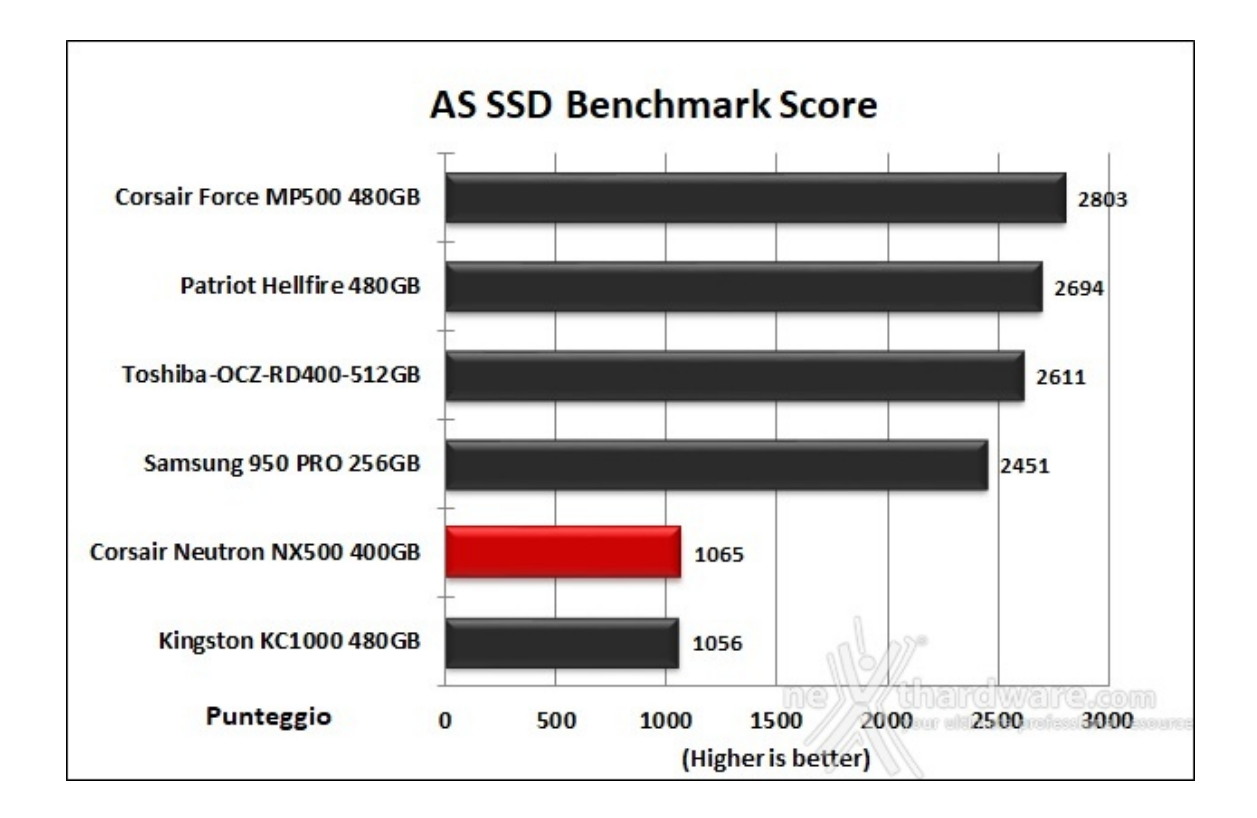

Il punteggio finale rispecchia pienamente le difficoltà mostrate dal Neutron NX500 durante i test relegandolo a fanalino di coda insieme al KC1000.

Vogliamo tuttavia precisare che i dati registrati in questo test non influenzeranno in modo alcuno il nostro giudizio finale in quanto si tratta, come già detto, di una evidente incompatibilità con il benchmark.

#### 13. ATTO Disk v. 3.05

# 13. ATTO Disk v. 3.05

Impostazioni

| Untitled - ATTO Disk Benchmark                  | - 🗆 X                                        |
|-------------------------------------------------|----------------------------------------------|
| File View Help                                  |                                              |
|                                                 |                                              |
| Drive: [-d-]  Force Write Access                | Direct I/O                                   |
| Transfer Size: 512 B 💌 to 8 MB 💌                | © 1/0 <u>C</u> omparison<br>© Overlapped 1/0 |
| Total Length: 256 MB ▼                          | C <u>N</u> either                            |
|                                                 | Queue Depth: 4 💌                             |
| Controlled <u>by</u> :                          | Chart                                        |
|                                                 | <u> </u>                                     |
| Corsair Neutron NASUU 400GB                     | 0                                            |
| Test Results                                    | ×                                            |
| Write — Read —                                  | Write Read                                   |
|                                                 |                                              |
|                                                 |                                              |
|                                                 |                                              |
|                                                 |                                              |
|                                                 |                                              |
|                                                 |                                              |
|                                                 |                                              |
|                                                 |                                              |
|                                                 |                                              |
|                                                 |                                              |
|                                                 |                                              |
|                                                 |                                              |
| 0 1 2 3 4 5 6 7 8 9<br>Transfer Rate - MB / Sec | 9 10                                         |
| ATTO Disk Benchmark v3.05                       | 0                                            |
| Www.attotech.com                                | CIWEFE.com                                   |
| For Help, press F1                              | 1                                            |

Risultati

| 🛢 Untitled - ATTO Disk Benchmark                                                                                                    | – 🗆 X                                                                                                    |
|----------------------------------------------------------------------------------------------------|----------------------------------------------------------------------------------------------------|
| <u>F</u> ile <u>V</u> iew <u>H</u> elp                                                                                                    |                                                                                                    |
|                                                                                                    |                                                                                                    |
| Drive: [-d-]  Force Write Access                                                                                                    | Direct 1/0                                                                                                    |
| Transfer Size: 512 B 💌 to 8 MB 💌                                                                                                    | C 1/O <u>C</u> omparison                                                                                                    |
| Total Length: 256 MB 💌                                                                                                    | C Neither                                                                                                    |
|                                                                                                    | Queue Depth: 4 💌                                                                                                    |
| Controlled <u>by:</u>                                                                                                    | Start                                                                                                    |
| Correction NIVEOD 400GR                                                                                                    |                                                                                                    |
|                                                                                                    | с у                                                                                                    |
| Test Results                                                                                                    | *                                                                                                    |
| Write 🛑 Read 🛑                                                                                                    | Write Read                                                                                                    |
| 512 B<br>1 KB<br>2 KB<br>4 KB<br>8 KB<br>16 KB<br>12 KB<br>12 KB<br>12 KB<br>12 KB<br>256 KB<br>512 KB<br>1 MB<br>2 MB<br>4 MB<br>8 MB<br>0 500 1000 1500 2000 2500 3000 3500 4000 45 | 46208         50561           94009         126500           212078         257134           488194         510469           941572         1047023           1383773         1450246           1777598         2150299           1990333         2519582           2142128         2777288           1981963         2929247           2308413         3026478           2314098         3019898           2325554         3064027           2319812         2822182           00         5000 |
| Transfer Rate - MB / Sec                                                                                                    |                                                                                                    |
| ATTO Disk Benchmark v3.05<br>www.attotech.com                                                                                                    | ardware.com<br>r vituate professional resource                                                                                                    |
| For Help, press F1                                                                                                    | 1                                                                                                    |

Sintesi

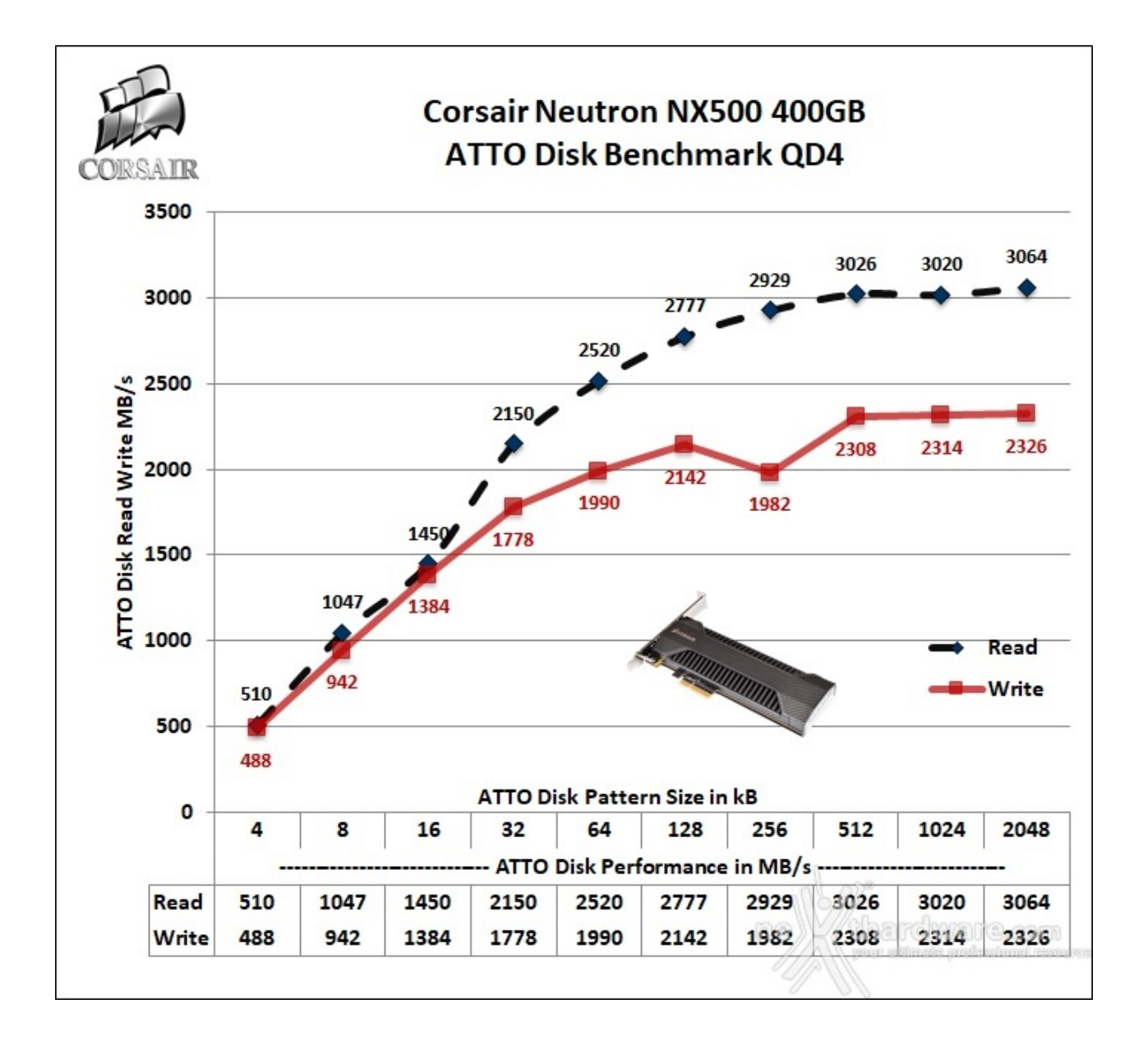

ATTO Disk, pur essendo un software abbastanza datato, è ancora uno dei punti di riferimento per i produttori che, infatti, lo utilizzano per testare le proprie periferiche.

In entrambi i casi le velocità di picco sono raggiunte nell'ultimo tratto della curva, ovvero con pattern pari a 2048kB.

Grafici comparativi

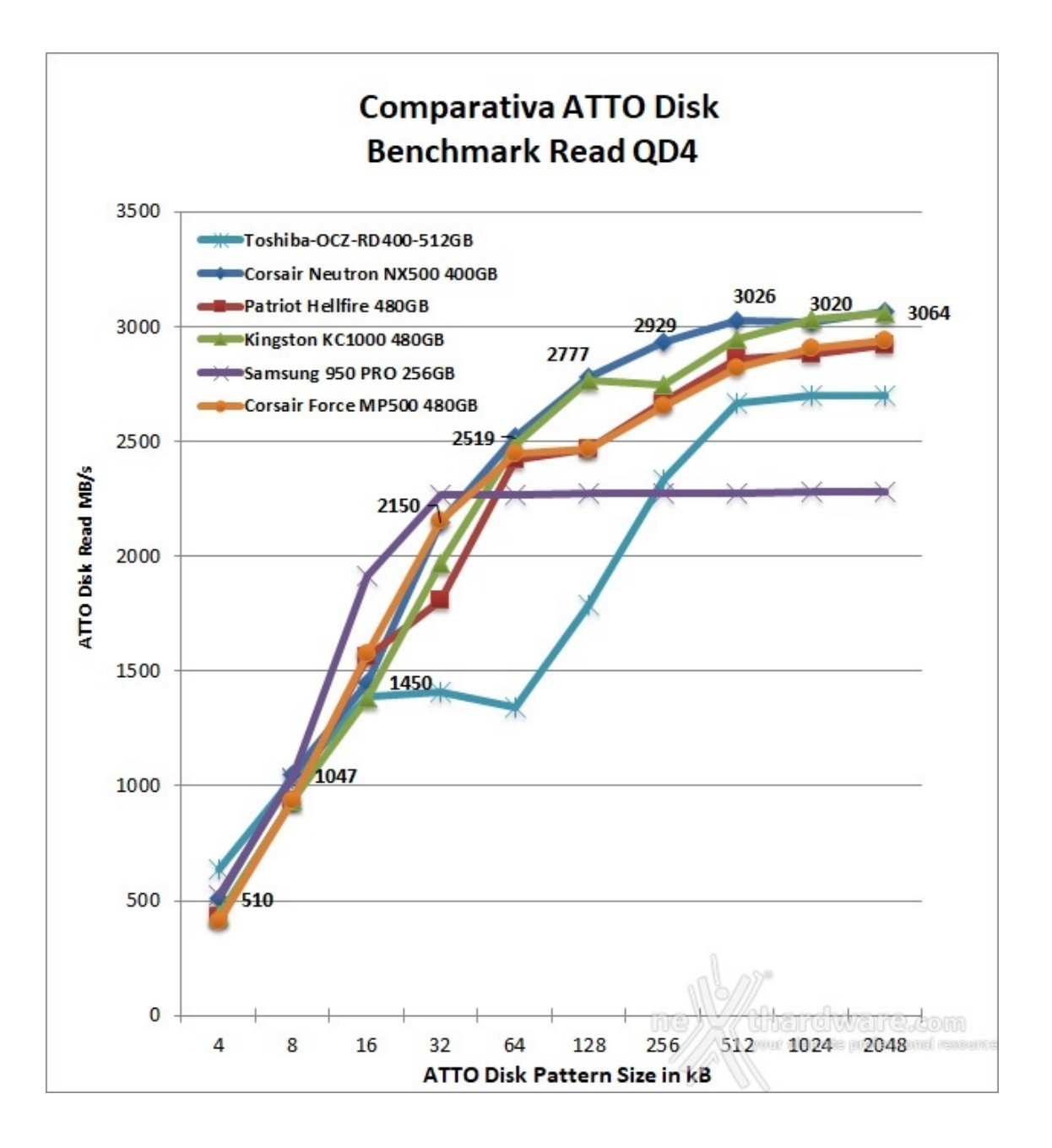

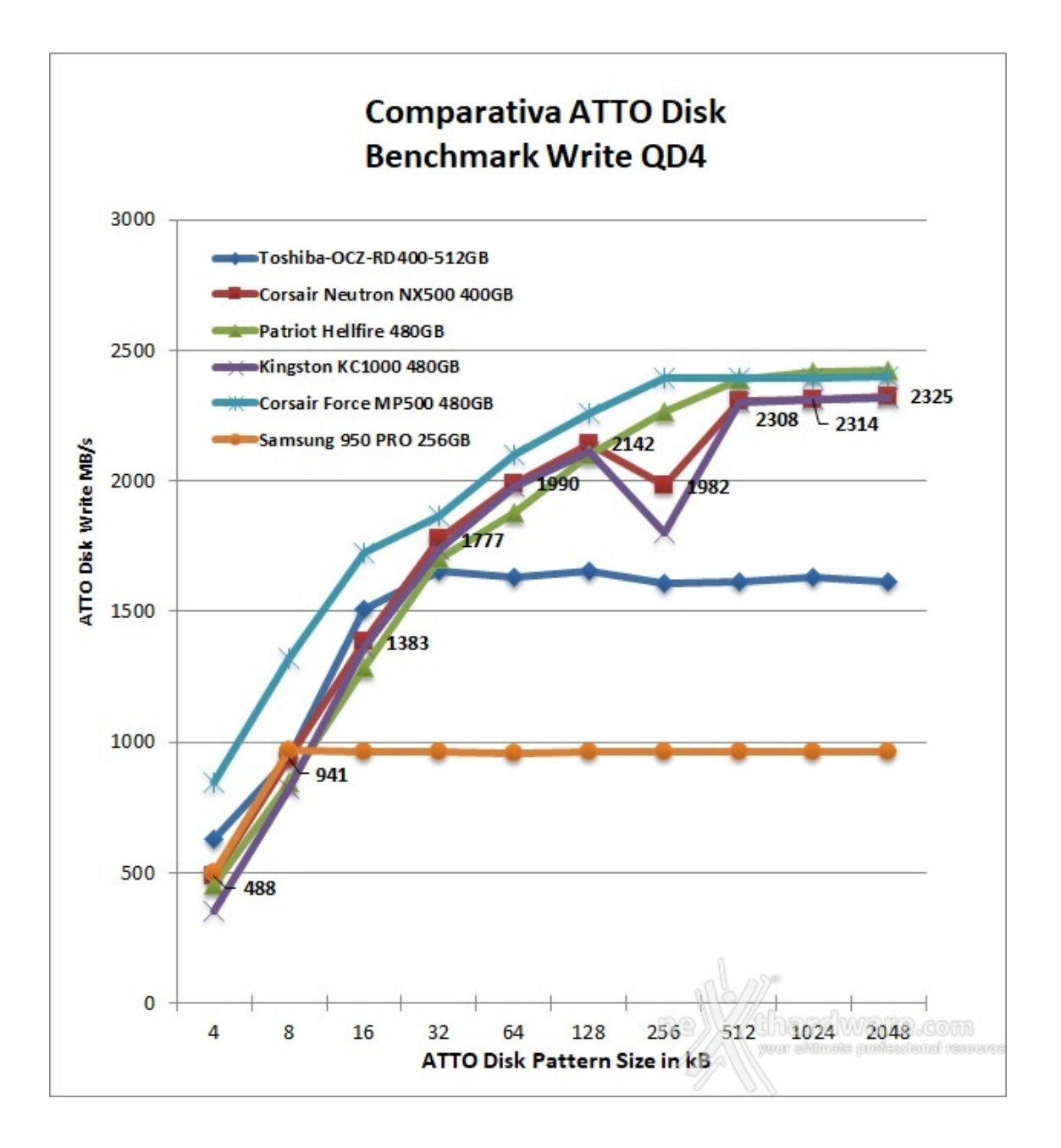

Nella comparativa in lettura il CORSAIR Neutron NX500 400GB evidenzia una regolarità superiore agli altri drive congiuntamente a prestazioni da primo della classe.

Il grafico relativo alla prova in scrittura mostra chiaramente come il drive abbia un comportamento in alcuni ambiti del tutto simile al Kingston KC1000 con cui condivide lo stesso controller e, molto probabilmente, buona parte del firmware in uso.

### 14. Anvil's Storage Utilities 1.1.0

# 14. Anvil's Storage Utilities 1.1.0

Questa giovane suite di test per SSD, sviluppata da un appassionato programmatore norvegese, permette di effettuare una serie di benchmark per la misurazione della velocità di lettura e scrittura sia sequenziale che random su diverse tipologie di dati.

Il modulo SSD Benchmark, da noi utilizzato, effettua cinque diversi test di lettura e altrettanti di scrittura, fornendo alla fine due punteggi parziali ed un punteggio totale che permette di rendere i risultati facilmente confrontabili.

Il programma consente, inoltre, di scegliere sei diversi pattern di dati con caratteristiche di comprimibilità tali da rispecchiare i diversi scenari tipici di utilizzo nel mondo reale.

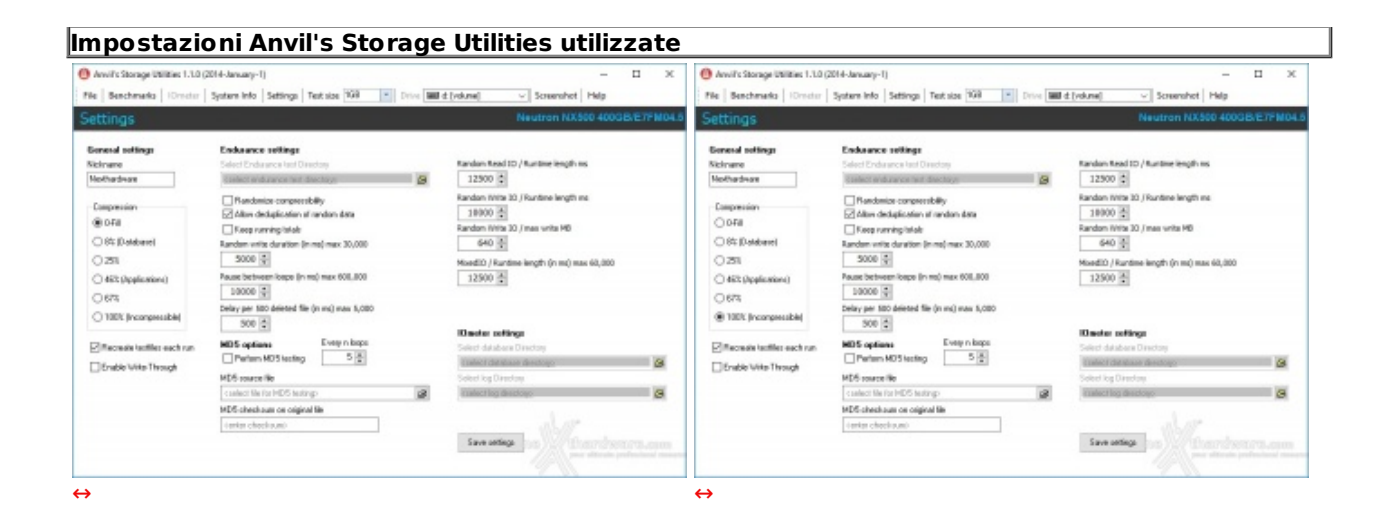

#### Risultati

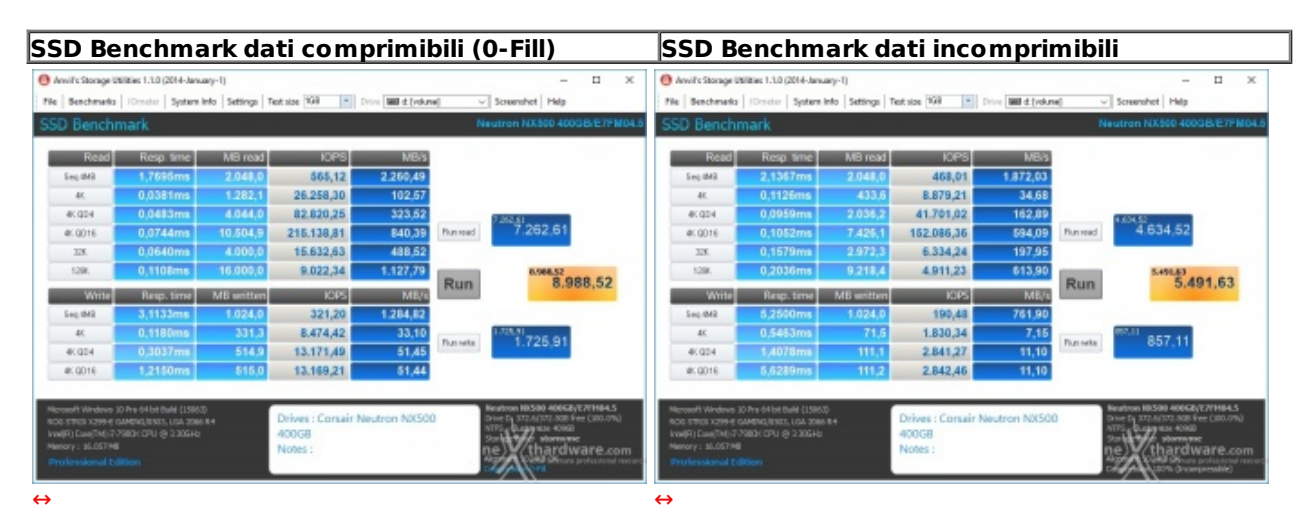

#### Sintesi

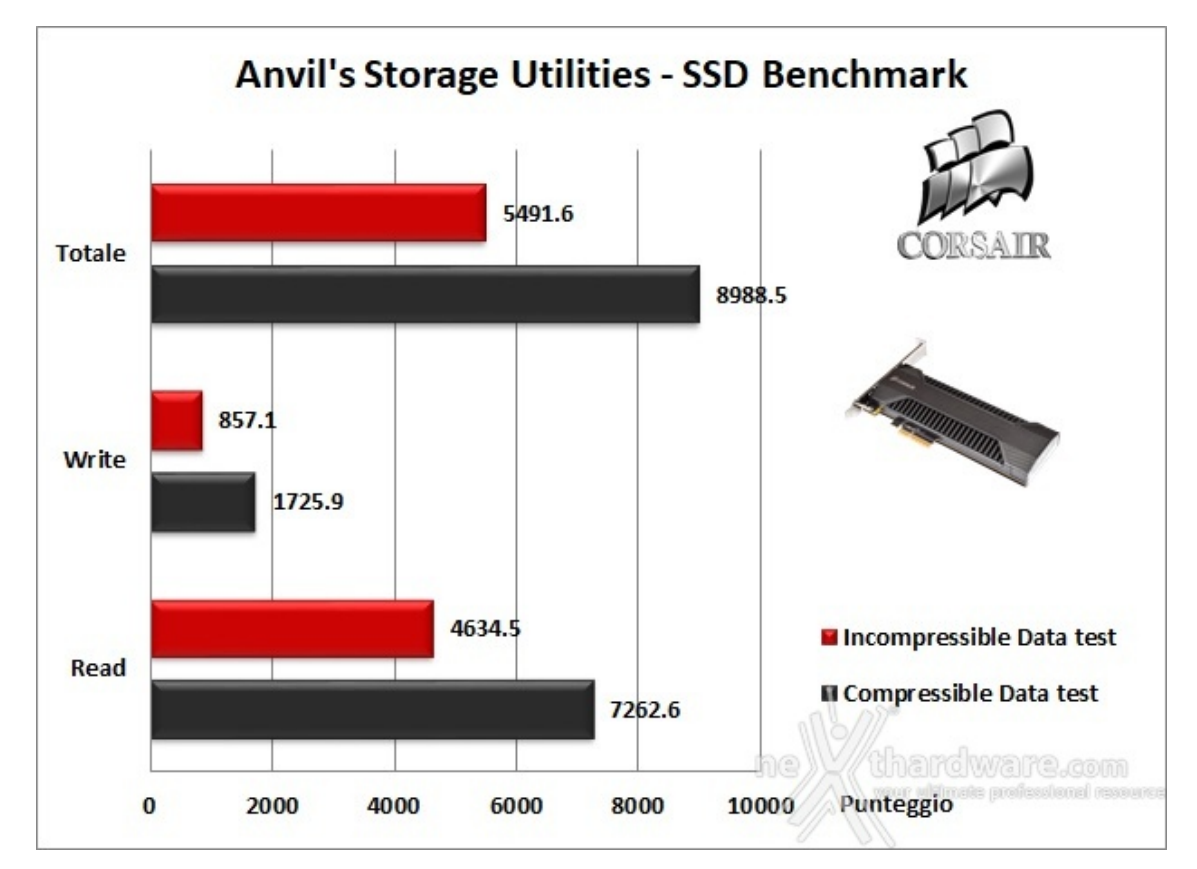

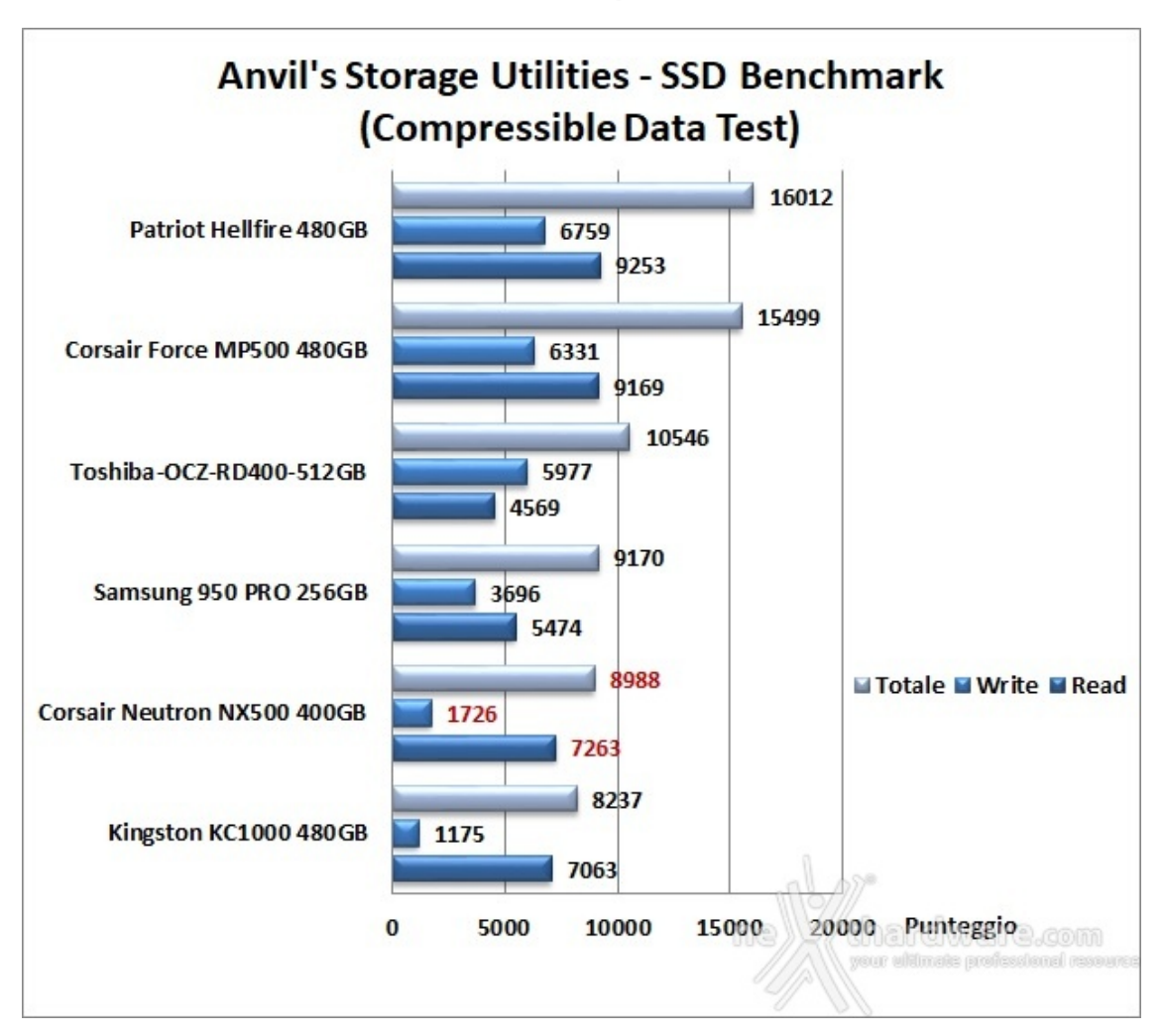

#### Grafici comparativi

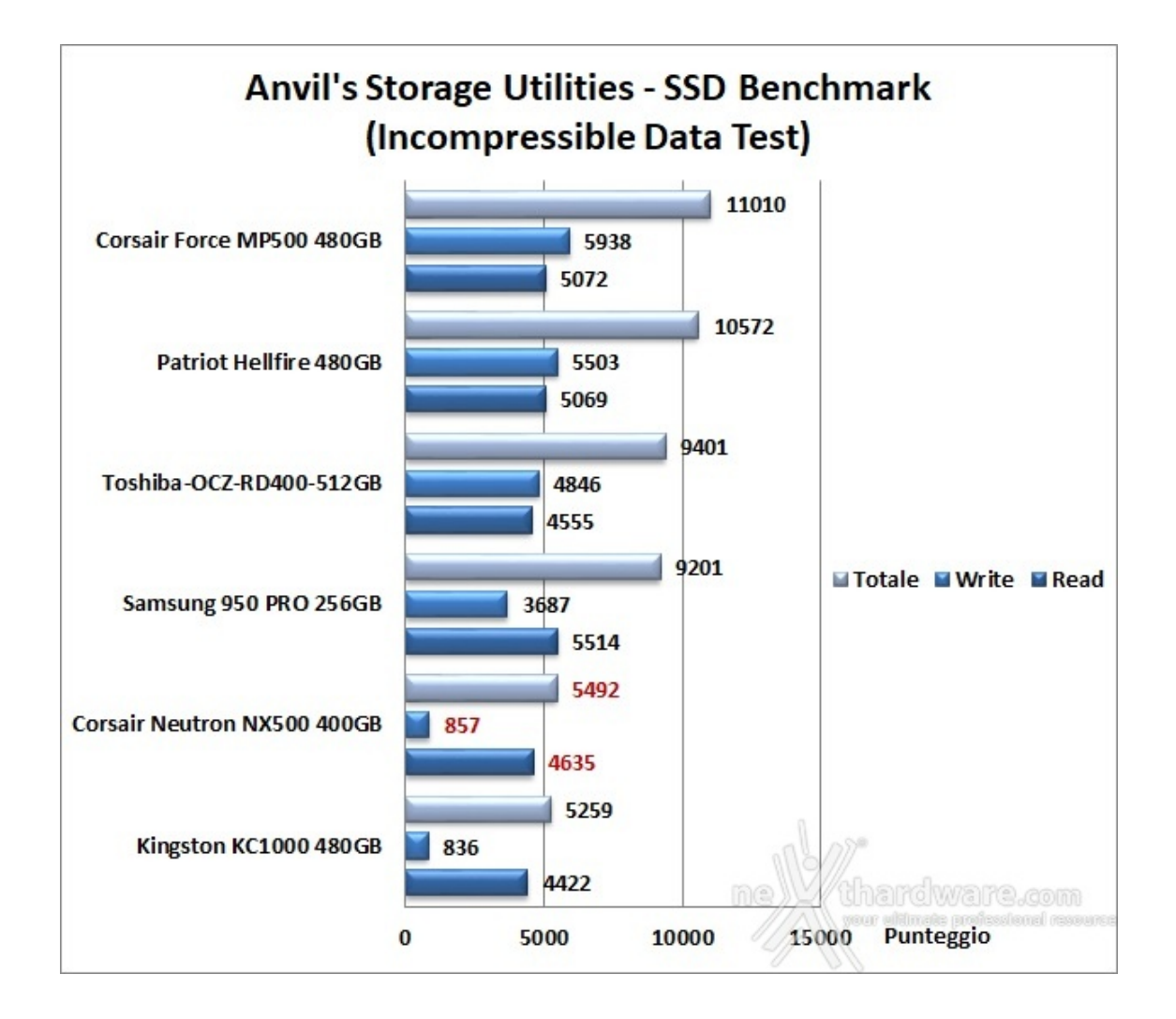

Anche in questo caso vale lo stesso discorso fatto prima per AS SSD Benchmark, ovvero la non pertinenza di questo risultato in sede di valutazione finale.

### 15. PCMark 7 & PCMark 8

# 15. PCMark 7 & PCMark 8

#### PCMark 7

Il PCMark 7 è in grado di fornire un'analisi aggiornata delle prestazioni per i moderni PC equipaggiati con Windows 7 e Windows 8, offrendo un quadro completo di quanto un SSD incida sulla velocità complessive del sistema.

La suite comprende sette serie di test, con venticinque diversi carichi di lavoro, per restituire in maniera convincente una sintesi delle performance dei sottosistemi che compongono la piattaforma in prova.

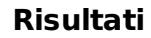

#### PCMark 7 Score

| Current result<br>Load<br>Save |
|--------------------------------|
| Load<br>Save                   |
| Save                           |
| Evnort                         |
| Export                         |
| View raw SystemInfo            |
| View raw result                |
| Saved results                  |
| Export saved                   |
| Submit saved                   |
| 10 10                          |

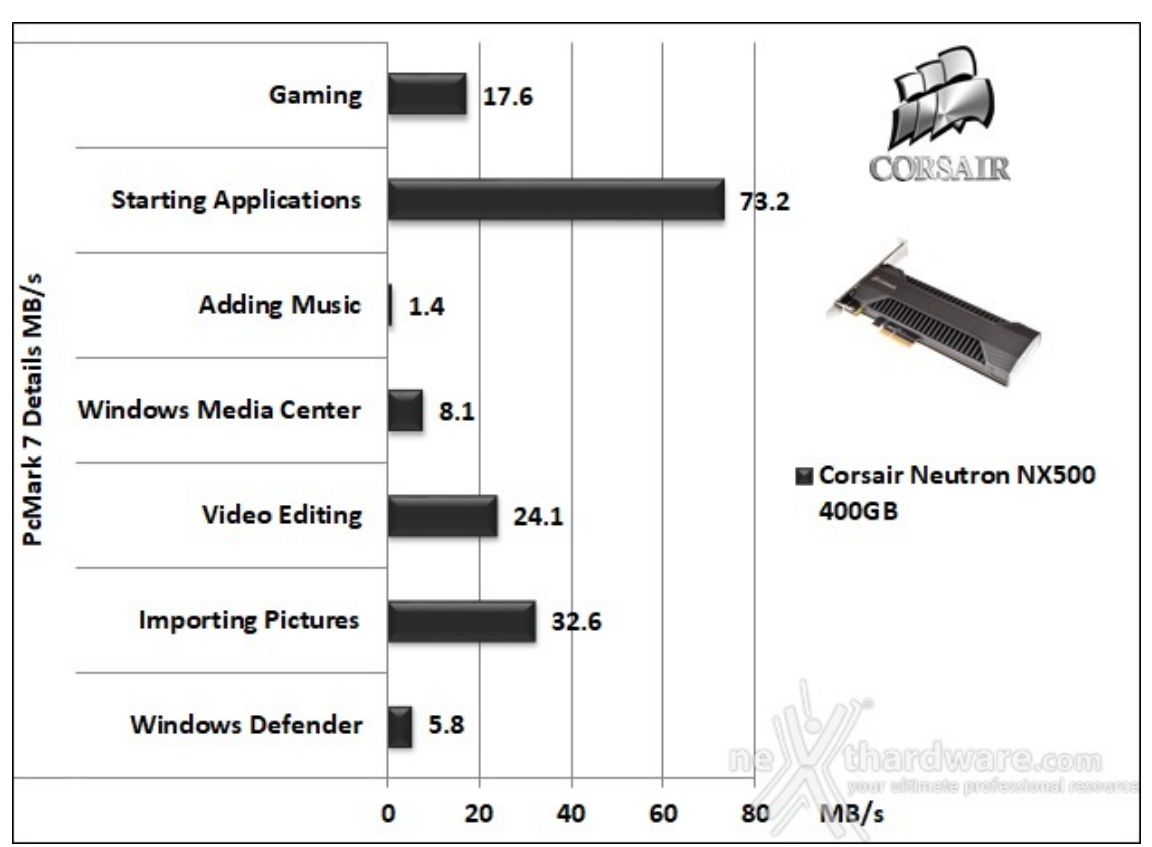

Sintesi

Grafico comparativo

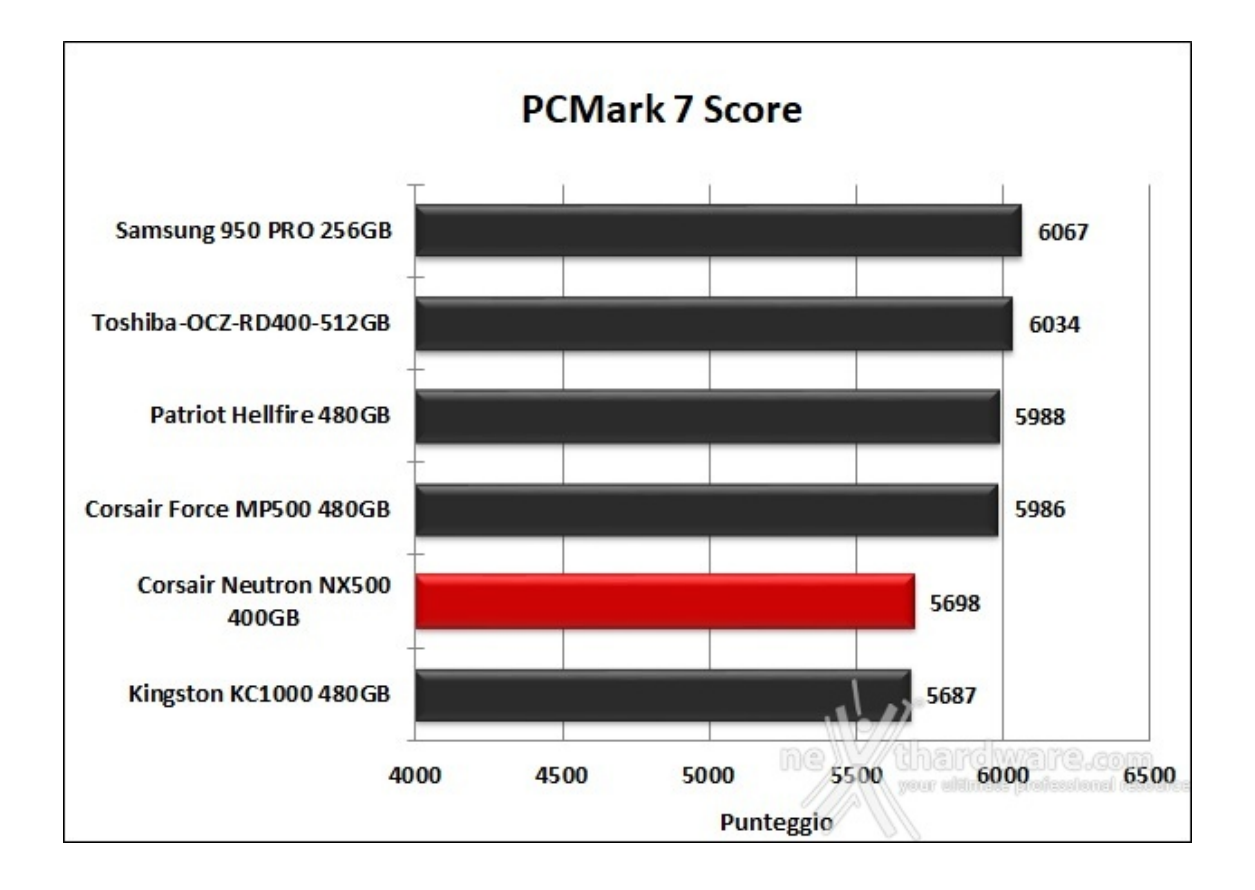

#### **PCMark 8**

Il nuovo software di Futuremark, tra i molteplici test che mette a disposizione, ci consente di valutare le prestazioni delle periferiche di archiviazione presenti sul sistema.

Lo storage test fondamentalmente si divide in due parti, di cui la prima, Consistency Test, va a misurare la "qualità " delle prestazioni e la tendenza al degrado delle stesse.

Nello specifico, vengono applicati ripetutamente determinati carichi di lavoro e, tra una ripetizione e l'altra, il drive in prova viene letteralmente "bombardato" con un particolare utilizzo che ne degrada le prestazioni; il ciclo continua sino al raggiungimento di un livellamento delle stesse.

Nella seconda parte, Adaptivity Test, viene analizzata la capacità di recupero del drive lasciando il sistema in idle e misurando le prestazioni tra lunghi intervalli.

Al termine delle prove il punteggio terrà conto delle prestazioni iniziali, dello stato di degrado e di recupero raggiunti, nonché delle relative iterazioni necessarie.

#### Risultati

PCMark 8 score

| Results 07/08/2017 12:51:56                                                                    | Load                                                                 | Save                                         | Export                                                                                 | Export PDF                                                             | Result details       | View res      | ult online 💙  |
|------------------------------------------------------------------------------------------------|----------------------------------------------------------------------|----------------------------------------------|----------------------------------------------------------------------------------------|------------------------------------------------------------------------|----------------------|---------------|---------------|
| Storage<br>lest SSD & HDD performance                                                          | Storage 2.0                                                          | 0 score                                      |                                                                                        | 5064                                                                   | CPU Temperature      | GPU Temperate | ure 🔳 CPU Clc |
| · Martin                                                                                       | Storage 2.0                                                          | ) bandwid                                    | th 5                                                                                   | 544.16 MB/s                                                            | -                    |               | 1             |
| Min 2                                                                                          | Storage - Wo                                                         | rld of War                                   | craft v2                                                                               | 57.8 s                                                                 |                      | ^             | N.            |
|                                                                                                | Storage - Bat                                                        | ttlefield 3 v                                | 12                                                                                     | 131.6 s                                                                | PH . A               | $\sim$        | - 4000<br>    |
|                                                                                                | Storage - Ado                                                        | obe Photos                                   | shop light v2                                                                          | 110.0 s                                                                | three                |               | - I NI K      |
| 9                                                                                              | Storage - Ado                                                        | obe Photo:                                   | shop heavy v2                                                                          | 351.7 s                                                                | 50 -                 |               | - 2000        |
| Com.                                                                                           | Storage - Ado                                                        | obe InDesi                                   | gn v2                                                                                  | 55.7 s                                                                 | ,b)                  | ~             | - iii         |
|                                                                                                | Storage - Ado                                                        | obe After I                                  | Effects v2                                                                             | 70.1 s                                                                 | I                    |               | _             |
| discontraction of                                                                              | Storage - Ado                                                        | obe Illustra                                 | ator v2                                                                                | 71.0 s                                                                 | 7+                   | 0:30          | 1-00          |
|                                                                                                | Storage - Mic                                                        | crosoft Wo                                   | ord v2                                                                                 | 28.0 s                                                                 |                      | Time [s]      | 1100          |
|                                                                                                |                                                                      |                                              |                                                                                        |                                                                        |                      |               |               |
|                                                                                                | Storage - Mic                                                        | crosoft Exc                                  | cel v2                                                                                 | 9.0 s                                                                  |                      |               |               |
|                                                                                                | Storage - Mic<br>Storage - Mic                                       | crosoft Exe<br>crosoft Por                   | cel v2<br>werPoint v2                                                                  | 9.0 s<br>9.0 s                                                         |                      |               | Details       |
|                                                                                                | Storage - Mic<br>Storage - Mic                                       | crosoft Exc                                  | cel v2<br>werPoint v2                                                                  | 9.0 s<br>9.0 s                                                         | -                    |               | Details       |
| Details                                                                                        | Storage - Mic                                                        | crosoft Exi                                  | cel v2<br>werPoint v2                                                                  | 9.0 s<br>9.0 s<br>View raw                                             | SystemInfo           | View raw      | Details       |
| Details                                                                                        | Storage - Mic<br>Storage - Mic                                       | crosoft Por                                  | cel v2<br>werPoint v2                                                                  | 9.0 s<br>9.0 s<br>View raw                                             | SystemInfo           | View raw      | Details       |
| Details<br>Name<br>Description                                                                 | Storage - Mic                                                        | crosoft Po                                   | cel v2<br>werPoint v2                                                                  | 9.0 s<br>9.0 s<br>View raw                                             | SystemInfo           | View raw      | Details       |
| Details Name Description CPU Intel(R) Core(TM) i7-7900X CPU                                    | Storage - Mic<br>Storage - Mic                                       | crosoft Por                                  | cel v2<br>werPoint v2<br>(C:) CORSAIR FO                                               | 9.0 s<br>9.0 s<br>View raw                                             | SystemInfo<br>OpenCL | View raw      | Details       |
| Details Name Description CPU Intel(R) Core(TM) i7-7900X CPU GPU NVIDIA GeForce GTX 1080 (22.2  | Storage - Mic<br>Storage - Mic<br>@ 3.30GHz (<br>21.13.8253) (       | crosoft Par<br>crosoft Par<br>Drive<br>Drive | cel v2<br>werPoint v2<br>(C:) CORSAIR FO<br>(D:) Neutron NX                            | 9.0 s<br>9.0 s<br>View raw<br>RCE LX SSD<br>500                        | SystemInfo<br>OpenCL | View raw      | Details       |
| Details Name Description CPU Intel(R) Core(TM) i7-7900X CPU GPU NVIDIA GeForce GTX 1080 (22.2) | Storage - Mic<br>Storage - Mic<br>@ 3.30GHz (<br>21.13.8253) [       | Drive<br>Drive<br>Drive                      | (C:) CORSAIR FO<br>(D:) Neutron NX<br>(E:) USB2.0 CAR                                  | 9.0 s<br>9.0 s<br>View raw<br>RCE LX SSD<br>500<br>D-READER USB Device | SystemInfo<br>OpenCL | View raw      | Details       |
| Details Name Description CPU Intel(R) Core(TM) i7-7900X CPU GPU NVIDIA GeForce GTX 1080 (22.2  | Storage - Mic<br>Storage - Mic<br>(@ 3.30GHz 1<br>21.13.8253) 1<br>1 | Drive<br>Drive<br>Drive<br>Memory            | cel v2<br>werPoint v2<br>(C:) CORSAIR FO<br>(D:) Neutron NX<br>(E:) USB2.0 CARI<br>OMB | 9.0 s<br>9.0 s<br>View raw<br>RCE LX SSD<br>500<br>D-READER USB Device | SystemInfo<br>OpenCL | View raw      | Details       |
| Details Name Description CPU Intel(R) Core(TM) i7-7900X CPU GPU NVIDIA GeForce GTX 1080 (22.2  | Storage - Mic<br>Storage - Mic<br>(@ 3.30GHz 1<br>21.13.8253) 1<br>1 | Drive<br>Drive<br>Drive<br>Memory            | cel v2<br>werPoint v2<br>(C:) CORSAIR FO<br>(D:) Neutron NX<br>(E:) USB2.0 CARI<br>OMB | 9.0 s<br>9.0 s<br>View raw<br>RCE LX SSD<br>S00<br>D-READER USB Device | SystemInfo<br>OpenCL | View raw      | Details       |

Sintesi

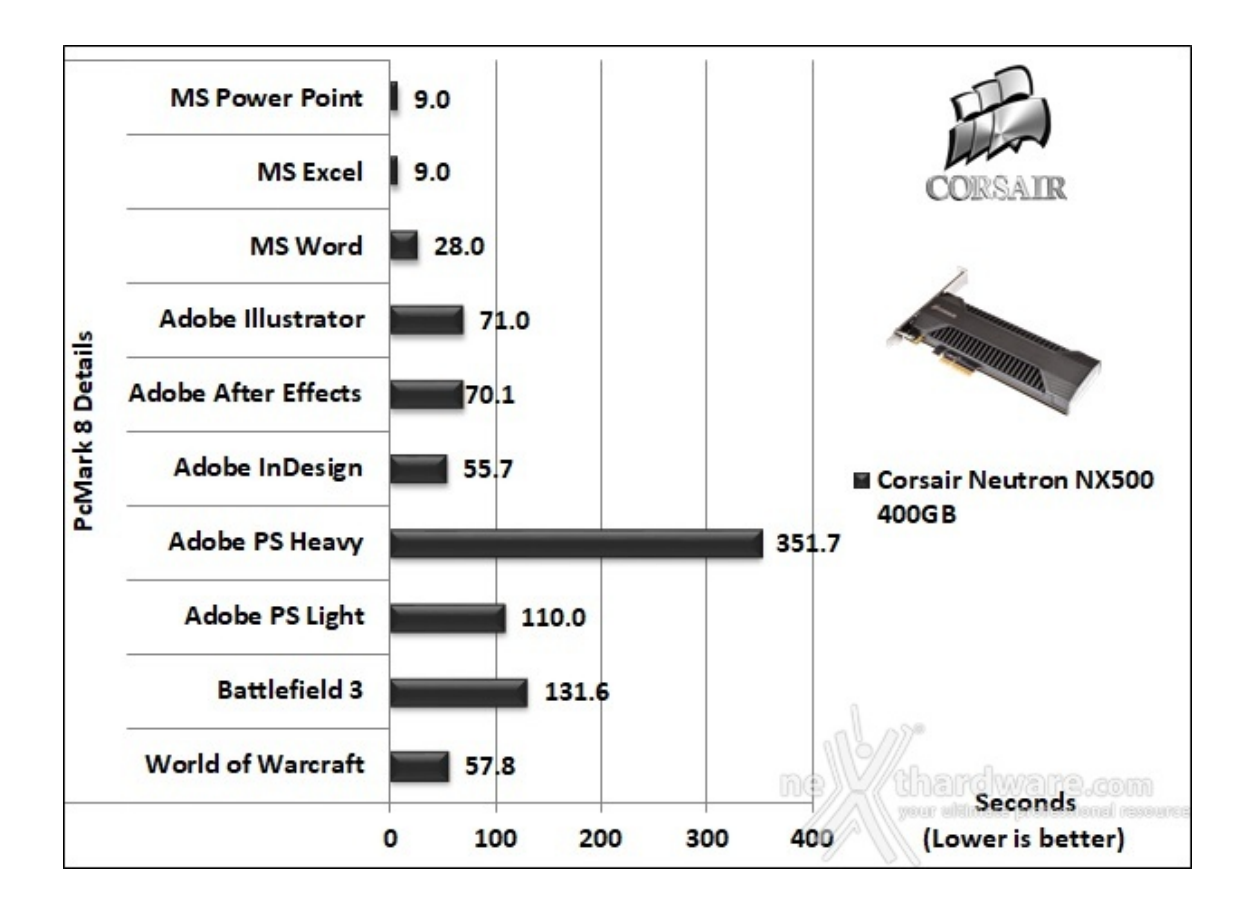

Grafico comparativo

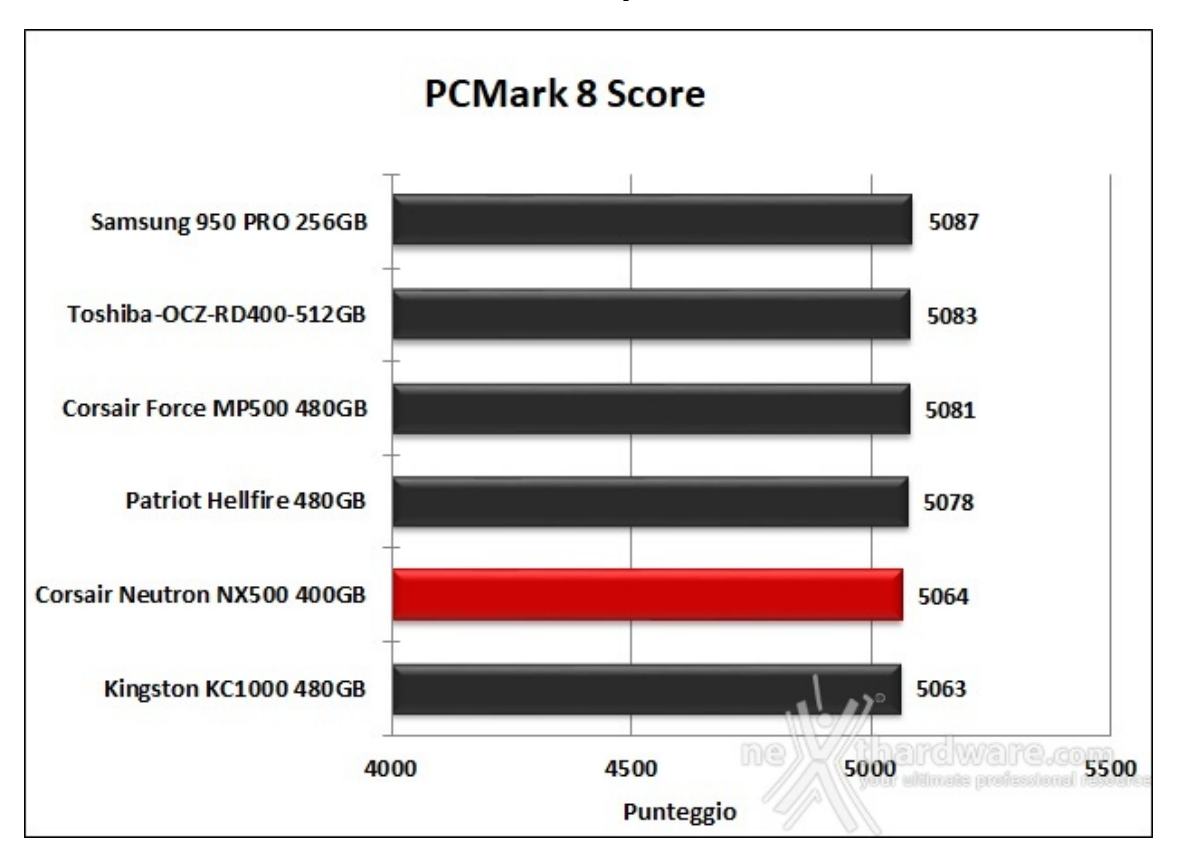

Il risultato del PCMark 8 non cambia affatto le carte in tavola e assegna al Neutron NX500 l'ennesimo penultimo posto distaccando il KC1000 di una sola lunghezza, ma con un margine questa volta molto contenuto.

### 16. Conclusioni

# 16. Conclusioni

CORSAIR, dopo aver introdotto l'ottimo <u>MP500 (/recensioni/corsair-force-mp500-nvme-480gb-1217/)</u>, ha voluto lavorare su di un aspetto che più di tutti si è rivelato critico in alcune circostanze, ovverosia le temperature di esercizio di questa tipologia di prodotti.

Per far ciò non si è limitata a dotare un normale SSD M.2 di un dissipatore che ne contenesse le temperature raggiunte, ma ha proposto un'alternativa estremamente valida portando la tecnologia NVMe su di una scheda PCIe HHHL così da permettere l'impiego di componenti dalle maggiori dimensioni, distanziati adeguatamente l'uno dall'altro.

Il Neutron NX500 400GB, nel corso dei nostri numerosi test, ha infatti ampiamente dimostrato di riuscire a smaltire in modo eccellente la notevole quantità di calore generato dal potente memory controller Phison PS5007-E7.

Le prestazioni messe in mostra dal Neutron NX500, se escludiamo i due benchmark che hanno evidenziato problemi di compatibilità ed una lieve flessione nelle suite di Futuremark, imputabili principalmente al firmware utilizzato, sono state di ottimo livello anche nell'utilizzo di dati incomprimibili ed in condizioni di massima usura delle celle di memoria.

Il notevole risultato del Nexthardware Copy test, poi, è stato la prova lampante dell'efficacia del dissipatore del Neutron NX500 che ha consentito al memory controller di operare sempre al massimo della sua potenza mantenendolo a temperature estremamente contenute anche in assenza di ventilazione attiva.

Una nota di merito va fatta al produttore californiano per il perfetto supporto fornito a questo prodotto tramite il CORSAIR SSD Toolbox il quale, al contrario di molti software della concorrenza, riesce a gestire nel migliore dei modi anche un SSD NVMe.

Dobbiamo infine riconoscere che CORSAIR ha fatto un ottimo lavoro persino sotto il profilo estetico conferendo al Neutron NX500 un look elegante ed inconfondibile che ben si adatta a tutte le possibili configurazioni gaming e non solo.

Il CORSAIR Neutron NX500 400GB è disponibile in Italia ad un prezzo su strada di circa 359â,¬ ed offre una garanzia della durata di ben 5 anni.

VOTO: 4,5 Stelle

Pro

- Qualità costruttiva
- Prestazioni complessive
- Efficienza del dissipatore
- Software di gestione
- Durata garanzia

#### Contro

- Firmware migliorabile
- Capacità più bassa del normale

Si ringrazia CORSAIR per l'invio del sample in recensione.

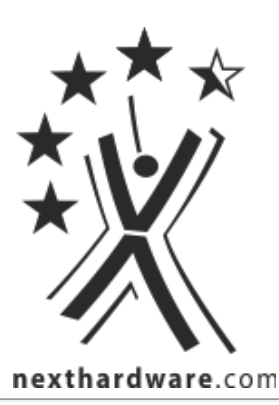

Questa documento PDF è stato creato dal portale nexthardware.com. Tutti i relativi contenuti sono di esdusiva proprietà di nexthardware.com. Informazioni legali: https://www.nexthardware.com/info/disdaimer.htm